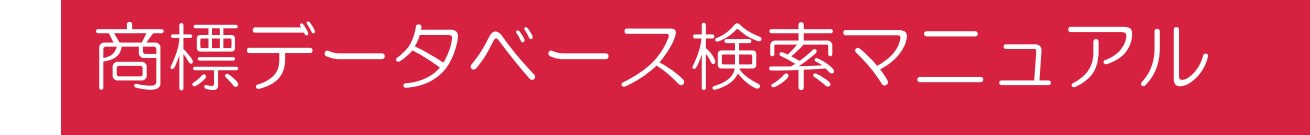

# 令和3年2月 農林水産知的財産保護コンソーシアム

目次

|   | はじめに                                          |                                   |
|---|-----------------------------------------------|-----------------------------------|
| • | 1.中国                                          |                                   |
|   | 1−1.出願番号での検索                                  | ••••••4                           |
|   | 1-2.漢字/アルファベット商標の検索1(同一/先頭一致)                 |                                   |
|   | 1−3.漢字/アルファベット商標の検索2(類似検索・文字)                 | •••••••11                         |
|   | 1-4.ひらがな/カタカナ商標の検索(類似検索・図形コード)                |                                   |
|   | 1-5.操作上の注意(エラー表示等)                            |                                   |
| • | 2.台湾                                          |                                   |
|   | 2−1.出願番号での検索                                  |                                   |
|   | 2-2.漢字/アルファベット/かな商標の検索                        |                                   |
| • | 3.香港                                          |                                   |
|   | 3−1.出願番号での検索                                  |                                   |
|   | 3-2.漢字/アルファベット商標の検索                           |                                   |
|   | 3-3.ひらがな/カタカナ商標の検索(図形コード)                     |                                   |
| • | 4.Global Brand Database (インド、インドネシア、オーストラリア、カ | ナダ、カンボジア、シンガポール、タイ、               |
|   | ニュージーフント、ノイリヒン、ヘトナム、マレージア、フォ                  | へ、国际登録、EU、木国、群国 、他) ・・・ 40        |
|   | 4-1.山限/豆球宙方での快楽                               | 41                                |
|   |                                               | 44                                |
|   | 4-3. 漢子/ひらかな/カタカナ商標の検索(図形コート)                 | ••••••••••••••••••••••••••••••••• |
|   | 4-4.漢字/ひらがな/カタカナ商標の検索(イメージ検索)                 | •••••• 52                         |
| • | 5.TMview(インド、カナダ、カンボジア、フィリピン、マレーシア、国際         | 祭登録、EU、米国、韓国、ロシア、他)) ・・・ 56       |
|   | 5−1.出願/登録番号での検索                               | •••••• 57                         |
|   | 5-2 アルファベット商標の検索                              |                                   |
|   | 5-3.漢字/ひらがな/カタカナ商標の検索(図形コード)                  |                                   |
|   | お問い合わせ                                        |                                   |

•

- 各国特許庁や国際機関は、その多くが商標データベースをインターネットで無料公開し 情報提供をしています。これらを使用した主要展開国20ヵ国以上における農林水産物・ 食品等の出願/登録商標の検索方法をご紹介いたします。
- 各国特許庁提供の商標データベースでのみしか検索閲覧できない国以外は、複数ヵ国 を一括して検索できる国際機関提供の商標データベースについてご紹介いたします。
- 「出願/登録番号による検索」「アルファベット(漢字圏では漢字の)商標を文字として検索」「カナ(非漢字圏では漢字の)商標を図形として検索」の各方法をご紹介いたします。

商標データベース検索における注意事項

- いずれの商標データベースにおいても、格納されている商標情報には、データ格納作業における情報の 欠落や誤り、格納作業の遅れが存在する可能性があることは了解ください。
- 各国・国際機関が運営する商標データベースは公共的な利用を目的としていることから、膨大な検索や、 ロボットアクセス(プログラムによる定期的な自動データ収集)と見なされるような場合、アクセスが制限されることがありますのでご注意ください。

### 1.中国

### ■ 国家知识产权局商标局 中国商标网

- ・次のURLにアクセス: <u>http://wcjs.sbj.cnipa.gov.cn/txnT01.do</u>
- ·商标近似查询(1-3,1-4)または商标综合查询(1-1,1-2)を使用します

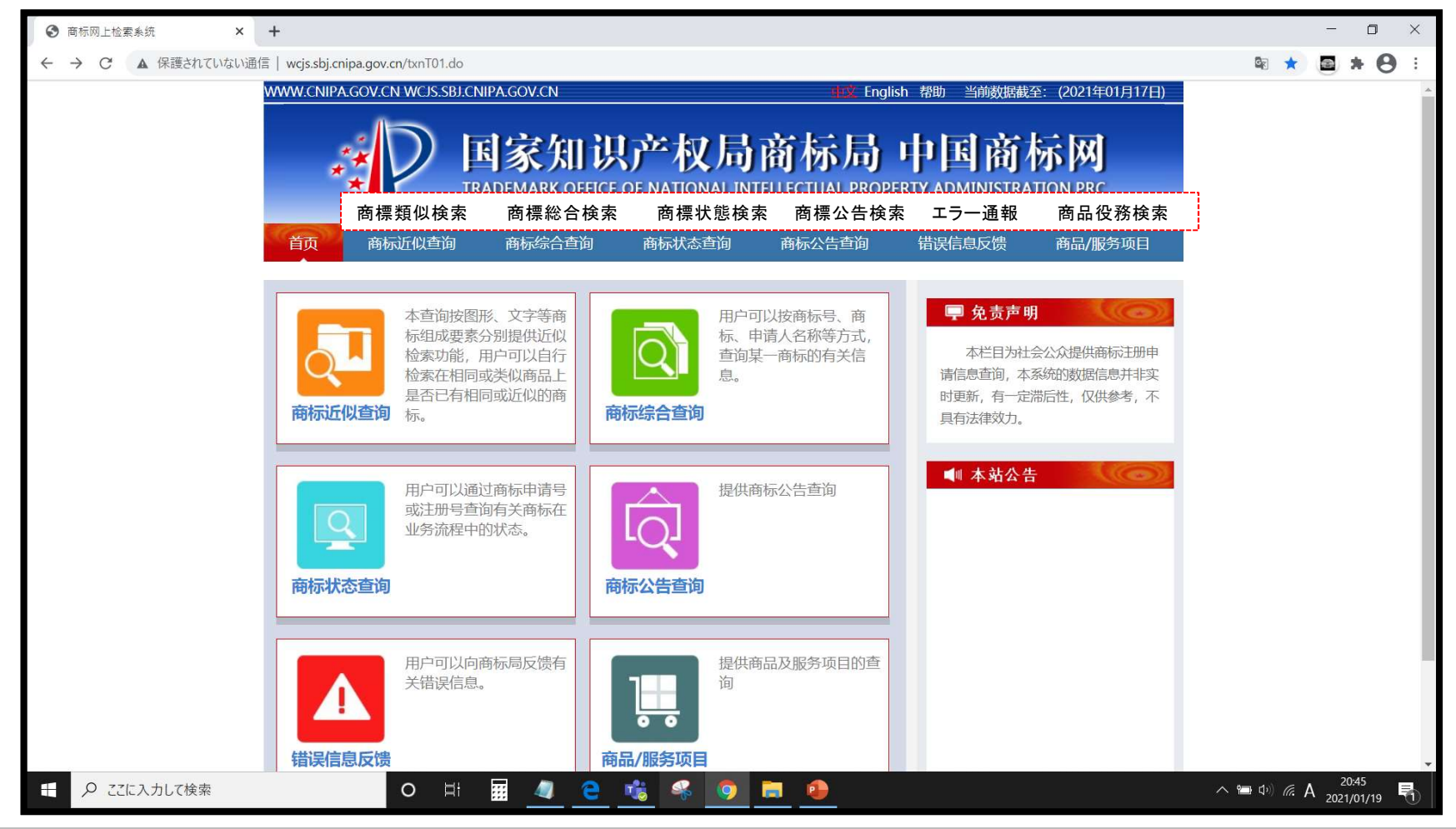

1-1.出願番号での検索①

#### ・商标综合查询をクリック

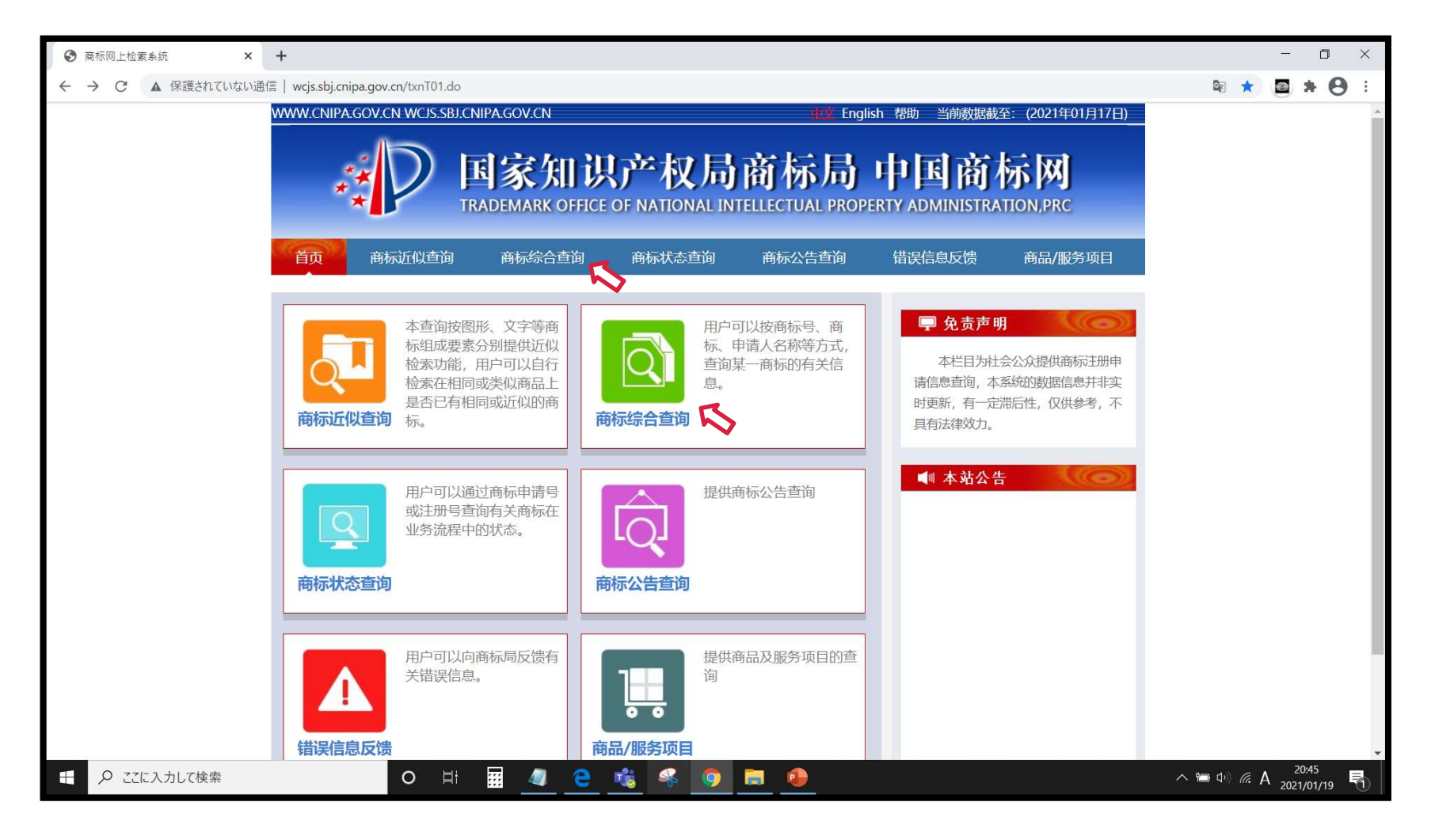

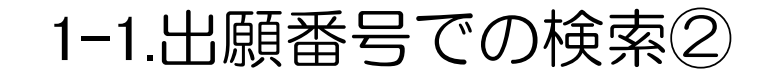

・情報共有等で内容を確認する商標の出願/登録番号がわかっている場合「申请/注册号」に半角数字で番号 (国際登録の場合は先頭にGを付けて)入力し、「查询」をクリックします(入れ直しは「重填」)。

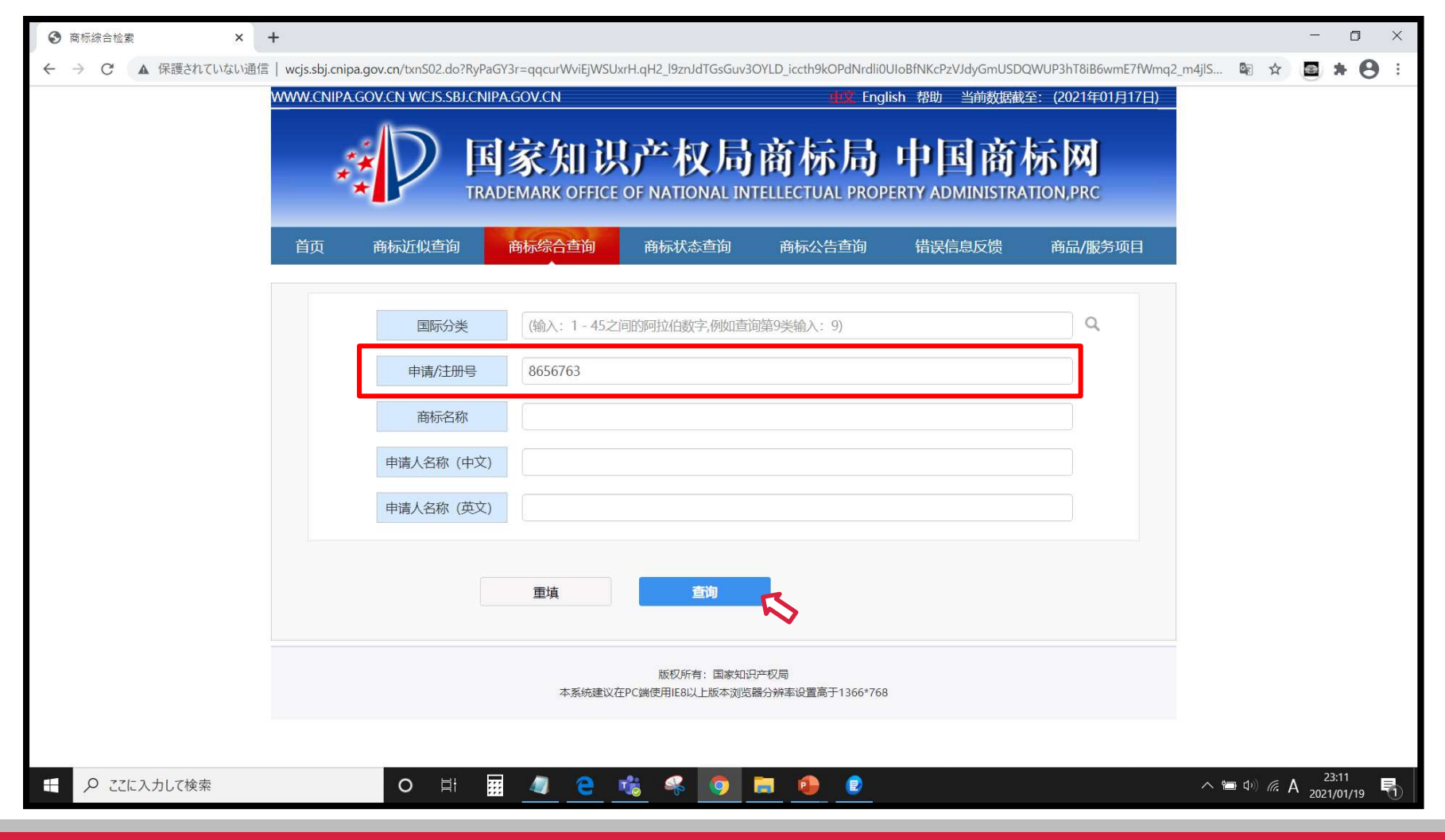

1-1.出願番号での検索③

- ・番号に該当する商標が表示されます。多区分出願の場合は区分別に複数件表示されます。
- ・青字で表示されている「申请/注册号」か「商标名称」をクリックすると詳細情報が表示されます。

| ● 商标综合检索 ×     ●   | 奇标检索结果                  | × +                   |                              |                                |                                       | - 0 ×                                                        |  |  |  |  |  |  |
|--------------------|-------------------------|-----------------------|------------------------------|--------------------------------|---------------------------------------|--------------------------------------------------------------|--|--|--|--|--|--|
| ← → C ▲ 保護されていない通信 | l wcjs.sbj.cnipa.gov.cr | n/txnRead01.do?RyPaGY | r=qqcBfMeqfrh4tJ2miKKn3qB8l5 | GOc5FOSkF.6XA6ChzmuCJmeV4C84P4 | 4NMsb457DKq.5bXJCSAArNzJ9FIKSYJ87mPIC | C3hC4F 🗟 🖈 🕒 🗄                                               |  |  |  |  |  |  |
|                    | WWW.CNIPA.GOV.C         | N WCJS.SBJ.CNIPA.GO   | V.CN                         | 帮助                             | ) 当前数据截至: (2021年01月17日)               |                                                              |  |  |  |  |  |  |
|                    |                         | 检索                    | 到1件商标                        |                                | 仅供参考,不具有法律效力                          |                                                              |  |  |  |  |  |  |
|                    | 序号 申请/注册号               | 目 国际分类 申i             | 青日期    商标名称                  |                                | 申请人名称                                 |                                                              |  |  |  |  |  |  |
|                    | 1 8656763               | 30 2010年              | 09月10日 鹿儿岛                   | 南京次元流餐饮管理有限                    | 公司                                    |                                                              |  |  |  |  |  |  |
|                    | 总记录数:1 页数:              | 1/1                   | •                            |                                | 1                                     |                                                              |  |  |  |  |  |  |
|                    |                         |                       |                              |                                |                                       |                                                              |  |  |  |  |  |  |
|                    |                         |                       | 版权所有:                        | I家知识产权局                        |                                       |                                                              |  |  |  |  |  |  |
|                    |                         | 本系统建议在PC              |                              |                                |                                       |                                                              |  |  |  |  |  |  |
|                    |                         |                       |                              |                                |                                       |                                                              |  |  |  |  |  |  |
|                    |                         |                       |                              |                                |                                       |                                                              |  |  |  |  |  |  |
|                    |                         |                       |                              |                                |                                       |                                                              |  |  |  |  |  |  |
|                    |                         |                       |                              |                                |                                       |                                                              |  |  |  |  |  |  |
|                    |                         |                       |                              |                                |                                       |                                                              |  |  |  |  |  |  |
|                    |                         |                       |                              |                                |                                       |                                                              |  |  |  |  |  |  |
|                    |                         |                       |                              |                                |                                       |                                                              |  |  |  |  |  |  |
|                    |                         |                       |                              |                                |                                       |                                                              |  |  |  |  |  |  |
|                    |                         |                       |                              |                                |                                       |                                                              |  |  |  |  |  |  |
|                    |                         |                       |                              |                                |                                       |                                                              |  |  |  |  |  |  |
|                    |                         |                       |                              |                                |                                       |                                                              |  |  |  |  |  |  |
|                    |                         |                       |                              |                                |                                       |                                                              |  |  |  |  |  |  |
| € ♀ ここに入力して検索      |                         | o Hi 🗾                | a <u>e </u> « (              | ) 🗮 🔒 👂                        |                                       | ∧ ☎ Φ <sup>))</sup> <i>(</i> , A 23:12<br>2021/01/ <u>19</u> |  |  |  |  |  |  |
|                    |                         | _                     |                              |                                |                                       |                                                              |  |  |  |  |  |  |

1-1.出願番号での検索④

- ・商標の詳細情報が表示されます。「商标流程」タブをクリックすると経過情報が表示されます。
- ・「商标状态图标」には商標五庁(日本、米国、欧州、韓国、中国)共通のステータス定義マークが表示されます。

特許庁:共通ステータス定義 <u>https://www.jpo.go.jp/news/kokusai/tm5/document/index/cds\_jp.pdf</u>

| <ul> <li>③ 商标综合检索</li> <li>× │</li> <li>③ 商标检索结果</li> </ul>   | × 📀 商                     | 标详细内容                      | × +                                           |                  |                                                | – 🗆 ×                             |
|---------------------------------------------------------------|---------------------------|----------------------------|-----------------------------------------------|------------------|------------------------------------------------|-----------------------------------|
|                                                               | gov.cn/txnDetail.do?RyPaG | Y3r=qqcXyQA                | HE5mzjVAhlfElupfDUejsdV.qzN                   | luzOhWIXMgiprPrZ | CX8HZ5xxMlqdKhb0zllMV5E.tFrTf89                | 9YdB3eMzSE45401pwf 🖻 🭳 🚖 🔳 🛊 😫 :  |
| WWW.CN                                                        | IPA.GOV.CN WCJS.SBJ.CNIF  | A.GOV.CN                   |                                               |                  | 帮助 当前数据截至: (2021年01月                           | 17日)                              |
|                                                               | 商标详情                      | 商标流程                       |                                               |                  |                                                |                                   |
| 前画面の商標名称の表示は<br>「鹿儿岛」でしたが、実際の<br>商標は「鹿児島らーめん」<br>商標の日本語漢字が繁体字 | 鹿児島                       | <b>唐贝</b> 島 <sup>翩/鹏</sup> |                                               | : 面条; 食用淀粉; 食用   | 青字をクリックすると、指定さ<br>れている商品役務の全てと<br>類似群コードを一覧表示す |                                   |
|                                                               | らーめん                      | 类似群                        | 3001;3002;3004;3008;3009;3010;3011;3012;3017; |                  |                                                | ることができます。                         |
| で表示され、かな部分は                                                   | 申请/注册号 865                | 6763                       | 申请日期 2010年09月                                 |                  |                                                |                                   |
| テーダヘースに格納されて                                                  | 申请人名称 (中文) 南京             | 次元流餐饮管理                    | 裡有限公司                                         |                  |                                                |                                   |
| いないことにこと述念へたとい。                                               | 申请人名称 (英文)                |                            |                                               |                  |                                                |                                   |
|                                                               | 申请人地址 (中文) 江法             | 省南京市玄武区                    | 3大石桥19号南304室                                  |                  |                                                |                                   |
|                                                               | 申请人地址 (英文)                |                            |                                               |                  |                                                |                                   |
|                                                               | 初审公告期号                    |                            | 注册公告期号                                        | 是否共有商标           | 西                                              |                                   |
|                                                               | 初审公告日期                    |                            | 注册公告日期                                        | 商标类型             | 一般一一般                                          |                                   |
|                                                               | 专用权期限                     |                            |                                               | 商标形式             |                                                |                                   |
|                                                               | 国际注册日期                    |                            | 后期指定日期                                        | 优先权日期            | £25                                            |                                   |
|                                                               | 代理/办理机构 邦信                | 『(北京)知识产                   | 权代理有限公司                                       |                  | 「商标状态图标」に                                      | は商標五庁(日本、米国、欧州、                   |
|                                                               | 商标流程    点击                | <b></b> 适看                 |                                               |                  | 韓国、中国)の共通                                      | Aステータス定義マークが表示さ                   |
|                                                               | 商标状态图标                    |                            | )、赤色は無効(消滅)と大きく色<br>丙は状態を表します。                |                  |                                                |                                   |
| €                                                             | O Ħ                       |                            | - 🤹 🤻 🧕 I                                     | . 🕘 🥏            | 4                                              | へ 🖮 Φッ) 🧖 A 23:12<br>2021/01/19 🖣 |

1-2.漢字/アルファベット商標の検索1(同一/先頭一致)①

#### ・商标综合查询をクリック

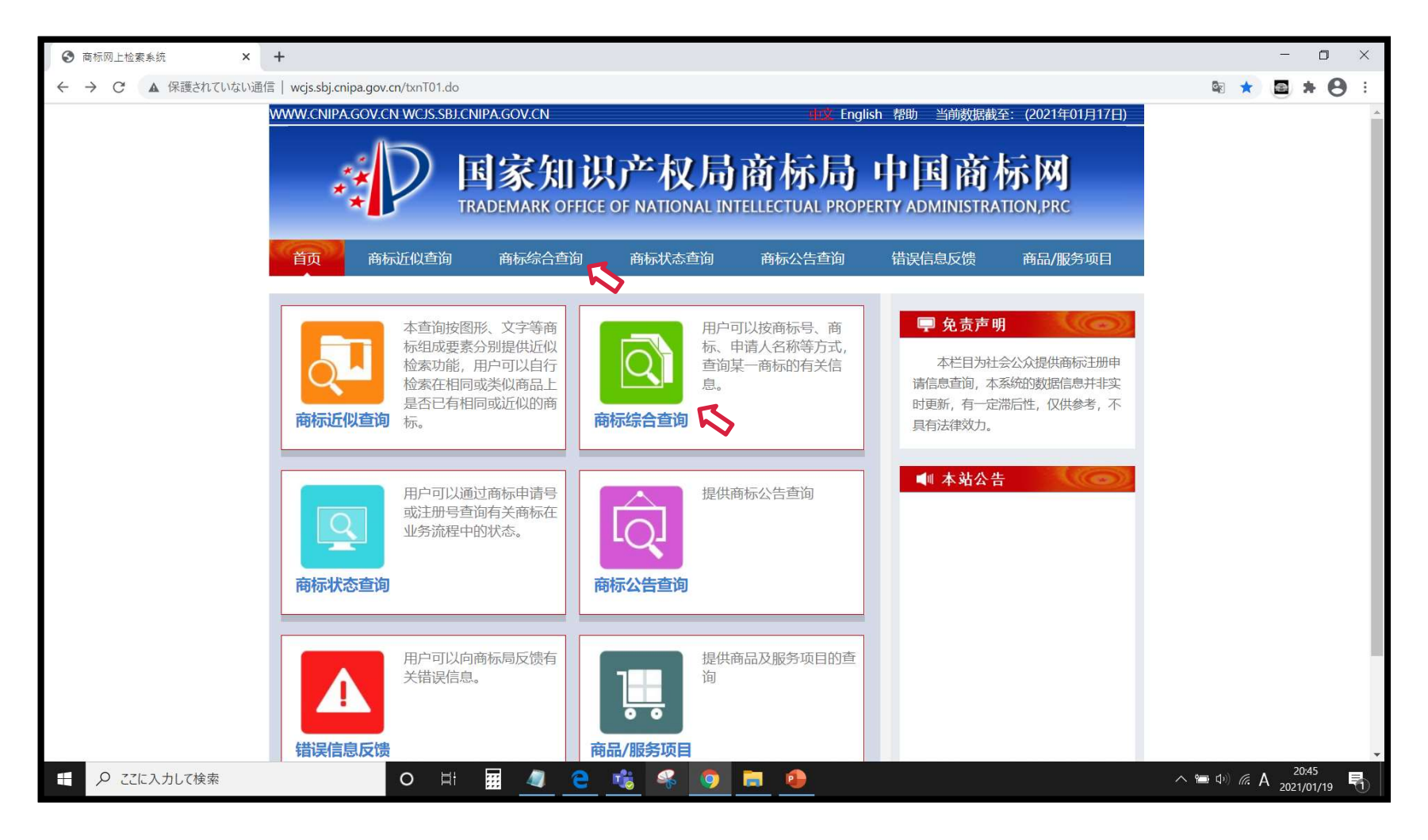

1-2.漢字/アルファベット商標の検索1(同一/先頭一致)②

- ・「商标名称」にアルファベットまたは漢字(事前にGoogle翻訳等を使用して簡体字にして)入力し、「查询」をク リックします(入れ直しは「重填」)。
- 「国際分類」は省略すると全区分で検索します。複数区分は入力できません。

| ③ 商标综合检索 × +              |                                    |                        |                    |                     |                        |                                      |            | - 0                 | × |
|---------------------------|------------------------------------|------------------------|--------------------|---------------------|------------------------|--------------------------------------|------------|---------------------|---|
| ← → C ▲ 保護されていない通信   wcj: | js.sbj.cnipa.gov.cn/txnS02.do?RyPa | GY3r=qqcMGfG.mqtL1y    | HjqsOhCAg3A4mfGuty | ZdCfQwO4pjuhUra_OMB | 3BkcqT2GlbCRIdzXqTxuYi | mZD1exMgk8Cyy5 <mark>y</mark> BtLWUu | uMp6zv 🕼 😭 | <b>* 8</b>          | • |
| ~~~~~                     | W.CNIPA.GOV.CN WCJS.SBJ.CNI        | PA.GOV.CN              |                    | 地文 Engli            | ish 帮助 当前数据截           | 至: (2021年01月18日)                     |            |                     |   |
|                           |                                    | 1 <del>- 2</del> kn 21 | se la El           | 赤村日                 | जेन कि जेत             |                                      |            |                     |   |
|                           | シンド                                | 新加以                    | 广伙同                | 间你同                 | 中国间                    | 亦网                                   |            |                     |   |
|                           | TR/                                | DEMARK OFFICE          | OF NATIONAL IN     | TELLECTUAL PROPI    | ERTY ADMINISTRA        | TION, PRC                            |            |                     |   |
| Ĕ                         | 首页 商标近似查询                          | 商标综合查询                 | 商标状态查询             | 商标公告查询              | 错误信息反馈                 | 商品/服务项目                              |            |                     |   |
|                           |                                    |                        |                    |                     |                        |                                      |            |                     |   |
|                           | 国际分类                               | 30                     |                    |                     |                        | ٩                                    |            |                     |   |
|                           | 申请/注册号                             | 不能超过11字符               |                    |                     |                        |                                      |            |                     |   |
|                           | 商标名称                               | 鹿儿岛                    |                    |                     |                        |                                      |            |                     |   |
|                           | 申请人名称 (中文)                         |                        |                    |                     | ·<br>田<br>時            | 占でけ剱の                                | 木空土館に      | *                   |   |
|                           | 申请人名称 (英文)                         |                        |                    |                     | <br>気い<br>字に           | 恋換して格                                | ネー いこう     | זי<br>ל             |   |
|                           |                                    |                        |                    |                     | が                      | 令のためは                                |            | 5                   |   |
|                           |                                    | 重填                     | 查询                 | R                   | 位田                     | 心りため午                                | 「ロホエへ」     | -<br>               |   |
|                           |                                    |                        |                    | ~                   | していていた                 | 佐州の間内<br>  堆将  ます                    | -          | ~                   |   |
|                           |                                    |                        | 版权所有:国家知识          | 产权局                 | 赤と                     | 1年天しより<br>自(日本漢字)                    | 。<br>∩供    |                     |   |
|                           |                                    | 本系统建议在                 | PC端使用IE8以上版本浏览     | 器分辨率设置高于1366*768    | 鹿儿                     | 岛(簡体字)                               | 3件         |                     |   |
|                           |                                    |                        |                    |                     | 鹿兒.                    | 島(繁体字)                               | 3件         |                     |   |
| ← ♀ ここに入力して検索             | O ⊟i                               | · <u>4</u> e ·         | 8 🧠 🧕              | <b>i</b>            | •                      |                                      | へ 🖮 🕬 🬾 🗛  | 17:51<br>2021/01/20 |   |

1-2.漢字/アルファベット商標の検索1(同一/先頭一致)③

・「商标名称」に入力した文字列と先頭一致の商標が出願日順(降順)で表示されます。

・青字で表示されている「申请/注册号」か「商标名称」をクリックすると詳細情報(1-1.出願番号での検索④参照)

が表示されます。

| ③ 商标综合检索 × ④                                                 | 商标检索结果                 | ×ч             | F                                             |                           |                              |                                                       | - 0 ×                                     |  |  |  |
|--------------------------------------------------------------|------------------------|----------------|-----------------------------------------------|---------------------------|------------------------------|-------------------------------------------------------|-------------------------------------------|--|--|--|
| $\leftrightarrow \rightarrow \mathbf{C}$ <b>A</b> 保護されていない通信 | wcjs.sbj.cnipa.gov.cn/ | txnRead01.do?F | RyPaGY3r=qqcYCq                               | iufDRntEL2JOQUh6Wnu       | iacN_U_oMts8eVe1S0vJy3ar     | ar7hWePy9_jIbOK8TSJHuyYk8Hg89z.SYb9tCRVvXXw6TJRrlYG7t | ☞ ☆ 🗃 🛪 😝 🗄                               |  |  |  |
|                                                              | www.cnipa.gov.cn       | WCJS.SBJ.CNI   | IPA.GOV.CN                                    |                           |                              | 帮助 当前数据截至: (2021年01月18日)                              |                                           |  |  |  |
|                                                              |                        |                | 检索到3件商标                                       |                           |                              | <b>仅供参考,不具有法律效力</b>                                   |                                           |  |  |  |
| -                                                            | 序号 申请/注册号              | 国际分类           | 申请日期                                          | 商标名称                      |                              | 申请人名称                                                 |                                           |  |  |  |
|                                                              | 1 32682717             | 30             | 2018年08月03日                                   | 鹿儿岛                       | 杨程                           |                                                       |                                           |  |  |  |
|                                                              | 2 8656763              | 30             | 2010年09月10日                                   | 鹿儿岛 🔨                     | 南京次元流餐饮                      | 次管理有限公司                                               |                                           |  |  |  |
|                                                              | 3 4598744              | 30             | 2005年04月12日                                   | 鹿儿岛 💊                     | 何慕开                          |                                                       |                                           |  |  |  |
|                                                              | 总记录数: 3   页数: 1 / 1    |                |                                               |                           |                              |                                                       |                                           |  |  |  |
|                                                              |                        |                | 本系统                                           | 版权所有:国<br>建议在PC端使用IE8以上版? | 家知识产权局<br>本浏览器分辨率设置高于1366*70 | ◎ 先頭一致!                                               |                                           |  |  |  |
|                                                              |                        |                |                                               |                           |                              | 部分一致検できません                                            | 家は                                        |  |  |  |
| <ul> <li>P こに入力して検索</li> </ul>                               |                        | D ⊨i           | · <u>· · · · · · · · · · · · · · · · · · </u> | - <u>ti</u> & (           |                              | A 🛥                                                   | (↓) (ħ A <sup>17:53</sup><br>2021/01/20 □ |  |  |  |

1-3.漢字/アルファベット商標の検索2(類似検索・文字)①

#### ・商标近似查询をクリック

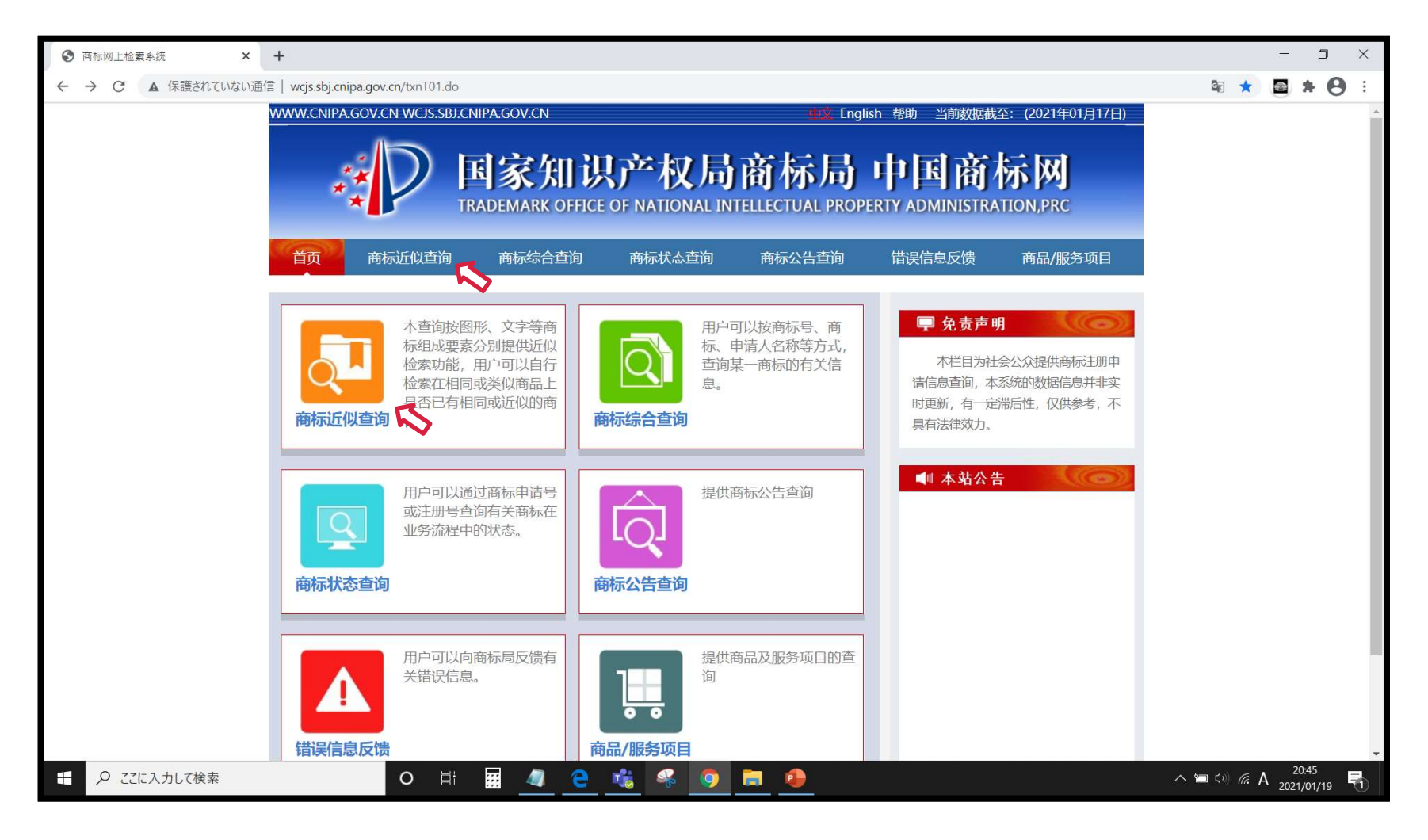

# 1-3.漢字/アルファベット商標の検索2(類似検索・文字)②

- ・「国际分类」に区分(必須、複数不可)を「商标名称」にアルファベットまたは漢字(事前にGoogle翻訳等を使用して簡体字にして)入力、「查询」をクリックします(入れ直しは「重填」)。
- ・「商标名称」がアルファベットの場合は「查询方式」で英文、漢字の場合は汉字を選択します

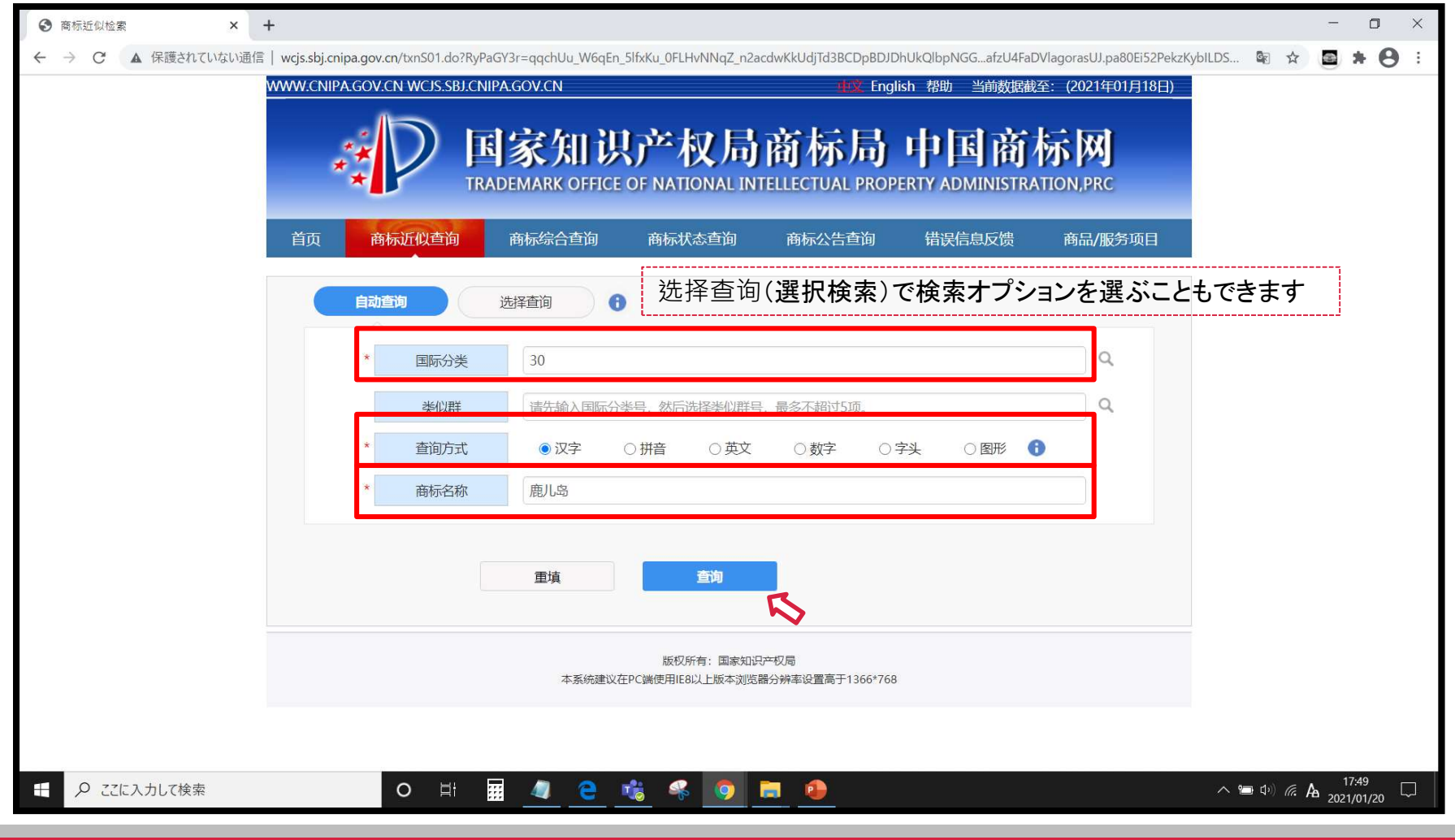

1-3.漢字/アルファベット商標の検索2(類似検索・文字)③

・検索条件により近似する商標が類似度順で表示されます。

・青字で表示されている「申请/注册号」か「商标名称」をクリックすると詳細情報(1-1.出願番号での検索④参照)

が表示されます。

| ⑤ 商标近似检索 ×                                     | 商标       | 检索结果       | 1                 | × +                               |                                |                                     |                            | - 0 ×                               |
|------------------------------------------------|----------|------------|-------------------|-----------------------------------|--------------------------------|-------------------------------------|----------------------------|-------------------------------------|
| $\leftrightarrow$ $\rightarrow$ C A 保護されていない通信 | 🛛 🛛 wcjs | .sbj.cnipa | a.gov.cn/txnRead( | )1.do <mark>?R</mark> yPaGY3r=qqc | zp5cHEUZQdxPhmP2dEe0JMsAxD     | YyCYhfV_4Ag2r2mKRaGWD86Pjf8u8U6jxqE | D.t583D.0jyOd3X2wdtg6m1KLk | (v_IMQF 🗟 🖈 🕒 🗄                     |
|                                                | www.o    | enipa.g    | ov.cn wcjs.sb     | J.CNIPA.GOV.CN                    |                                | 帮助 当前数据                             | 载至: (2021年01月18日)          |                                     |
|                                                | 排尸       | 亨 1 相      | 似度排序 🗸 🗸          | 打印 🔒 比欢                           | 1 🖕 筛选 📜 已选中 0                 | 件商标                                 |                            |                                     |
| 初期衣示は                                          | えば       |            |                   | 检索到51件商                           | 駵标                             |                                     | <b>仅供参考,不具有法律效力</b>        | R I                                 |
| 類似度順                                           |          | 序号         | 申请/注册号            | 申请日期                              | 商标名称                           | 申请人名称                               |                            |                                     |
|                                                | 0        | 1          | 4598744           | 2005年04月12日                       | 鹿儿岛                            | 何慕开                                 | 商標イメージー                    | - 覧表示に切換え                           |
| 山岡口順(際順)                                       |          | 2          | 32682717          | 2018年08月03日                       | 鹿儿岛                            | 杨程                                  | ることができま                    | d                                   |
| 山阪山県〜呼県/                                       |          | 3          | 8656763           | 2010年09月10日                       | 鹿儿岛 💦                          | 南京次元流餐饮管理有限公司                       |                            |                                     |
| 出腺人順に変更<br>可能です                                |          | 4          | 7926446           | 2009年12月18日                       | SATSUMA NATAMAME KAGO<br>SHIMA | 吉留产业株式会社                            | ★切り替えると                    | :初期表示(類似                            |
| li                                             |          | 5          | 38303657          | 2019年05月20日                       | 猫儿岛                            | 河南显一健康管理咨询有限公司                      | 度順で先頭か                     | ら)に戻ってしまう                           |
|                                                |          | 6          | 31164563          | 2018年05月25日                       | 鹿儿 LITTLE DEER                 | 山东屿岸食品有限公司                          | ことにご注意く                    | ださい。                                |
|                                                |          | 7          | 26651114          | 2017年09月27日                       | 鹿岛                             | 杨程                                  |                            |                                     |
|                                                |          | 8          | 4454162           | 2005年01月07日                       | 鹿岛                             | 修正药业集团股份有限公司                        |                            |                                     |
|                                                |          | 9          | 33628467          | 2018年09月19日                       | 鹿岛                             | 成都鹿岛品牌管理有限公司                        |                            |                                     |
|                                                |          | 10         | 35527570          | 2018年12月25日                       | 鹿岛                             | 成都鹿岛品牌管理有限公司                        |                            |                                     |
|                                                |          | 11         | 13857763A         | 2014年01月06日                       | 白鹿岛                            | 宝应县兴国米厂                             |                            |                                     |
|                                                |          | 12         | 24346003          | 2017年05月26日                       | 鹿苑岛                            | 大连天然山农业科技发展有限公司                     |                            |                                     |
|                                                |          | 13         | 33883368          | 2018年10月08日                       | 鹿儿巷                            | 杭州腾慧服饰有限公司                          |                            |                                     |
|                                                |          | 14         | 43064301          | 2019年12月14日                       | 中鹿岛                            | 玉环市中鹿岛海洋牧场科技发展有限公司                  |                            |                                     |
|                                                |          | 15         | 48628480          | 2020年08月03日                       | 鹿茶岛                            | 方楚楠                                 |                            |                                     |
|                                                |          | 16         | 1396589           | 1998年11月27日                       | 燕儿岛                            | 青岛恒大实业集团公司                          |                            |                                     |
|                                                |          | 17         | 1229228           | 1997年08月21日                       | 燕儿岛                            | 青岛市市南区燕儿岛冷藏加工厂                      |                            |                                     |
|                                                |          | 18         | 47444457          | 2020年06月20日                       | 百鹿岛                            | 滁州百鹿岛商贸有限公司                         |                            |                                     |
|                                                |          | 19         | 43068284          | 2019年12月14日                       | 中鹿岛                            | 玉环市中鹿岛海洋牧场科技发展有限公司                  |                            |                                     |
|                                                |          | 20         | 34342288          | 2018年10月29日                       | 鹿珍岛                            | 徐州红日文化传播有限公司                        |                            |                                     |
|                                                |          | 21         | 18430173          | 2015年11月25日                       | 鹿儿川                            | 赵军强                                 |                            |                                     |
|                                                | 0        | 22         | 31075779          | 2018年05月22日                       |                                | 施敬民                                 |                            | 17:50                               |
| ピーク ここに入力して検索                                  |          |            | OE                | i 🔛 🔍                             | 😇 🅫 🤏 🧕 🖡                      |                                     |                            | ^ ≌ ལ୬) 🧖 A <sub>2021/01/20</sub> ↓ |

1-3.漢字/アルファベット商標の検索2(類似検索・文字)④

#### ・商標イメージ付きの一覧が類似度順で表示されます。

・青字で表示されている「商标名称」をクリックすると詳細情報(1-1.出願番号での検索④参照)が表示されます。

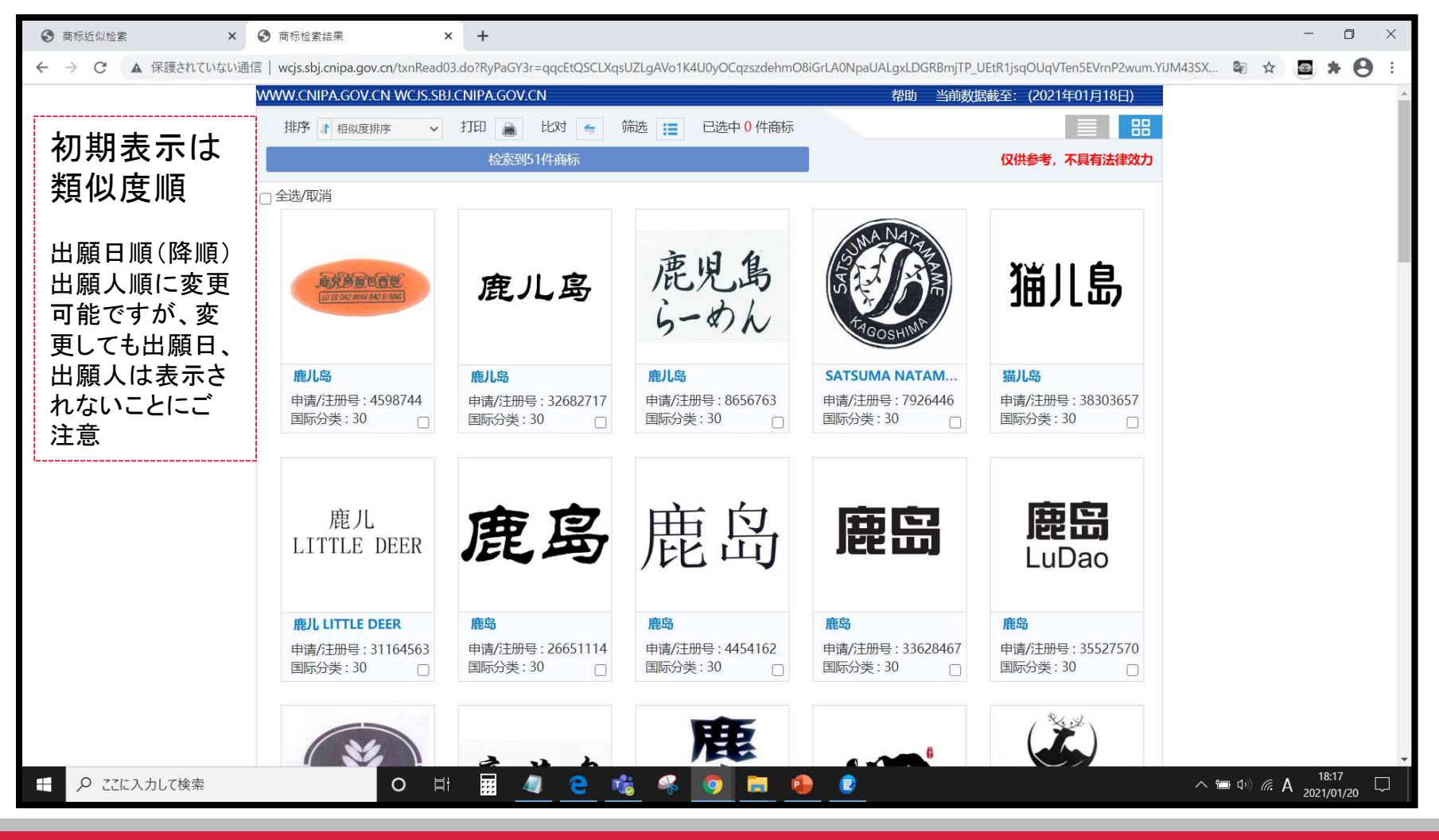

# 1-4.ひらがな/カタカナ商標の検索(類似検索・図形コード)①

### ·商标近似查询をクリック

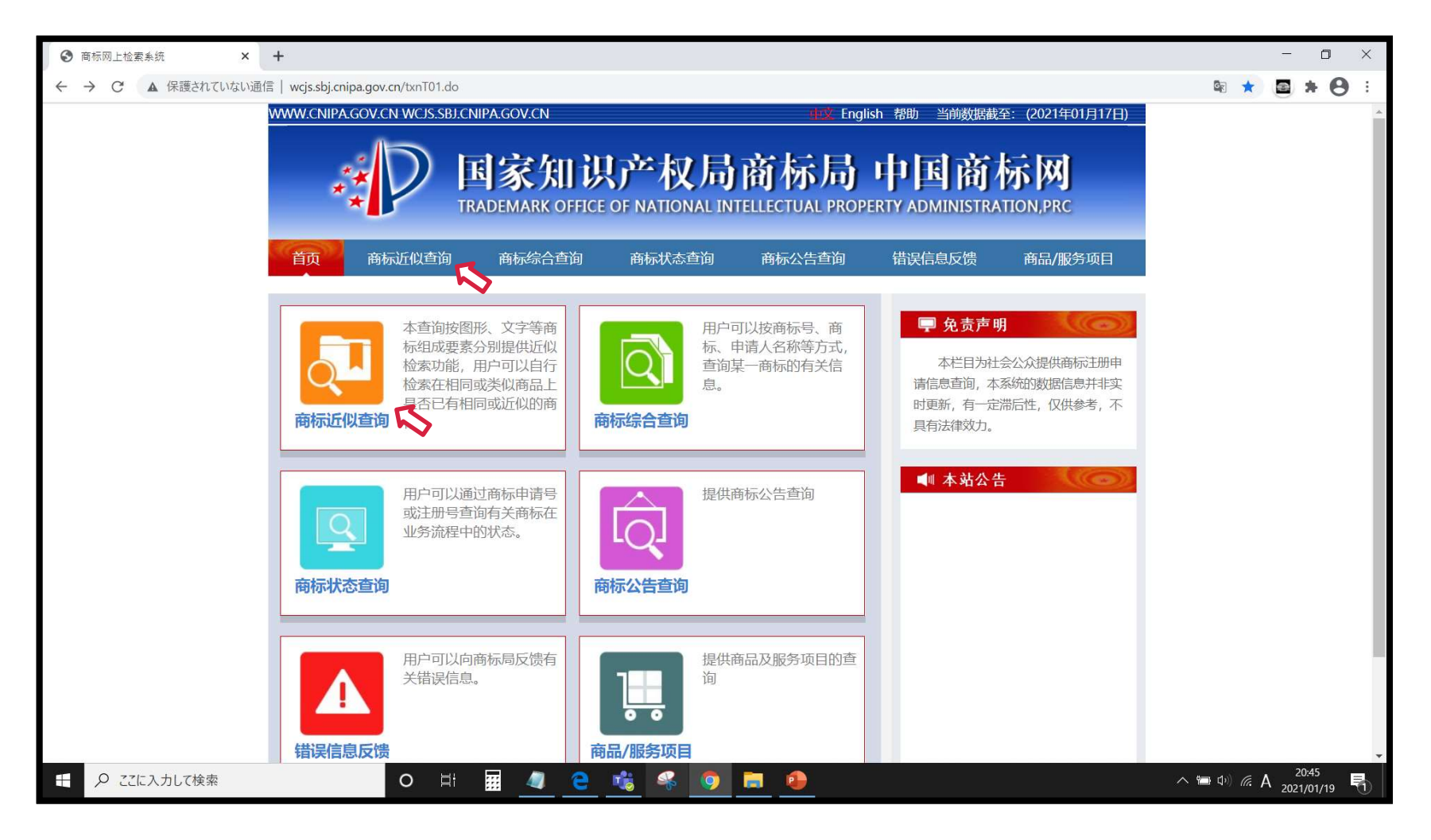

# 1-4.ひらがな/カタカナ商標の検索(類似検索・図形コード)②

・「国际分类」に区分(必須、複数不可)を入力、「查询方式」で图形(図形)を選択、「图形编码」に半角で28.3 (日本文字の図形コード)を入力します。

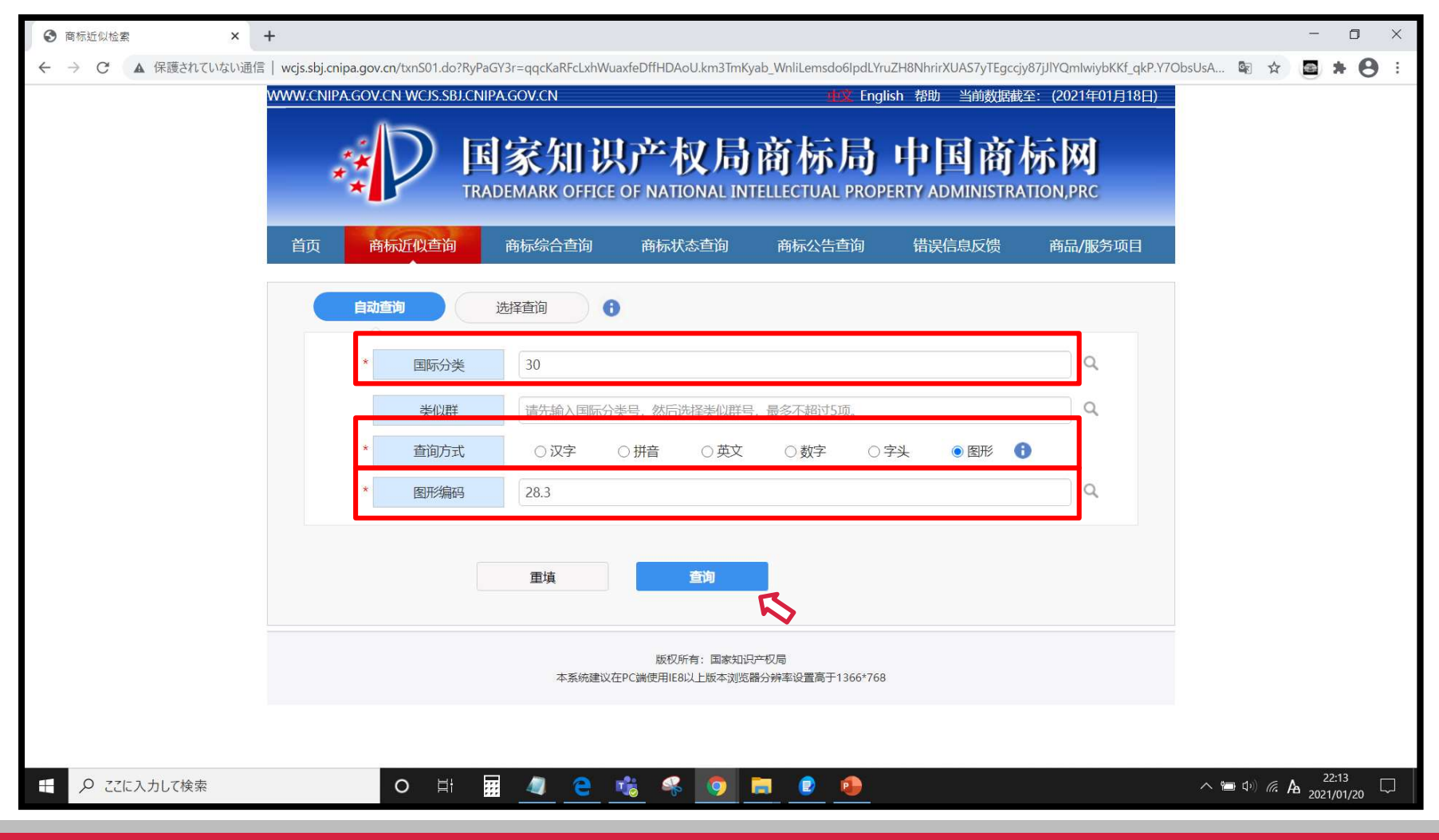

1-4.ひらがな/カタカナ商標の検索(類似検索・図形コード)③

- ・多くの商標が表示されるため、出願日順に表示して定期的に新規出願を確認することをおすすめします。
- ・青字で表示されている「商标名称」をクリックすると詳細情報(1-1.出願番号での検索④参照)が表示されます。

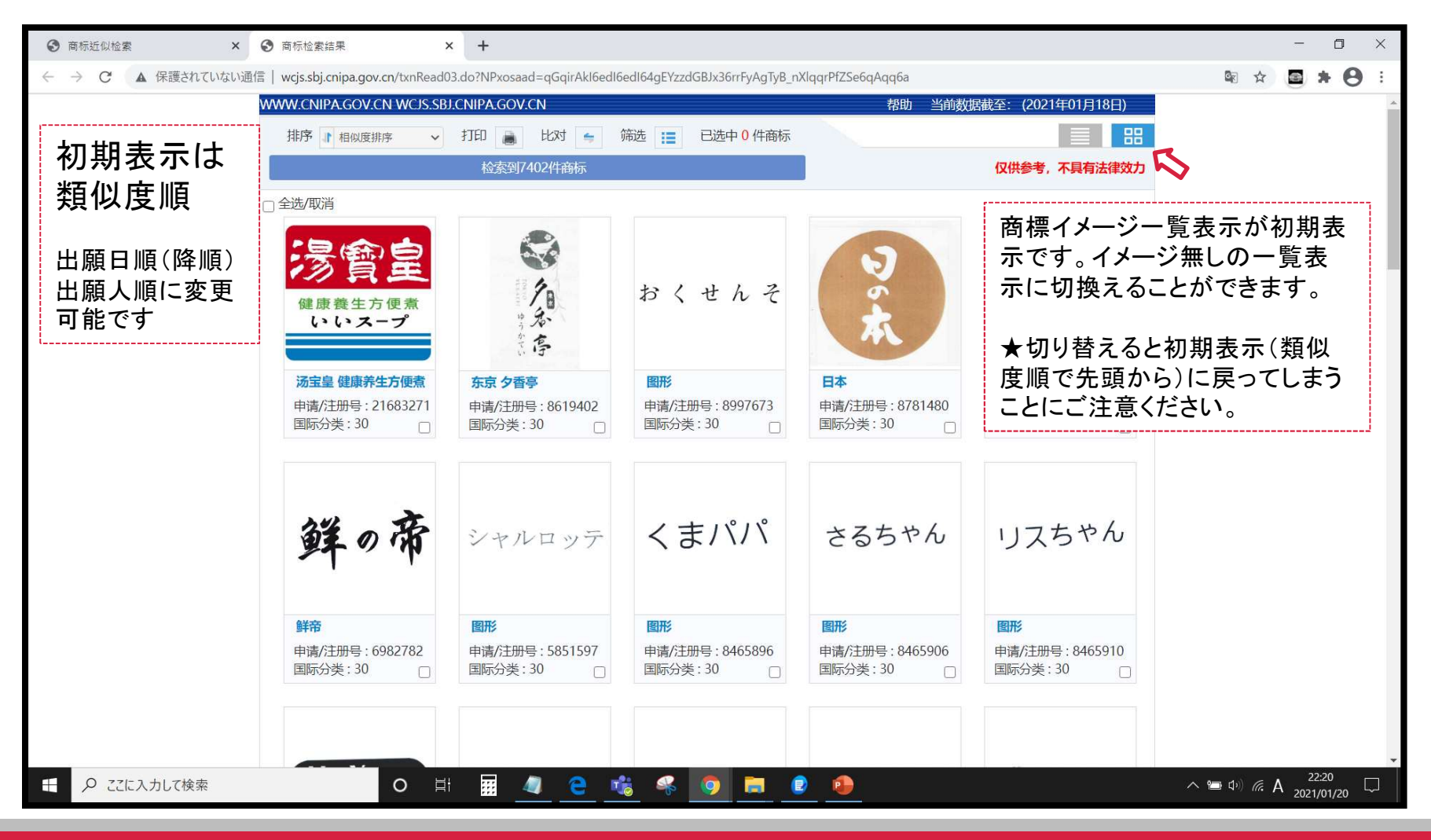

1-5.操作上の注意①(チューリングテスト)

- ・メニュー画面からの移動時にチューリングテストが表示されることがあります
- 下の形式が多いようですが「図形を指定位置にマウスで移動させる」「読みが同じ数字を入れる(参→3)」など、
   幾つかの形式があるようです。

| 目 で マークアイイントラネットトップス ② 図形等分類表   J-PlatPat [JP]   日 たいるMatch × TrademarkNow   日 商振線合絵素   日 请経   X 十 ✓                                                                                                    | - 0 X                 |
|----------------------------------------------------------------------------------------------------|-----------------------|
| O D D wissbj.cnipa.gov.cn/txnRead01.do?RyPaGY3r=qqcbdrLruDJq01MV7DK5BG6xjEx0nNn0_Mf5k6RplNffNVCNOQ3BCE1ojxedOMv1ZfCuLP_2s8NLcV009f0g6AjKN2FfzWQL58JGo2SxA4Svglrk1npXGwR8PV98wNQkaR7z0QWOa8tRurkCm1aiocnyGr2 |                       |
|                                                                                                    |                       |
|                                                                                                    |                       |
| <ul> <li>・・・・・・・・・・・・・・・・・・・・・・・・・・・・・・・・・・・・</li></ul>                                                                                                    | ^ \ → ↓ ↓ ↓ A 14:33 □ |

# 1-5.操作上の注意②(次に進まずメニューに戻ってしまう)

#### ・検索結果が表示されずメニュー画面が表示されてしまうことがあります

新たに表示されたメニュー画面から再度検索し直すと、検索結果が表示されることがあります。

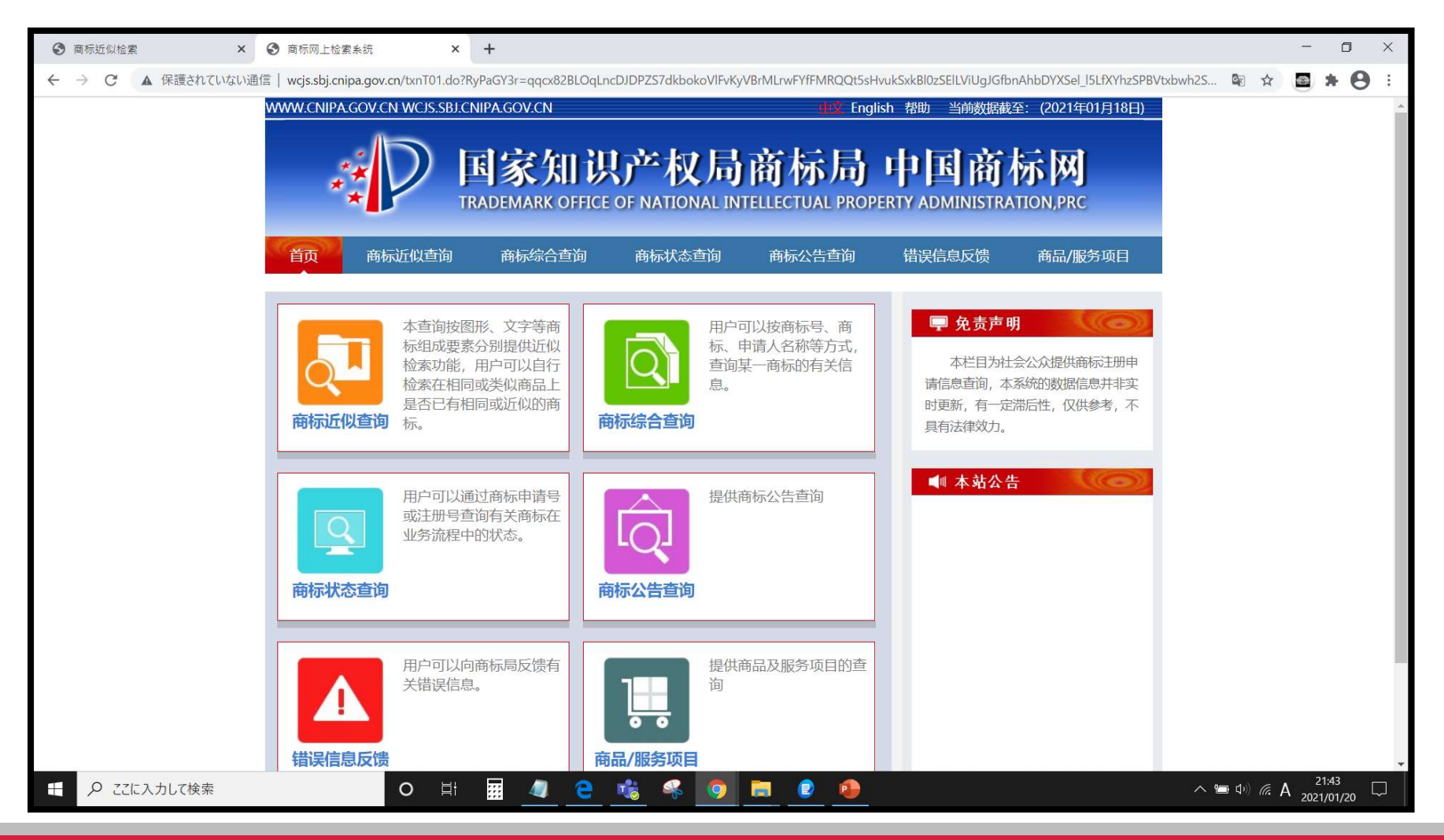

# 1-5.操作上の注意③(出错啦! エラー!)

#### ・使用中に下のエラーが表示されることがあります

#### ・一度ウィンドウを閉じて時間を空けてアクセスする、別のブラウザからアクセスする等で使えることがあります

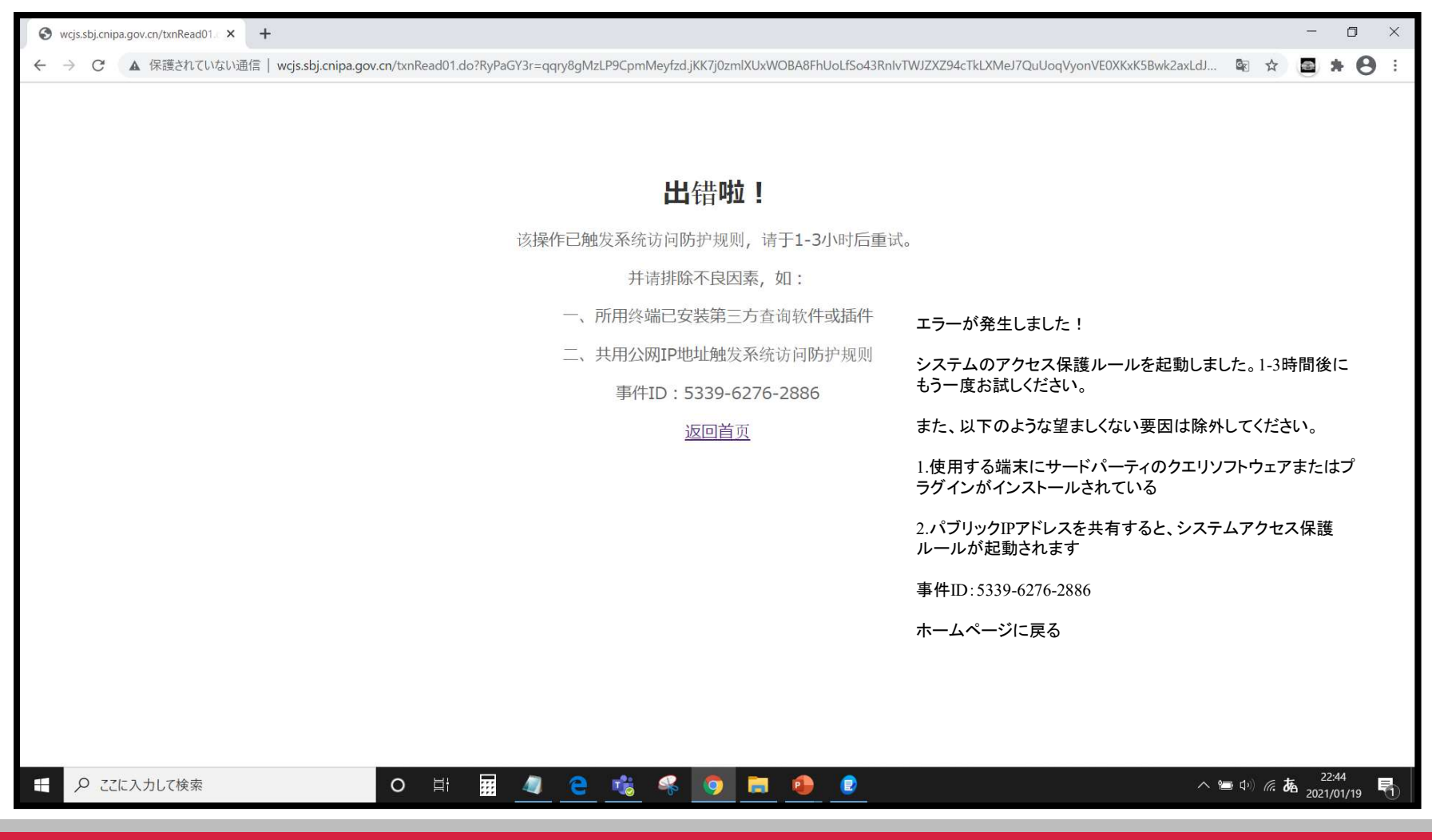

## 2.台湾

### ■ 智慧財産局商標檢索

- ・次のURLにアクセス: <u>https://twtmsearch.tipo.gov.tw/OS0/OS0101.jsp</u>
- ・申請人及案號查詢(2-1)、圖樣文字查詢(2-2)、圖形近似檢索(2-3)を使用します

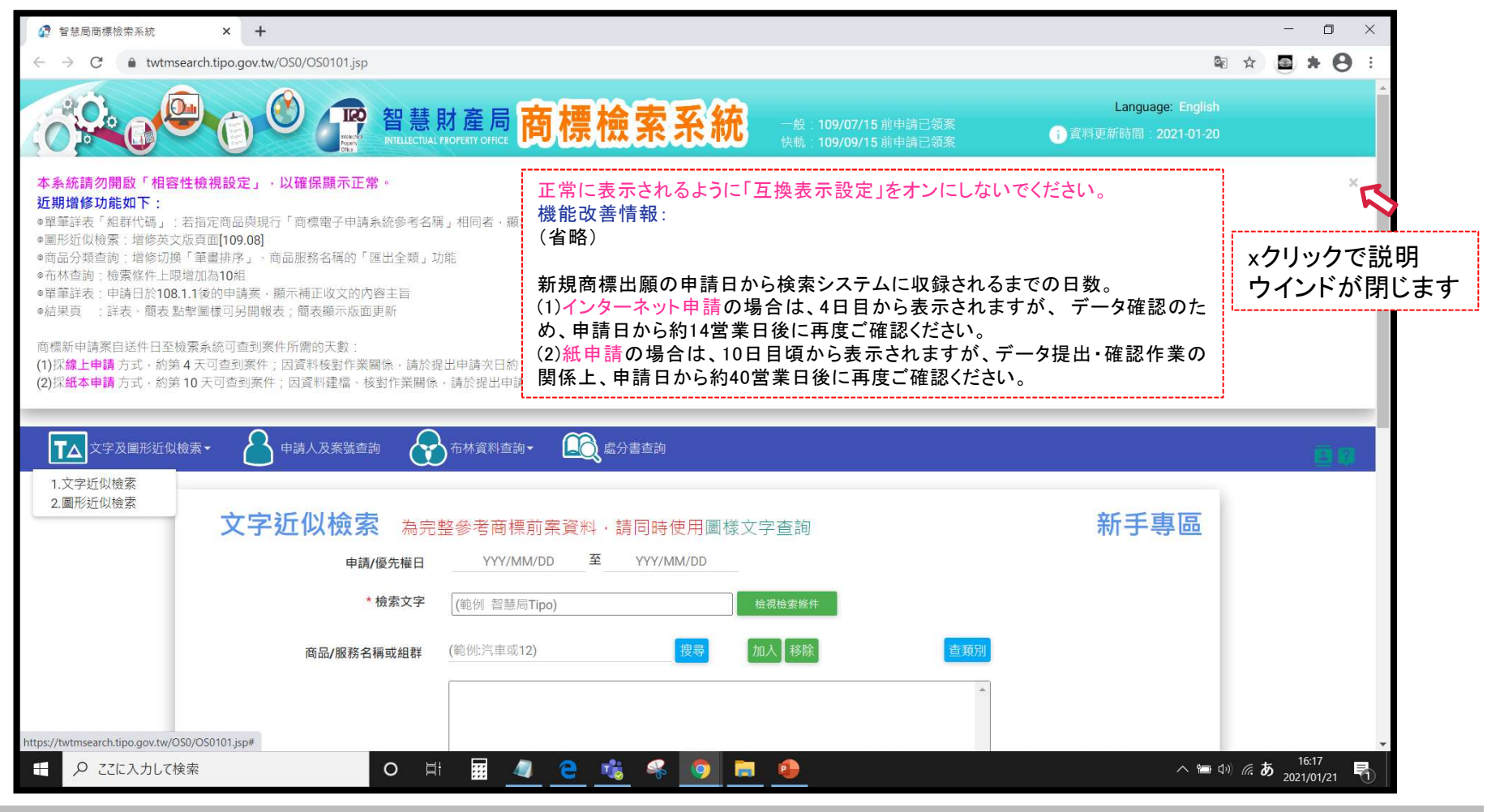

2-1.出願番号での検索①

- ・文字近似檢索が初期表示されています
- ・申請人及案號查詢(人のアイコン)をクリックします

| 2 智慧局商標檢索系統                                  |                                          |                                                                              | - 0                                    | ×         |                     |            |
|----------------------------------------------|------------------------------------------|------------------------------------------------------------------------------|----------------------------------------|-----------|---------------------|------------|
| $\leftarrow$ $\rightarrow$ C $$ twtmsearch.t | ipo.gov.tw/OS0/OS0101.jsp?l6=zh_TW&isRea | dBulletinen_US=true&isReadBulletinzh_TW=true                                 |                                        | ■ Q ☆     | <b>*</b> (          | <b>9</b> : |
|                                              |                                          | 產局 <mark>商標檢索系統</mark> 一般: 109/07/16 前申請已領案<br>#Y OFFICE 時間 (15) (16) 前申請已領案 | Language: English<br>資料更新時間:2021-01-21 |           |                     | *          |
| ▼▲ 文字及圖形近似檢索 •                               | 中請人及案號查詢 分子 布林資料查                        | 词- 〔〕〕 處分書查詢                                                                 |                                        |           |                     | 8          |
|                                              |                                          |                                                                              |                                        |           |                     |            |
|                                              | 申請/優先權日                                  | YYY/MM/DD 至 YYY/MM/DD                                                        |                                        |           |                     |            |
|                                              | * 檢索文字                                   | (範例 智慧局Tipo) 檢視檢索條件                                                          |                                        |           |                     |            |
|                                              | 商品/服務名稱或組群                               | (範例:汽車或12)         搜尋         加入         移除         查類別                      |                                        |           |                     |            |
|                                              |                                          |                                                                              |                                        |           |                     |            |
|                                              |                                          | 目前已有 0 項 · 最多 30 項                                                           |                                        |           |                     |            |
|                                              | 檢索範圍                                     | ✔ 新申請案(有效) □ 新申請案(無效) ✔ 註冊案(有效) □ 註冊案(無效) □ 核駁案 ✔ 其他應檢索                      | 國之參考資料                                 |           |                     |            |
|                                              |                                          | <b>查詢</b>                                                                    |                                        |           |                     |            |
|                                              | 欄位清單選項: 全靈 預設                            |                                                                              |                                        |           |                     |            |
|                                              | ✔ 圖樣文字分                                  | 斤 ✔ 商標種類 ✔ 商品類別 ✔ 案號 □ 申請案號                                                  |                                        |           |                     |            |
|                                              | □ 註冊/審定號                                 | □ 正註冊/審定號   □原分割申請號                                                          |                                        |           |                     | _          |
| ● こに入力して検索                                   | O Ħ                                      | III 🧧 🤮 🤻 🧕 🖪 😢 🔴                                                            | ~ 5                                    | 🛥 😰 🗤 🎞 あ | 14:38<br>2021/01/22 |            |

## 2-1.出願番号での検索②

・確認する商標の出願番号がわかっている場合「申請號」に、登録番号がわかっている場合「註冊/審定號」に、 半角数字で番号入力し、「查詢」をクリックします(入れ直しは「清除條件」)。

| 2 智慧局商標檢索系統                                       | × +                                        |                                                                                    | - D ×                                    |
|---------------------------------------------------|--------------------------------------------|------------------------------------------------------------------------------------|------------------------------------------|
| $\leftrightarrow$ $\rightarrow$ C $$ twtmsearch.t | tipo.gov.tw/OS0/OS0201.jsp?tab_showView=sł | nowView_Simple&I6=zh_TW&isReadBulletinen_US=true&isReadBulletinzh_TW=true&I6=zh_TV | V&isReadBulletinen_US=true&is 🕸 🔍 🖈 🖪 🕻  |
|                                                   |                                            |                                                                                    | Language: English<br>③ 資料更新時間:2021-01-21 |
| ▲ 文字及圖形近似檢索 -                                     | 中請人及案號查詢 前 布林資料查許                          |                                                                                    | E 9                                      |
|                                                   | 申請人及案號查詢                                   |                                                                                    |                                          |
|                                                   | 商標種類                                       | ● 全部 ○ 商標 ○ 證明標章 ○ 團體標章 ○ 團體商標                                                     |                                          |
|                                                   | 申請人 / 商標權人 / 標草權人<br>中文名稱                  | ==請選擇== 🗸                                                                          |                                          |
|                                                   | 英文名稱                                       | ==調選擇==                                                                            |                                          |
|                                                   |                                            | 427 E                                                                              |                                          |
|                                                   | 代理人名稱                                      | ==調題探==                                                                            |                                          |
|                                                   | 申請號                                        | 100066734                                                                          |                                          |
|                                                   | 註冊/審定號                                     | (筆例:00929800)                                                                      |                                          |
|                                                   | 核駁號                                        | (範衍:T0364792)                                                                      |                                          |
|                                                   | 收文文號                                       | (範例:10670xxxxx0)<br>註:收文文號僅可直鉤新申請案、延展、異動案件、爭議、補證、英證、其他證明等                          |                                          |
|                                                   | 申請日期                                       | YYY/MM/DD 至 YYY/MM/DD                                                              |                                          |
|                                                   | 註冊公告日期                                     | YYY/MM/DD 至 YYY/MM/DD                                                              |                                          |
|                                                   | 審定公告日期                                     | YYY/MM/DD 至 YYY/MM/DD                                                              |                                          |
|                                                   |                                            | <b>古油</b>                                                                          |                                          |
|                                                   |                                            |                                                                                    |                                          |
| ←                                                 | O H                                        | III 🧧 🤮 🥵 🧑 🗮 🙋 😣                                                                  | ヘ 🛥 🕼 切》 🏣 A 🔒 14:52 □ □                 |

2-1.出願番号での検索③

- ・番号に該当する商標が表示されます。
- ・表内の文字をクリックすると詳細情報が表示されます。

| 🚱 智慧局商標檢索系統 × +                                                                                                    |                                                                                                    | - o ×                                                                           |
|----------------------------------------------------------------------------------------------------|----------------------------------------------------------------------------------------------------|---------------------------------------------------------------------------------|
| $\leftrightarrow$ $\rightarrow$ $C$ <b>a</b> twtmsearch.tipo.gov.tw/SS0/SS0202.jsp?tab_showVi                                                                                                    | ew=showView_Simple&l6=zh_TW&isReadBulletinen_US=true&isReadBulletinzh_TW=true                                            | ¤ Q ☆ <b>■ * ⊖</b> :                                                            |
|                                                                                                    | 財產局 <mark>商標檢索系統</mark> -般:109/07/16前申請已額案<br>AL PROPERTY OFFICE 商標協会 (成本) - 税: 109/09/16前申請已額案<br><sup>資料查詢</sup> -     | Language: English<br>() 資料更新時間: 2021-01-21                                      |
| <ul> <li>         # 檢索結果              登録は高岡標園科檢衆服務             「会願法集:共找到1筆・目前願示第1             一頁顯示(20))) 筆・共1筆・目前             「一頁顯示(20))) 単・共1筆・目前             「一頁顯示(20))) 単・共1筆・目前             『一」(20)))              校家条件入力に戻る               校家条件入力に戻る               校家条件入力に戻る                  校家条件入力に戻る                  「回査適直                  欧示菜由:             ご 新申請案(方效))             ご                 背景色で状態を表示             水色:出願中             ピンク:登録             オレンジ: 拒絶</li></ul> | 中請人及死院室約-45只要表<br>【本資料僅供參考・不作為准影依據・】         -1 至愛べ         第 1       EXCEL出力や簡易 ぞ詳細、グリッド表示の切り替えができます         ● 匯出EXCEL< | ▲<br>●預度列印<br>(合無效燈鎖原因)<br>111/09/30<br>日付は民国暦(台湾年)で<br>表示されます。<br>西爾年-1011-日国暦 |
|                                                                                                    |                                                                                                    |                                                                                 |
| 地址:台北市辛                                                                                                    | 智慧財產局版權所有 © 最佳瀏覽器建議IE11以上解析度 1024 x 768<br>亥骆二段185號3祿 資料服務組服務台:(02)23767164、(02)23767165、(02)23767166 來訪人數               | R : 00037689075                                                                 |
| ・ ク ここに入力して検索                                                                                                    | at 🖬 🙋 🧲 💰 🤻 🧿 🗮 🔮 😶                                                                                                    | へ 🎟 🛃 (小) 🏷 🗛 14:58 🗔                                                           |

2-1.出願番号での検索④

#### ・商標の詳細情報が表示されます。表示されるタイムラインの「今点」(赤)が現在のステータスです。

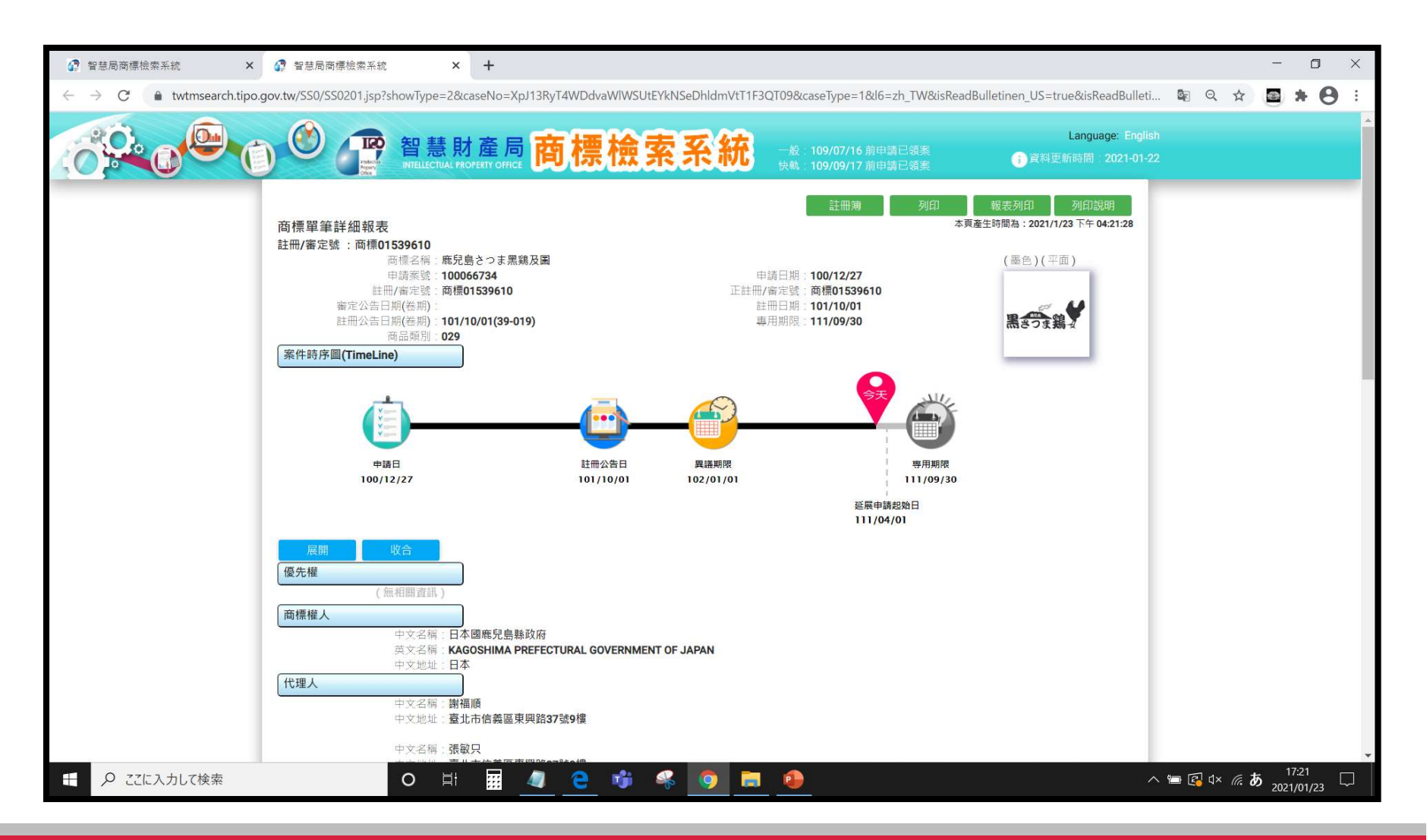

2-1.出願番号での検索⑤

・画面を下スクロールした状態です。

・指定商品役務、経過情報等を見ることができます。各項目名をクリックすることで表示/非表示もできます。

| 智慧局商標檢索系統 ×                                           | 智慧局商標檢索系統                                                                      | × +              |                         |                    |                |                 |                      |                  |         |                  | -   | ٥              | × |
|-------------------------------------------------------|--------------------------------------------------------------------------------|------------------|-------------------------|--------------------|----------------|-----------------|----------------------|------------------|---------|------------------|-----|----------------|---|
| $\leftarrow \rightarrow C$ $\bullet$ twtmsearch.tipo. | gov.tw/SS0/SS0201.jsp?showType=2                                               | &caseNo=XpJ13RyT | 4WDdvaWlWSUtE           | YkNSeDhldmVtT1F3   | QT09&caseTy    | pe=1&l6=zh_TW   | /&isReadBulletinen_I | US=true&isReadBu | lleti 📴 | Q 🕸              |     | * 0            | : |
|                                                       | 代理人<br>商品類別與商品(服務)名稱<br><u>組耕代碼</u> 商品組群單(組群<br>029<br>▲<br>加註事項<br>案件歷史(一般收文) | 大製品・             |                         |                    |                |                 |                      |                  |         |                  |     |                | * |
|                                                       | 收(發)文日期                                                                        | 收(發)文文號          | 案號                      | 案由/事由              | 辦理結果           | 辦結日期            | 承辦人                  |                  |         |                  |     |                |   |
|                                                       | 101/10/01                                                                      | 10176484770      | 100066734               | 發註冊証               |                |                 | 駱麗娟                  |                  |         |                  |     |                |   |
|                                                       | 101/08/28                                                                      | 10190654850      | 100066734               | 設核准審定書             | /14 010        | 101/08/10       | 古住親                  |                  |         |                  |     |                |   |
|                                                       | 101/07/06                                                                      | 10190493020      | 100066734               | 核影先行通知             | (71 #44        | 101/06/10       | 日住線                  |                  |         |                  |     |                |   |
|                                                       | 100/12/27                                                                      | 10070667340      | 100066734               | 新申請                | 核准             | 101/08/28       | 呂佳頴                  |                  |         |                  |     |                |   |
|                                                       | 案件關係                                                                           |                  |                         |                    |                |                 | 1                    |                  |         |                  |     |                |   |
|                                                       | 日前在安排沒                                                                         | -                |                         |                    |                |                 |                      |                  |         |                  |     |                |   |
|                                                       | 商標圖様<br>画1                                                                     |                  |                         |                    |                |                 |                      |                  |         |                  |     |                |   |
|                                                       | 圖樣文子方析<br>圖樣中文:<br>圖樣方文:<br>圖樣已文:<br>圖樣記號:                                     | 鹿兒島黒鶏<br>きつま To  | 圖樣文字分相<br>漢字部分と仮<br>ます。 | 所では商標を:<br>〔名部分を分〕 | 文字種毎1<br>ナて認識し | こ分析して<br>、ていること | います。<br>がわかり         |                  |         |                  | -   | 00001          | • |
| ← ここに入力して検索                                           | 0                                                                              | · 🗰 🖉            | e 🥡 (                   | 🍕 🧕 📮              |                |                 |                      |                  | ^ 🖬 🕻   | ] ¢× <i>(</i> ?; | A 1 | /:36<br>/01/23 |   |

2-2.漢字/アルファベット/かな商標の検索①

- ・初期表示の文字近似檢索からの操作をご紹介します。
- ・布林資料查詢(ベン図のアイコン)プルダウンから「2.圖樣文字查詢」をクリックします

| 2 智慧局商標檢索系統 ×                                 | +                    |                                                                                                    |                                 |                         |                |                            |                 |                |                                       |            | - o ×                            | Name of Street |
|-----------------------------------------------|----------------------|----------------------------------------------------------------------------------------------------|---------------------------------|-------------------------|----------------|----------------------------|-----------------|----------------|---------------------------------------|------------|----------------------------------|----------------|
| ← → C 🌲 twtmsearch.tipo.go                    | ov.tw/OS0/OS0201.jsp | ?tab_showView=sh                                                                                       | owView_Simple&l6=z              | rh_T <mark>W</mark> &is | ReadBulletiner | n_ <mark>U</mark> S=true&i | sReadBulletinzl | h_TW=true&l6=z | h_TW&isReadBulletinen_US=true&i       | s 🗟 🔍 🕁    | <b>■ * 0</b> :                   |                |
| (Č <sup>Q.</sup> 0 <sup>©</sup> ()            |                      | 智慧財產                                                                                                   | E局 <mark>商標</mark>              | 檢                       | 索系             |                            | 投:109/07/16     |                | Language: Engli<br>() 資料更新時間:2021-01- |            |                                  | *              |
| ▼▲ 文字及圖形近似檢索 - ▲                              | 申請人及案號查詢             | 金 布林資料查詢                                                                                               | <ul> <li></li></ul>             | 詢                       |                |                            |                 |                |                                       |            |                                  |                |
| Í                                             | 申請人/商標權.             | 1.布林資料查詢<br>2.圖樣文字查詢<br>3.商品及服務名稱人<br>4.非傳統商標查詢<br>5.註冊費查詢<br>6.商品及服務名稱中?<br>7.商標網路公報系統<br>8.本局商標標至子申請 | <b>文</b> 對照<br>的e網通網站           | HER.                    | 證明標章 〇         | 團體標章 (                     | ) 團體商標          |                |                                       |            |                                  |                |
|                                               |                      | 9.商標申請表格暨申請                                                                                            | 請須知(紙本申請)網貞                     | -                       |                | ==詞 (悲)卒                   |                 |                |                                       |            |                                  |                |
|                                               |                      | 英又名稱                                                                                                   |                                 |                         |                | ==請選择                      | == •            |                |                                       |            |                                  |                |
|                                               |                      | 代理人名稱                                                                                                  |                                 |                         |                | ==請選擇=                     | - ·             |                |                                       |            |                                  |                |
|                                               |                      | 申請號                                                                                                    | (範例:1060xxxxx)                  |                         |                |                            |                 |                |                                       |            |                                  |                |
|                                               |                      | 註冊/審定號                                                                                                 | 01539610                        |                         |                |                            |                 |                |                                       |            |                                  |                |
|                                               |                      | 核駁號                                                                                                    | (範例:T0364792)                   |                         |                |                            |                 |                |                                       |            |                                  |                |
|                                               |                      | 收文文號                                                                                                   | (範例:10670xxxxx0)<br>註:收文文號僅可查詢新 | 新申請案、                   | 延展、異動紊件        | 、爭議、補證、                    | ・英證、其他證明        | 帶              |                                       |            |                                  |                |
|                                               |                      | 申請日期                                                                                                   | YYY/MM/DD                       | 至                       | YYY/MM/DD      |                            |                 |                |                                       |            |                                  |                |
|                                               |                      | 註冊公告日期                                                                                                 | YYY/MM/DD                       | 至                       | YYY/MM/DD      |                            |                 |                |                                       |            |                                  |                |
|                                               |                      | 審定公告日期                                                                                                 | YYY/MM/DD                       | 至                       | YYY/MM/DD      |                            |                 |                |                                       |            |                                  |                |
| https://twtmsearch.tipo.gov.tw/OS0/OS0302.jsp |                      |                                                                                                    |                                 | i                       | 查詢             | <b></b><br>騎除條件            |                 |                |                                       |            |                                  | •              |
| + 9 ここに入力して検索                                 |                      | O III                                                                                                  | · 🦉 🧧                           | nĝi -                   | 🤹 🧕            |                            |                 |                |                                       | ^ ☜ 🛃 ⊄× 🦟 | A <sup>18:13</sup><br>2021/01/23 |                |

## 2-2.漢字/アルファベット/かな商標の検索②

- ・「圖樣中文」「圖樣英文」「圖樣日文」に、それぞれ文字列を入力(or条件になります)、プルダウンから「字串相同(部分
- 一致)」を選択。「查詢」をクリックします。

| 2 智慧局商標檢索系統 × +                                                                                                    |                       |                                            |                   |                                        |                      |                                           |            | - 0 >                | ×        |
|----------------------------------------------------------------------------------------------------|-----------------------|--------------------------------------------|-------------------|----------------------------------------|----------------------|-------------------------------------------|------------|----------------------|----------|
| ← → C                                                                                                    | 2.jsp?tab_showView=sh | nowView_Simple&I6=zh_TW                    | &isReadBulletiner | _US=true&isReadBulletir                | nzh_TW=true&l6=zh_TV | V&isReadBulletinen_US=true&is             | ■ Q ☆      | <b>a</b> * 0         | :        |
| 文字及圖形近似檢索・         ●         ●         ●         ●         ●         ●         ●         ●         ●         ●         ●         ●         ●         ●         ●         ●         ●         ●         ●         ●         ●         ●         ●         ●         ●         ●         ●         ●         ●         ●         ●         ●         ●         ●         ●         ●         ●         ●         ●         ●         ●         ●         ●         ●         ●         ●         ●         ●         ●         ●         ●         ●         ●         ●         ●         ●         ●         ●         ●         ●         ●         ●         ●         ●         ●         ●         ●         ●         ●         ●         ●         ●         ●         ●         ●         ●         ●         ●         ●         ●         ●         ●         ●         ●         ●         ●         ●         ●         ●         ●         ●         ●         ●         ●         ●         ●         ●         ●         ●         ●         ●         ●         ●         ●         ● <t< th=""><th></th><th></th><th>索系</th><th><b>売</b> 一般:109/07/16<br/>快軌:109/09/17</th><th>5 前申請已領案<br/>7 前申請已領案</th><th>Language: English<br/>() 資料更新時間:2021-01-22</th><th></th><th><u>e</u> 9</th><th></th></t<> |                       |                                            | 索系                | <b>売</b> 一般:109/07/16<br>快軌:109/09/17  | 5 前申請已領案<br>7 前申請已領案 | Language: English<br>() 資料更新時間:2021-01-22 |            | <u>e</u> 9           |          |
| 圖樣文字                                                                                                    | 查詢                    |                                            |                   |                                        |                      |                                           |            |                      |          |
| 查讀                                                                                                    | 前案近似資料,               | 请 <mark>另行使</mark> 用文字近似檢                  | 家                 |                                        |                      |                                           |            |                      |          |
|                                                                                                    | 商標種類<br>圖樣中文          | <ul> <li>全部 〇 商標 〇</li> <li>鹿児島</li> </ul> | 證明標章 0            | <b>國體標章 O 國體商標</b><br>字串相同 <b>&gt;</b> | 1                    |                                           |            |                      |          |
| 必安がめりより。                                                                                                    | 圖樣英文                  | KAGOSHIMA                                  |                   | 字串相同 🖌 🖌                               |                      |                                           |            |                      |          |
| 繁体字と異なる日本語漢字で検                                                                                                    | 圖樣日文                  | さつま                                        |                   | 字串相同 ✓                                 | J                    |                                           |            |                      |          |
| 索した場合、検索は実行されます                                                                                                    | 圖樣記號                  |                                            |                   |                                        | 選択せずに実               | ミ行すると「運算元欄位                               | 立不可空白.     | 」(演算子                |          |
| がヒットしませんのでご注意くださ                                                                                                    | 申請日期                  | YYY/MM/DD 至                                | YYY/MM/DD         | 字尾相同<br>完全相同                           | フィールドが3              | 空白)とエラーメッセー                               | ジが表示さ      | れます。                 | <u> </u> |
| い。<br>Google翻訳等で対応する繁体字                                                                                                    | 註冊公告日期                | YYY/MM/DD 至                                | YYY/MM/DD         |                                        |                      | 国歴(ム漆歴)ズオー                                | ± <i>‡</i> |                      |          |
| を確認しておく必要があります。                                                                                                    | 審定公告日期                | YYY/MM/DD 至                                | YYY/MM/DD         |                                        |                      | 当僧(日渇歴)で八刀で                               | ~~ Y o     |                      |          |
|                                                                                                    | 商品(服務)名稱或組群           | (範例:3501)                                  |                   | 西暦年-1911=月                             | 民国暦                  |                                           |            |                      |          |
| 檢知                                                                                                    | 気範圍 🔽 新申請案(そ          | 有效) 🗌 新申請案(無效) 📘                           | ✔ 註冊案(有效) 📘       | ]註冊藥(無效) 🗌 核駁業                         | 🛛 🔽 其他應檢索之參考]        | 會料                                        |            |                      |          |
|                                                                                                    |                       | 香詢                                         | 清除                | §件                                     |                      |                                           |            |                      |          |
|                                                                                                    |                       |                                            | 5                 |                                        |                      |                                           |            |                      |          |
|                                                                                                    | 欄位清單選項                | 全響 預設                                      |                   |                                        |                      |                                           |            |                      | *        |
| ←                                                                                                    | o H                   | 📰 🥒 🖻 🕫                                    | - 🤻 🧔             | 🔲 🕚 😢                                  |                      | ~                                         | 📼 📴 d× 🧟 I | A <sup>18:29</sup> □ |          |

2-2.漢字/アルファベット/かな商標の検索③

- ・条件に該当する商標が表示されます。
- ・表内の文字をクリックすると詳細情報(2-1.出願番号での検索④、⑤参照)が表示されます。

| 🚰 智慧局商標檢索系統                                                                     | × +                                                                                                    |                    |                              |                                       |                     |               |                    |                           |                       |                       |                   |                                      |         | -       |          |
|---------------------------------------------------------------------------------|----------------------------------------------------------------------------------------------------|--------------------|------------------------------|---------------------------------------|---------------------|---------------|--------------------|---------------------------|-----------------------|-----------------------|-------------------|--------------------------------------|---------|---------|----------|
| $\leftrightarrow$ $\rightarrow$ $C$ $\stackrel{\bullet}{\bullet}$ twtmsearch.ti | po.gov.tw/SS0/SS0202                                                                                   | .jsp?ta            | b_showView=                  | showView_Simp                         | le&l6=zh_T          | W&isReadB     | ulletinen_U        | S=true&isRea              | dBulletinzh_TW=tr     | rue                   |                   |                                      |         |         | • 🛛 =    |
|                                                                                 |                                                                                                    |                    |                              | 上産局  「 た の PERTY OFFICE               |                     | <b>澰</b> 索    | 系紆                 | <mark>●</mark> 一般:<br>快軌: | 109/07/16             | 領素<br>領案              | () 資料員            | Language: English<br>ē新時間:2021-01-22 |         |         | <b>A</b> |
|                                                                                 | <ul> <li>■ 檢索結果</li> <li>智慧財產局商標資料</li> <li>● 檢索條件:</li> <li>查詢結果:共找到9章</li> <li>● 貢顯示 20 筆</li> </ul> | 檢索服<br>[•目前<br>·共9 | 務<br>前顯示第 1 - 9 筆<br>筆 · 目前第 | ē資料・<br>1 ▼ 頁/共15                     | lari                | 圖樣文<br>本資料僅供會 | マ字查詢-結果<br>参考・不作為。 | 蘭表<br>進駁依據 - 】            |                       |                       |                   | I <b>∢</b> ►I                        |         |         |          |
|                                                                                 | ►回査詢頁<br>顯示紊由: <mark>↓</mark> 新申請                                                                      | 案(有交               | 文) 🏼 新申調                     | <sup>1</sup> 4 匯出EXCEL<br>[案(無效)  ▶ 註 | ■結果創<br>冊案(有效)      | 翻表            | 結果詳表<br>無效) □ 核    | ■影像顯示<br>駁案               | ≔註記簡表<br>1應檢緊之參考資料    | ■註記詳表                 | ●預覽列印             | ①列印說明                                |         |         | - 1      |
|                                                                                 |                                                                                                    | 註<br>次<br>序        | 商標圖樣                         | 圖樣文字分析                                | 商品類別                | 商標種類          | 案號                 | 申請日/優先權<br>日              | 申請人中文名稱               | 註冊公告日<br>(卷期)         | 專用期限<br>(含無效撤銷原因) |                                      |         |         | - 1      |
|                                                                                 | C                                                                                                    | 1                  | Ø                            | satsuma<br>Natamame<br>Kagoshima      | 003、005、<br>029、030 | 商標            | 01435966           | 098/12/03                 | 日商吉留產業股份<br>有限公司      | 099/10/16<br>(37-020) | 119/10/15         |                                      |         |         |          |
|                                                                                 | ĺ                                                                                                    | 2                  | 💌 産児島銀行                      | KAGOSHIMA<br>BANK K                   | 035、036             | 商標            | 02080741           | 108/10/09                 | 日商鹿兒島銀行股份有限公司         | 109/08/16<br>(47-016) | 119/08/15         |                                      |         |         |          |
|                                                                                 | C                                                                                                    | 3                  | KAGOSHIMA<br>KUROBUTA        | Kagoshima<br>Kurobuta                 | 029                 | 商標            | 01792111           | 104/09/15                 | 日商. 鹿兒島縣食<br>肉輸出促進協議會 | 105/09/16<br>(43-018) | 115/09/15         |                                      |         |         |          |
|                                                                                 | C                                                                                                    | 4                  | J>伊井<br>DDAGYU               | Kagoshima<br>Odagyu                   | 029                 | 商標            | 01976042           | 107/07/26                 | 日商. 小田畜產有<br>限公司      | 108/03/16<br>(46-006) | 118/03/15         |                                      |         |         |          |
|                                                                                 |                                                                                                    | -                  | C)3                          | KAGOSHIMA                             |                     |               |                    | 101/00/15                 | 日商. 鹿兒島縣食             | 105/09/16             |                   |                                      | 02.00   | -10     | •        |
| ← ♀ ここに入力して検索                                                                   |                                                                                                    |                    | 0 1                          | # 4                                   | <u> </u>            | <b>i</b> i 🤗  | 9                  | <u>e</u>                  |                       |                       |                   | ^                                    | 📼 🔁 🕸 🕼 | A 2021/ | 01/23    |

# 3.香港①

### ■ 香港知的財産局

- ・次のURLにアクセス: <u>https://esearch.ipd.gov.hk/nis-pos-view/#/</u>
- •Search for Trade Marksをクリックします

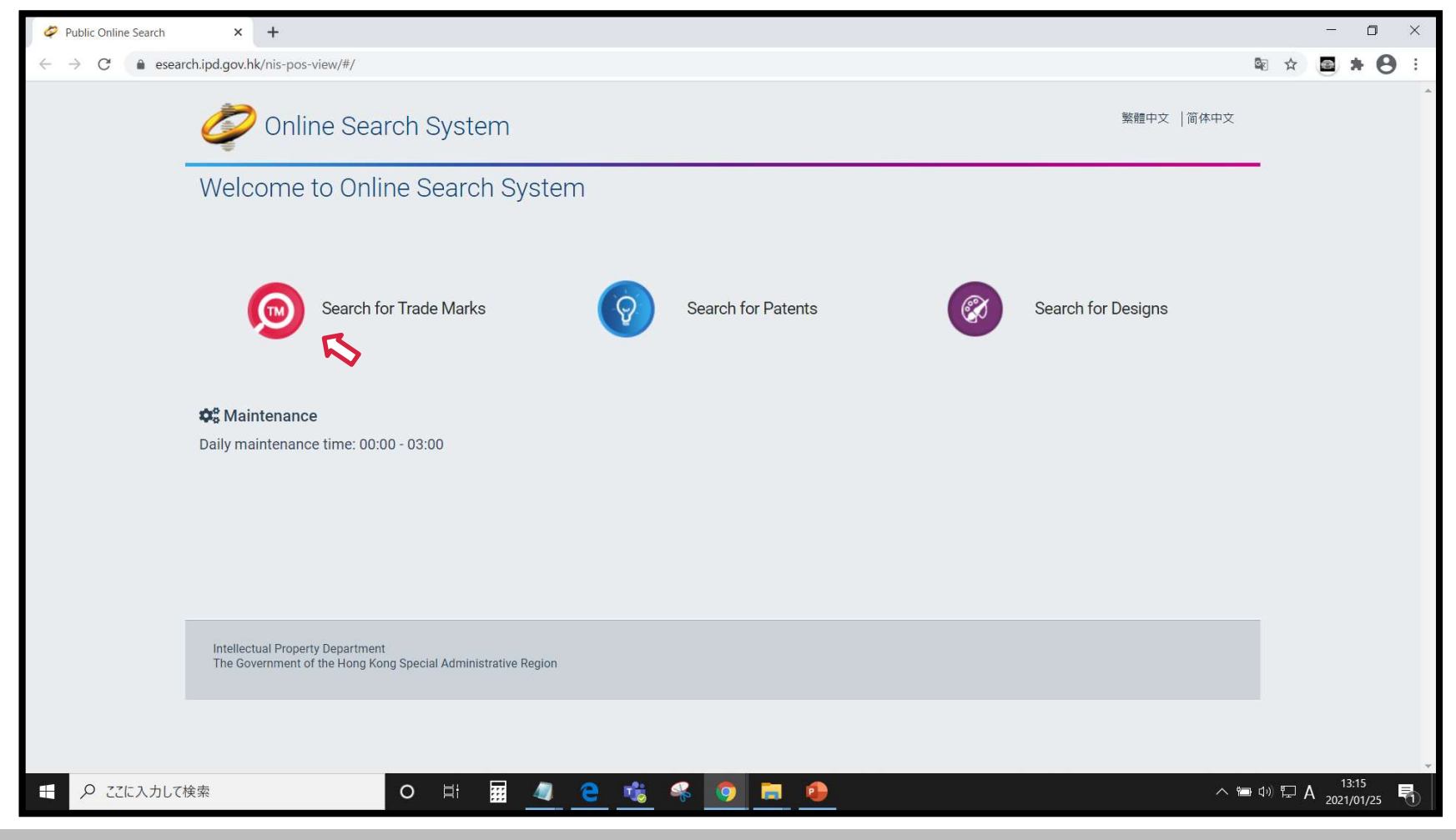

3.香港②

### ■ 智慧財産局商標檢索

・利用者への確認事項が表示されるので確認しACCEPTをクリックします

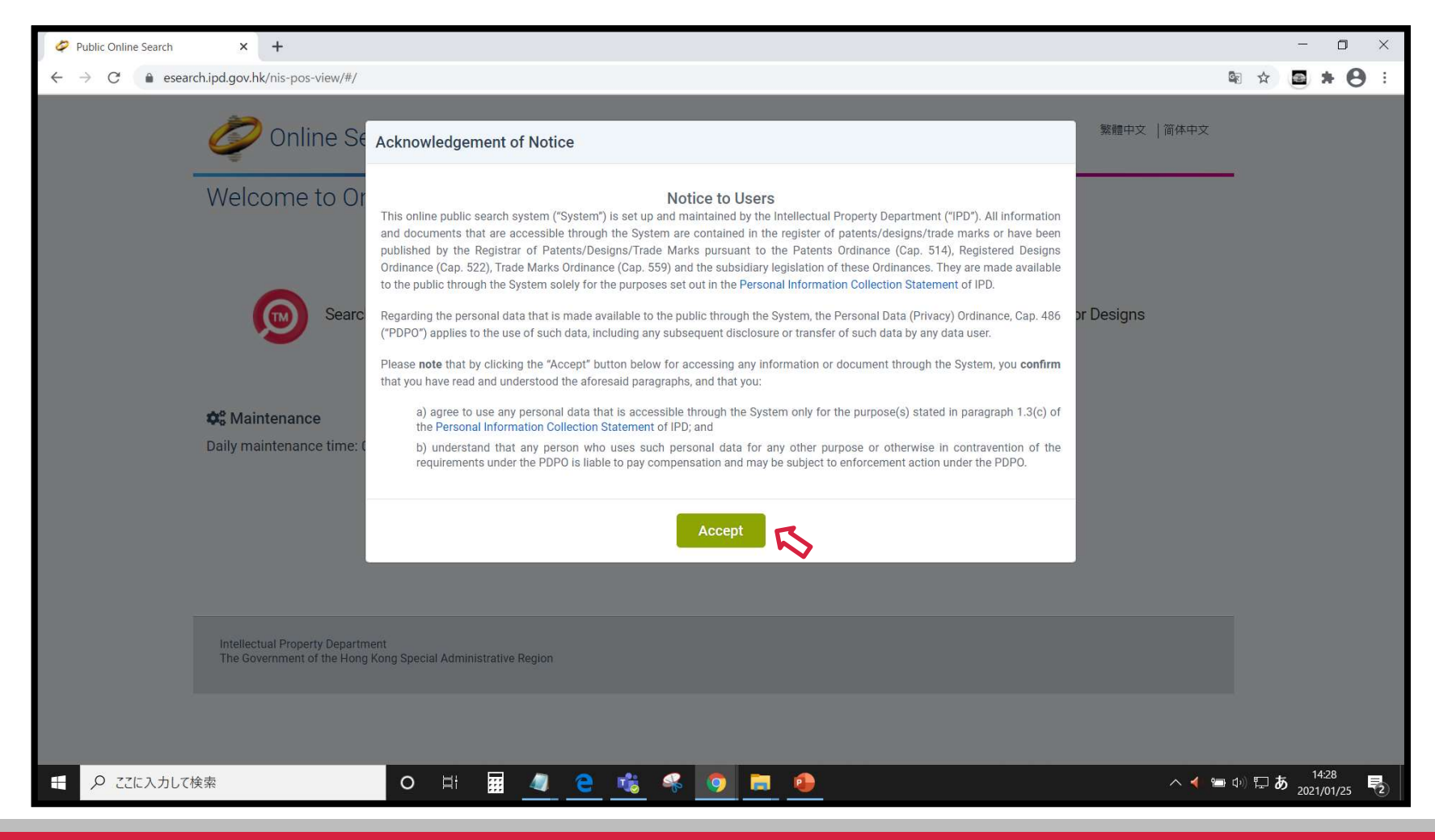

3-1.出願番号での検索①

- ・Quick Searchが初期表示されます。
- ・確認する商標番号を「Trade Mark Number」に半角数字で番号入力し「Search」をクリックします。

| 🖉 Trade Mark Search 🛛 🗙 🕂 |                                     |                             |           |                                 |       |                                               | - 0                              | ×          |
|---------------------------|-------------------------------------|-----------------------------|-----------|---------------------------------|-------|-----------------------------------------------|----------------------------------|------------|
| ← → C                     | pos-view/#/tm/quicksearch           |                             |           |                                 |       |                                               | 🕸 Q 🕁 🔳 🗯 (                      | 9 :        |
|                           | Zrade Mark Search                   |                             |           | 繁體中                             | 文   简 | I体中文   About Trade Mark search  Help <b>?</b> |                                  | *          |
|                           | Q Quick Search Q Advance            | ed Search  ★ Records Extrac | ct List(( | )) 品 G&S Classification         | ₹₽    | G&S Extract List(0)                           |                                  |            |
|                           | Search for: Trade Mark Docum        | nent                        |           |                                 |       |                                               |                                  |            |
|                           | Record Type                         |                             |           | Trade Mark Number               |       |                                               |                                  |            |
|                           | All                                 |                             | ~         | 302123487                       |       | 7                                             |                                  |            |
|                           | Search Method                       |                             |           | Mark Type                       |       |                                               |                                  |            |
|                           | Wildcard                            |                             | *         | All                             |       | Ŧ                                             |                                  |            |
|                           | Trade Mark Text (Example: ap*ple, a | o?le)                       |           | Nature of Mark                  |       |                                               |                                  |            |
|                           |                                     |                             |           | All                             |       | *                                             |                                  |            |
|                           | Device Code (Example: 1.1.2)        |                             | •         | Mark Description                |       |                                               |                                  |            |
|                           | Add a tag                           |                             | Q         |                                 |       |                                               |                                  |            |
|                           | Class Number (Example: 3)           |                             | •         | Specifications of Goods/Service | es    |                                               |                                  |            |
|                           | Add a tag                           |                             | Q         |                                 |       |                                               |                                  |            |
|                           | Filing Date                         |                             | []        | Registration Date               | 1)    | []                                            |                                  |            |
|                           | From                                | То                          |           | From                            |       | То                                            |                                  |            |
|                           | Applicant/Owner                     |                             |           | Agent's Details                 |       |                                               |                                  |            |
|                           |                                     |                             |           |                                 |       |                                               |                                  |            |
|                           | Address for Service                 |                             |           |                                 |       |                                               |                                  |            |
|                           |                                     |                             |           |                                 |       |                                               |                                  |            |
|                           | > More search criteria              |                             |           |                                 |       |                                               |                                  |            |
|                           |                                     |                             |           |                                 |       | Reset Clear Search                            |                                  |            |
|                           |                                     |                             |           |                                 |       |                                               | R                                |            |
|                           |                                     |                             |           |                                 |       |                                               | •                                |            |
| ←  ク ここに入力して検索            | O ⊟ <del>i</del>                    | ii 🧧 🤮 🤞                    | 6         | 9 🗮 \varTheta 💶                 |       |                                               | ヘ ◀ ☜ Φ) 沪 A 14:40<br>2021/01/25 | <b>P</b> 2 |

3-1.出願番号での検索②

- ・検索画面の下に番号に該当する商標が表示されます。
- ・「Trade Mark Number」をクリックすると詳細情報が表示されます。

| 🗳 Trade Mark Search 🛛 🗙 🕇       |                              |                     |          |                                          |                   | - 🗆 ×                                                |
|---------------------------------|------------------------------|---------------------|----------|------------------------------------------|-------------------|------------------------------------------------------|
| ← → C  esearch.ipd.gov.hk/nis-p | oos-view/#/tm/quicksearch    |                     |          |                                          |                   | 🕸 Q 🏠 🖬 🗯 🕒 :                                        |
|                                 |                              |                     |          | All                                      |                   | ·                                                    |
|                                 | Device Code (Example: 1.1.2) |                     |          | Mark Description                         |                   |                                                      |
|                                 | Add a tag                    |                     | Q        |                                          |                   |                                                      |
|                                 | Class Number (Example: 3)    |                     |          | Specifications of Goods/Services         |                   |                                                      |
|                                 | Add a tag                    |                     | Q        |                                          |                   |                                                      |
|                                 | Filing Date                  |                     |          | Registration Date                        |                   |                                                      |
|                                 | From                         | то                  |          | From 🛅 To                                |                   | Ē                                                    |
|                                 | Applicant/Owner              |                     |          | Agent's Details                          |                   |                                                      |
|                                 |                              |                     |          |                                          |                   |                                                      |
|                                 | Address for Service          |                     |          |                                          |                   |                                                      |
|                                 |                              |                     |          |                                          |                   |                                                      |
|                                 | > More search criteria       |                     |          |                                          |                   |                                                      |
|                                 | y more search officina       |                     |          |                                          |                   |                                                      |
|                                 |                              |                     |          | Res                                      | et Clear Sear     | ch i i i i i i i i i i i i i i i i i i i             |
|                                 |                              |                     |          |                                          |                   | _                                                    |
|                                 | 10 v of 1 results            |                     |          | ≪ < Page 1 → > > IΞ III                  | 😐 🖈 🗹 🚺           | <b>≤</b> •                                           |
|                                 | Too do March                 | Tests               | 01       |                                          | Delastica Marta   |                                                      |
|                                 | Number - Trade Mark          | rk Mark Text Status | Numbe    | r Applicant/Owner's Name                 | Date Type         |                                                      |
|                                 |                              |                     |          | an an an an an an an an an an an an an a |                   |                                                      |
|                                 |                              |                     |          |                                          |                   |                                                      |
|                                 | 302123487                    |                     | 29       | NIHON-KOKU KAGOSHIMA-KEN (Kagoshima      | Ordina            | ry.                                                  |
|                                 | - 302123407 満きつま             | ₩√ 鶏                | 27       | Prefectural Government of Japan)         | ordine            | '7                                                   |
|                                 |                              |                     |          |                                          |                   |                                                      |
|                                 |                              |                     |          |                                          |                   | -                                                    |
|                                 | 10 v of 1 results            |                     |          | ≪ < Page1 → > ∷≣ III                     |                   |                                                      |
|                                 |                              |                     |          |                                          | 羊細 グリッド表          | 示の切り替えができます                                          |
|                                 | Disclaimer Contact Us        |                     |          |                                          | T 1794 ( ) ) / 12 |                                                      |
| テ ここに入力して検索                     | o Ħ                          | III 🥒 🧎 📸           | <i>s</i> | 9 🗮 🐽 💶                                  |                   | ∧ ◀ ☜ Φ) ⊑ A <sup>14:45</sup><br>2021/01/25 <b>€</b> |

3-1.出願番号での検索③

### ・商標の詳細情報が表示されます。

| Trade Mark Search × + |                                                                                                    |                                                                                                    |                                             |                                |                                                                                                 |           | -                           | ٥         | × |
|-----------------------|----------------------------------------------------------------------------------------------------|----------------------------------------------------------------------------------------------------|---------------------------------------------|--------------------------------|-------------------------------------------------------------------------------------------------|-----------|-----------------------------|-----------|---|
| ← → C'                | oos-view/#/tm/details/viev                                                                                                    | w/294574_302123487/0/0/ <sup>,</sup><br>k Search                                                                         | /10/0/1/0/null_null/KCFeISI                 | hhcHBsaWNhdGlvbk51bWJl<br>繁疆中3 | cjooMzAyMTIzNDg3KSkhXiEgQU5EICFeIShpc0RIYW<br>文   简体中文   About Trade Mark search  Help <b>?</b> | R ⊠a Q, ☆ |                             | . 0       | * |
|                       | ୟ Quick Search ସ                                                                                                    | Advanced Search 🕇                                                                                                    | Records Extract List(0)                     | 品 G&S Classification           | 疗品G&S Extract List(0)                                                                           |           |                             |           |   |
| 検索条件入力/結果に戻る          | ◆ Back to search result<br>鹿児島 黑鶏<br>Details<br>基本資料<br>Basic information<br>商標<br>Mark<br>日期 (日日-月月-年年<br>年年)<br>Dates (DD-MM-YYYY)<br>申請人/擁有人<br>Applicant/Owner<br>詳細背景資料/批註事<br>項<br>Historical<br>Details/Endorsement | ts ★ 2 日<br>基本資料 Basic inform<br>[210/111] 商標編號:<br>Trade Mark<br>No.:<br>狀況:<br>Status:<br>商標文字:<br>Trade Mark<br>Text: | hation<br>302123487<br>Registered<br>鹿児島 無鶏 | [540] 商標Mark:                  | Download as XML file     €                                                                      |           |                             |           |   |
|                       |                                                                                                    | > 商標 Mark                                                                                                    |                                             |                                |                                                                                                 |           |                             |           |   |
| € ♀ ここに入力して検索         | 0                                                                                                    | [550] 商標種類:<br>目:                                                                                                    | or                                          | dinary                         |                                                                                                 | ^ ┥ 🍋 🕼 다 | ۹ <sup>14:4</sup><br>2021/0 | 8<br>1/25 | 2 |

## 3-2.漢字/アルファベット商標の検索①

- ・「Trade Mark Text」に検索する文字列を、区分で絞り込む場合は「Class Number」に区分を入力します。
- ・「Trade Mark Text」の\*(ワイルドカード)、複数文字列のカンマ区切りはor条件、空白区切りはand条件です。

| Trade Mark Search × +                                          |                                                           |                                                       | - o ×                                         |
|----------------------------------------------------------------|-----------------------------------------------------------|-------------------------------------------------------|-----------------------------------------------|
| $\leftrightarrow$ $\rightarrow$ C $($ esearch.ipd.gov.hk/nis-p | pos-view/#/tm/quicksearch                                 |                                                       | 🕸 Q 🖈 🖪 🗯 😝 🗄                                 |
|                                                                | Contrade Mark Search                                      | 繁髓中文   简体中文   About Trade Mark search   Help <b>?</b> |                                               |
|                                                                | Q Quick Search Q Advanced Search 🖈 Records Extract List(C | D) 品品 G&S Classification 文品G&S Extract List(0)        |                                               |
|                                                                | Search for: Trade Mark Document                           |                                                       |                                               |
|                                                                | Record Type All                                           | Trade Mark Number                                     |                                               |
|                                                                | Search Method<br>Wildcard                                 | Mark Type                                             |                                               |
| 【注】日本語漢字を検索                                                    | Trade Mark Text (Example: ap*ple, ap?le)<br>*鹿兒島*,*鹿児島*   | Nature of Mark                                        |                                               |
| する場合は、必ず繁体<br>字もカンマ区切りで検索                                      | Device Code (Example: 1.1.2)<br>Add a tag                 | Mark Description                                      |                                               |
| してください。                                                        | Class Number (Example: 3)                                 | Specifications of Goods/Services                      |                                               |
| 日本語漢字のデータ格納は繁体字<br>変換されているものと、日本語漢字                            | Filing Date                                               | Registration Date                                     |                                               |
| のまま格納されているものが混在し<br>ています。                                      | Applicant/Owner                                           | Agent's Details                                       |                                               |
|                                                                | Address for Service                                       |                                                       |                                               |
|                                                                | > More search criteria                                    |                                                       |                                               |
|                                                                |                                                           | Reset Clear Search                                    | R                                             |
|                                                                |                                                           |                                                       | ~                                             |
| ● ここに入力して検索                                                    | o # <b>#</b>                                              | 9 📃 🕘                                                 | ∧ ◀ ☜ Φ) ⊑ A <sup>15:20</sup><br>2021/01/25 🗟 |

3-2.漢字/アルファベット商標の検索②

- ・検索画面の下に番号に該当する商標が表示されます。
- 「Trade Mark Number」をクリックすると詳細情報(3-1.出願番号での検索③参照)が表示されます。

| 🛷 Trade Mark Search 🛛 🗙 🕂                                            |        |                          |                  |                                                                                                    |            |                 |                                                                                                    |                  |              | - <b>D</b> ×                                                                                                    |
|----------------------------------------------------------------------|--------|--------------------------|------------------|----------------------------------------------------------------------------------------------------|------------|-----------------|----------------------------------------------------------------------------------------------------|------------------|--------------|----------------------------------------------------------------------------------------------------|
| $\leftrightarrow$ $\rightarrow$ C $\bullet$ esearch.ipd.gov.hk/nis-p | oos-vi | ew/#/tm/quic             | ksearch          |                                                                                                    |            |                 |                                                                                                    |                  |              | \$<br><br> |
|                                                                      | >      | More search cr           | iteria           |                                                                                                    |            |                 | Res                                                                                                    | et Clear         | Search       | *                                                                                                    |
|                                                                      | 10     | ✓ of 4 results           | 3                |                                                                                                    |            | « < I           | Page 1 🔹 🔺 🔉 📰                                                                                                    | ⊞ ★              | " ⊠•         | EXCEL出力や簡易≓詳細、グ                                                                                                    |
|                                                                      |        | Trade Mark<br>Number 🔺   | Trade Mark       | Trade Mark Text                                                                                                    | Status     | Class<br>Number | Applicant/Owner's Name                                                                                                    | Priority<br>Date | Mark<br>Type | す                                                                                                    |
| この商標は日本語漢字では検<br>索できませんでした。                                          |        | 300833652                |                  | 吉兆宝山 古 昔 宝山檢校 琵琶 和音<br>色 吉兆 本格芋燒酎 西酒造讚釀 創<br>業弘化二年 <mark>鹿兒島</mark> 縣日置市吹上町<br>与倉四九七0一一七 西酒造株式会<br>社 本格燒酎 內容量720ml 詰 | Registered | <mark>33</mark> | NISHI SHUZO KABUSHIKI<br>KAISHA (Nishi Shuzo Co.,<br>Ltd.)                                                                                            |                  | Ordinary     |                                                                                                    |
|                                                                      |        | 302123487                | RECE             | <mark>퓯児島</mark> 黑鶏                                                                                                  | Registered | 29              | NIHON-KOKU KAGOSHIMA-<br>KEN (Kagoshima<br>Prefectural Government of<br>Japan)                                                                        |                  | Ordinary     |                                                                                                    |
|                                                                      |        | 302932056                | - Mining Anter   | KAGOSHIMA KUROUSHI<br>GYUUZINGER BLACK 黑牛 <mark>鹿児島</mark><br>黑牛 品種 黑毛和種 黑毛和牛                                        | Registered | 29              | KAGOSHIMA-KEN KEIZAI<br>NOUGYOU KYOUDOU<br>KUMIAI RENGOUKAI<br>(KAGOSHIMA<br>PREFECTURAL ECONOMIC<br>FEDERATION OF<br>AGRICULTURAL CO-<br>OPERATIVES) | 19-03-<br>2014   | Ordinary     |                                                                                                    |
| この商標は繁体字では検索で<br>きませんでした。                                            |        | 30403 <mark>6</mark> 329 |                  | Kagoshima litoko <mark>鹿児島</mark> 鶏                                                                                  | Registered | <mark>29</mark> | ZENNOH CHICKEN FOODS<br>KABUSHIKI KAISHA<br>(ZENNOH CHICKEN FOODS<br>CORPORATION)                                                                     |                  | Ordinary     | •                                                                                                    |
| ←                                                                    |        |                          | o ¤ <del>i</del> | <u>4 e 🐝 </u> «                                                                                                    | 9 蒚        | •               |                                                                                                    |                  |              | ^ ◀ ⇔ Φ) ⊑ A <sup>15:32</sup><br>2021/01/25 😨                                                                                                    |

# 3-3.ひらがな/カタカナ商標の検索(図形コード)①

- ・「Device Code」に28.3.3(「スタイライズされた日本語」の図形コード)を入力します。
- ・多くの商標が発見されるので、「Class Number(区分)」や「Filing Date(出願日)」を入力し絞り込みます。

| 🖉 Trade Mark Search 🛛 🗙 🕂                                          |                                                         |                                                       | - 0 ×                                                |
|--------------------------------------------------------------------|---------------------------------------------------------|-------------------------------------------------------|------------------------------------------------------|
| $\leftrightarrow$ $\rightarrow$ C $\cong$ esearch.ipd.gov.hk/nis-p | pos-view/#/tm/quicksearch                               |                                                       | 🕸 Q 🏠 🖻 🗯 😫 🗄                                        |
|                                                                    | C Trade Mark Search                                     | 繁體中文   简体中文   About Trade Mark search   Help <b>?</b> |                                                      |
|                                                                    | Q Quick Search Q Advanced Search 🖈 Records Extract List | 0) 品 G&S Classification 分品G&S Extract List(0)         |                                                      |
|                                                                    | Search for: Trade Mark Document                         |                                                       |                                                      |
|                                                                    | Record Type                                             | Trade Mark Number                                     |                                                      |
|                                                                    | All                                                     | Mark Tune                                             |                                                      |
|                                                                    | Wildcard                                                |                                                       |                                                      |
|                                                                    | Trade Mark Text (Example: ap*ple, ap?le)                | Nature of Mark                                        |                                                      |
|                                                                    |                                                         | All                                                   |                                                      |
|                                                                    | Device Code (Example: 1.1.2)                            | Mark Description                                      |                                                      |
|                                                                    | 28.3.3 x Add a tag Q                                    |                                                       |                                                      |
|                                                                    | Class Number (Example: 3)                               | Specifications of Goods/Services                      |                                                      |
|                                                                    | 29 × Add a tag                                          |                                                       |                                                      |
|                                                                    | Filing Date                                             | Registration Date                                     |                                                      |
|                                                                    |                                                         | Anent's Dataile                                       |                                                      |
|                                                                    | Applicant owner                                         | Agents Details                                        |                                                      |
|                                                                    | Address for Service                                     |                                                       |                                                      |
|                                                                    |                                                         |                                                       |                                                      |
|                                                                    | > More search criteria                                  |                                                       |                                                      |
|                                                                    |                                                         | Recet Clear Search                                    |                                                      |
|                                                                    |                                                         | inder Otal Search                                     | R                                                    |
|                                                                    |                                                         |                                                       | $\sim$                                               |
| ← ♀ ここに入力して検索                                                      | o # 🖩 🧧 😋 🐝                                             | 9 🚍 😐                                                 | へ ◀ 钿 Φ) 厚 A <sup>16.06</sup><br>2021/01/25 <b>見</b> |

# 3-3.ひらがな/カタカナ商標の検索(図形コード)②

・検索画面の下に番号に該当する商標が表示されます。

「Trade Mark Number」をクリックすると詳細情報(3-1.出願番号での検索③参照)が表示されます。

| Trade Mark Search × +                                         |        |                        |                         |              |                                                     |                                  |                                           |                  |              | - 0 ×                                         |
|---------------------------------------------------------------|--------|------------------------|-------------------------|--------------|-----------------------------------------------------|----------------------------------|-------------------------------------------|------------------|--------------|-----------------------------------------------|
| $\leftarrow \rightarrow \mathbf{C}$ • esearch.ipd.gov.hk/nis- | pos-vi | iew/#/tm/quicks        | earch                   |              |                                                     |                                  |                                           |                  |              | 🕸 Q 🖈 🖻 🛪 😝 :                                 |
|                                                               | 100    | ✓ of 10 results        |                         |              |                                                     | «                                | < Page 1 - → >> 📰                         | *                | ₫• ⊠•        | *                                             |
| 表示件数を最大100件まで変<br>更できます。                                      |        |                        |                         | Trade        |                                                     |                                  |                                           | 5                | グリッ          | ド表示への切り替えができます                                |
|                                                               |        | Trade Mark<br>Number 🔺 | Trade Mark              | Mark<br>Text | Status                                              | Class<br>Number                  | Applicant/Owner's Name                    | Priority<br>Date | Mark<br>Type |                                               |
|                                                               |        | 305434704              | A B                     | 涮涮鍋<br>大将    | Examined - First<br>Examination Report Issued       | 16 <mark>, 29</mark> ,<br>35, 43 | SINO FOREST LIMITED                       |                  | Ordinary     |                                               |
|                                                               |        | 305438827              | どさんこ生活                  | 生活           | Application Published                               | 29                               | 株式會社好可料 (Hokuryo<br>Co.,Ltd.)             |                  | Ordinary     |                                               |
|                                                               |        | 305438836              | <b>()</b> #2∪∃5         | н            | Application Published                               | <mark>29</mark>                  | 株式會社好可料(Hokuryo<br>Co.,Ltd.)              |                  | Ordinary     |                                               |
|                                                               |        | 305443056              | やま幸                     | 幸            | Application Details Checked,<br>Application Pending | 16 <mark>, 29</mark> ,<br>31, 35 | Kabushiki Kaisha 39                       | 17-06-<br>2020   | Ordinary     |                                               |
|                                                               |        | 305450517              | А В<br>ятртэээ атэгээээ | ۲            | Application Published                               | 29                               | CALBEE KABUSHIKI KAISHA<br>(CALBEE, Inc.) |                  | Ordinary     | <b>↑</b>                                      |
| ←  ク ここに入力して検索                                                |        | С                      | D III                   | 4            | e 🔹 🤻 🧿                                             |                                  |                                           |                  |              | ∧ ◀ 🖮 Φ) 🖫 A <sup>16.07</sup><br>2021/01/25 😨 |

# 3-3.ひらがな/カタカナ商標の検索(図形コード)③グリッド表示

- ・グリッド表示では商標イメージが視覚的に把握しやすい形式で表示されます。
- ・「Trade Mark Number」をクリックすると詳細情報(3-1.出願番号での検索③参照)が表示されます。

| Trade Mark Search × +                                               |                           |             |             |                                                  |               |                | - t                             | J X      |
|---------------------------------------------------------------------|---------------------------|-------------|-------------|--------------------------------------------------|---------------|----------------|---------------------------------|----------|
| $\leftrightarrow$ $\rightarrow$ C $\bullet$ esearch.ipd.gov.hk/nis- | pos-view/#/tm/quicksearch |             |             |                                                  |               |                | बि २ 🕁 🖻 🗯                      | Θ :      |
|                                                                     | Filing Date               |             |             | Registration Date                                |               |                |                                 | *        |
|                                                                     | From 01-11-2020           | То          | Ë           | From                                             | То            | <b></b>        |                                 |          |
|                                                                     | Applicant/Owner           |             |             | Agent's Details                                  |               |                |                                 |          |
|                                                                     | Address for Capilos       |             |             |                                                  |               |                |                                 |          |
|                                                                     | Address for Service       |             |             |                                                  |               |                |                                 |          |
|                                                                     | > More search criteria    |             |             |                                                  |               |                |                                 |          |
|                                                                     |                           |             |             |                                                  | Pasat         | Cloar          |                                 |          |
|                                                                     |                           |             |             |                                                  | Reset         | Gearch         |                                 |          |
|                                                                     | 100 🗸 of 10 results       |             |             | <ul> <li>K</li> <li>Y</li> <li>Page 1</li> </ul> | I * > » 🗄 🗰 ⊞ | ★ ☆* ⊠*        |                                 |          |
|                                                                     | 305434704 🗆               | 305438827 🗆 | 305438836 🗆 | 305443056 🗆                                      | 305450        | 一覧まこ。の切りま      | はっができます                         |          |
|                                                                     |                           |             |             |                                                  |               |                | ゴイル じさまり                        |          |
|                                                                     | ٢                         | どさんこ生活      | ()ホクリヨウ     | おキキ                                              | A B           | プラスこうじ         |                                 |          |
|                                                                     | しん者 しん者                   |             |             | 1 2 4                                            |               | <del>非</del> 狂 |                                 |          |
|                                                                     |                           |             |             |                                                  |               | 110            |                                 |          |
|                                                                     | 305477752 🗆               | 305488994 🗆 | 305491602 🗆 | 305502140 🗆                                      |               |                |                                 |          |
|                                                                     | A B                       |             |             |                                                  |               |                |                                 |          |
|                                                                     |                           | とくしま三ツ星ビーフ  | 0           | JHc                                              |               |                |                                 |          |
|                                                                     | のり強パンチ                    |             | じゃがりこ       | 日本ヘルスケア研究所                                       |               |                |                                 |          |
|                                                                     |                           |             |             |                                                  |               |                |                                 |          |
|                                                                     | 100 🖌 of 10 results       |             |             | < < Page                                         | • • » ≔ 🗰 🖽   | ★ ☆- ⊠-        |                                 |          |
|                                                                     |                           |             |             |                                                  |               |                |                                 |          |
|                                                                     | Disclaimer Contact Us     |             |             |                                                  |               |                |                                 | <b>^</b> |
| ← ♀ ここに入力して検索                                                       | 0                         | # 🖩 🦉 🤇     | 2 📫 🤏 🛛     | 9 📃 🔒                                            |               |                | ヘ ◀ 🖮 Φ)) 际 A 16:12<br>2021/01/ | 25 📮     |

### 4. Global Brand Database

- ・次のURLにアクセス: <u>https://www3.wipo.int/branddb/en/</u>
- ・インド、インドネシア、オーストラリア、カナダ、カンボジア、シンガポール、タイ、ニュージーランド、フィリピン、 ベトナム、マレーシア、ラオス、国際登録、EU、米国、韓国、等をはじめ60ヵ国以上の商標検索が可能です。

| C 🔒 www3.wipo.int                                                                                                    | /branddb/en/                      |                               |                   |                                                                         |                       |           |                            |                           |                      |                                    |                                          | 6                                     | a 🕁 💽 🏞                                   |
|----------------------------------------------------------------------------------------------------|-----------------------------------|-------------------------------|-------------------|-------------------------------------------------------------------------|-----------------------|-----------|----------------------------|---------------------------|----------------------|------------------------------------|------------------------------------------|---------------------------------------|-------------------------------------------|
| PORTAL MENU                                                                                                    | Global Bra                        | nd Database                   |                   | Covi                                                                    | d <mark>-1</mark> 9 L | Jpdat     | te×                        |                           |                      |                                    | HELP 🧲                                   | € ENGLISH LO                          | DGIN WIF                                  |
| form a trademark s<br>official emblems. V                                                                                                    | earch by t<br>7: 2021-01-         | ext or ima<br>26 06:11        | ge in l           | orand data from multiple i                                              | natio                 | onal      | and ir                     | iternatior                | nal so               | urces, inclue                      | ling tradema                             | rks, appellati                        | ons of origin                             |
| om India 2020-10<br>le Close to 2 million records                                                                                                    | 01 Data from Sar<br>available Ove | n Marin<br>r 3,700 records ad | 2020-07-08<br>ded | Data from Albania 2020-06-19 [<br>available Over 18,000 records added a | Data fro<br>availabl  | e Over :  | a <b>ine</b><br>269,000 re | 2020-05-01<br>cords added | Data fro<br>availabl | om Serbia<br>le Over 56,000 record | 2020-04-30 Data fro<br>is added availabl | m Kazakhstan<br>e Over 67,000 records | 2020-04-22 Data from<br>added available C |
|                                                                                                    |                                   |                               |                   |                                                                         |                       |           |                            |                           |                      |                                    |                                          |                                       |                                           |
|                                                                                                    |                                   |                               |                   |                                                                         |                       |           |                            |                           |                      |                                    |                                          |                                       | searches 👻 records                        |
| Brand Names                                                                                                    | Numbers Da                        | tes Class Co                  | untry             |                                                                         |                       | FIL       | TER BY                     | Source Ima                | age Typ              | pe Status Origin                   | App. Year × Exp                          | iration ×                             |                                           |
| xt = • []                                                                                                    |                                   |                               |                   |                                                                         |                       | A         | E TM                       | 218,835 AL 1              | TM<br>TM             | 19,075 AU TM                       | 1,823,807 ВН ТМ<br>1,757,703 СН ТМ       | 106,233 BN TM                         | 50,285                                    |
| WPDORL       MENU       Obab Brand Database       Covid-19 Update ×       NEP       Description       NEP       Description       WPO         Perform a trademark search by text or image in brand data from multiple national and international sources, including trademarks, appellations of origin       Image Case       200.850       Data from Manie       200.851       Data from Manie       200.851       Data from Kazabatan       200.851       Data from Kazabatan       200.852       Data from Kazabatan       200.851       Data from Kazabatan       200.851       Data from Kazabatan       200.852       Data from Kazabatan       200.852 |                                   |                               |                   |                                                                         |                       |           |                            |                           |                      |                                    |                                          |                                       |                                           |
|                                                                                                    |                                   |                               | 8,707 ID TM       | 985,419 IL TM                                                           | 301,491 IN TM         | 1,995,796 |                            |                           |                      |                                    |                                          |                                       |                                           |
|                                                                                                    |                                   |                               | e.g. lo           | otwear, comput-                                                         |                       |           |                            |                           | 15                   | 5 TM                               | 116,983 IT T                             | м 1,2                                 | 229,433 JO TM                             |
|                                                                                                    |                                   |                               |                   | search                                                                  | ۵                     | (         | Display:                   | List 🗸 Sort               | t: Value             | - asc 🗸                            |                                          |                                       | filter T                                  |
|                                                                                                    |                                   |                               |                   |                                                                         |                       |           |                            |                           |                      |                                    |                                          |                                       |                                           |
| 1 - 30 / 45,415,249                                                                                                    | TM view                           |                               |                   | (E III) Disp                                                            | ay: 30                | 🔹 per     | r page (o                  | otions 😰                  |                      |                                    |                                          |                                       | / 1,513,842 )                             |
| Brand                                                                                                    | Source                            | Status                        | Relevan           | ce ≑ Origin 🛛 Holder                                                    |                       |           | Holder                     | Count 🗢 🛛 N               | umber                | App. Date                          | Image Class                              | Nice Cl.                              | Image                                     |
| Viktual+                                                                                                    | NZ TM                             | Pending                       | 1                 | NZ CABRIKAAN PRODUCTION                                                 | IS LIMIT              | TED       | NZ                         | 1169394                   |                      | 2021-0                             | 1-26                                     | 5                                     |                                           |
| Bonik                                                                                                    | NZ TM                             | Pending                       | 1                 | NZ Shan Danjie                                                          |                       |           | NZ                         | 1169391                   |                      | 2021-0                             | 1-26                                     | 29                                    |                                           |
| PEGO                                                                                                    | NZ TM                             | Pending                       | 1                 | NZ LEARNING SPACES GLOB                                                 | AL LIMI               | TED       | NZ                         | 1169392                   |                      | 2021-0                             | 1-26                                     | 20                                    |                                           |
| SEACHANGE                                                                                                    | NZ TM                             | Pending                       | 1                 | NZ SEACHANGE NEW ZEALAI                                                 | ND LIMI               | ITED      | NZ                         | <mark>1169397</mark>      |                      | 2021-0                             | 11-26                                    | 12, 39                                |                                           |
| BAR'S BUGS                                                                                                    | NZ TM                             | Pending                       | 1                 | NZ BAR'S PRODUCTS INTERN                                                | IATION/               | AL LTD    | US                         | 1169398                   |                      | 2021-0                             | 1-26                                     | 1, 2, 3, <mark>4</mark> , 21          |                                           |
| Year of Yeahing                                                                                                    | NZ TM                             | Pending                       | 1                 | NZ Karlene Uelese                                                       |                       |           | NZ                         | 1169379                   |                      | 2021-0                             | 1-26                                     | 16, 41                                |                                           |
| RIDGEY DESIGN                                                                                                    | NZ TM                             | Pending                       | 1                 | NZ Kendra Isaacs                                                        |                       |           | NZ                         | 1169412                   |                      | 2021-0                             | 1-26                                     | 25                                    |                                           |
| Westwood                                                                                                    | NZ TM                             | Pending                       | 1                 | NZ BIG KIWI TRADING LIMITE                                              | D                     |           | NZ                         | 1169413                   |                      | 2021-0                             | 11-26                                    | 34                                    |                                           |
| EATKINDLY                                                                                                    | NZ TM                             | Pending                       | 1                 | NZ The Livekindly Company, Inc                                          | 23                    |           | US                         | 11 <mark>69377</mark>     |                      | 2021-0                             | 1-26                                     | 29, 30, 35                            |                                           |
| COUTLIEDNI NICUTS                                                                                                    | NZ TM                             | Pending                       | 1                 | NZ Poison Creek Distilling Ptv L                                        | td                    |           | AU                         | 1169410                   |                      | 2021-0                             | 1-26                                     | 33                                    |                                           |

# 4-1.出願/登録番号での検索①

・SEARCH BY(左側)の「Numbers」タブをクリックし、確認する商標の出願番号がわかっている場合「Application」 に、登録番号がわかっている場合「Registration」に半角数字で番号を入力し、「search」をクリックします。

|                                                                                                    |                                                                                                    |                                                                                                    |                                                                                                    |                                                                                                    |                                                                                  |                                                          |                                                                           |                                        |                                                                                                    |                          |                                 |                                     | -                    |                        |
|----------------------------------------------------------------------------------------------------|----------------------------------------------------------------------------------------------------|----------------------------------------------------------------------------------------------------|----------------------------------------------------------------------------------------------------|----------------------------------------------------------------------------------------------------|----------------------------------------------------------------------------------|----------------------------------------------------------|---------------------------------------------------------------------------|----------------------------------------|----------------------------------------------------------------------------------------------------|--------------------------|---------------------------------|-------------------------------------|----------------------|------------------------|
| → C  www3.wipo.int/                                                                                                    | branddb/en/                                                                                        |                                                                                                    |                                                                                                    |                                                                                                    |                                                                                  |                                                          |                                                                           |                                        |                                                                                                    |                          |                                 |                                     | ☆                    | *                      |
| PORTAL MENU                                                                                                    | Global Brar                                                                                        | nd Database                                                                                                    | 9                                                                                                    |                                                                                                    | Covid-19 Updat                                                                   | e×                                                       |                                                                           |                                        | ŀ                                                                                                    | ELP ∉                    | € ENGLISH                       | LOG                                 | IN                   | WIF                    |
| rform a trademark so<br>d official emblems. V                                                                                                    | earch by to<br>: 2021-01-                                                                          | ext or im:<br>28 00:52                                                                                                    | ige in bra                                                                                                    | nd data from mu                                                                                                    | ltiple national                                                                  | and inte                                                 | rnational                                                                 | sources, ir                            | icluding t                                                                                                    | radema                   | rks, appel                      | latio                               | ns of o              | rigin                  |
| from Zambia 2021-01-2<br>Ible Over 20,000 records added                                                                                                    | 6 Data from Indi<br>available Close<br>added                                                       | ia<br>e to 2 million rec                                                                                                    | 2020-10-01 Data<br>ords avai                                                                                          | a from San Marin 2<br>ilable Over 3,700 records add                                                                                            | ed Data from Alba                                                                | nia<br>18,000 records                                    | 2020-06-19 Da<br>added ava                                                | ta from Ukraine<br>ailable Over 269,00 | 2020-0<br>00 records addec                                                                                                    | 5-01 Data fro<br>availab | om Serbia<br>le Over 56,000 rei | 2<br>cords ad                       | 020-04-30 E<br>ded a | ata from<br>vailable ( |
|                                                                                                    | 1                                                                                                  |                                                                                                    |                                                                                                    |                                                                                                    | EII                                                                              |                                                          |                                                                           |                                        |                                                                                                    |                          |                                 | se                                  | earches 🔻            | records                |
| Brand Names                                                                                                    | Numbers Date                                                                                       | es Class C                                                                                                    | ountry                                                                                                    |                                                                                                    |                                                                                  | S                                                        | ource Image                                                               | Type Status                            | Origin App. '                                                                                                    | /ear × Exp               | piration ×                      |                                     |                      |                        |
| Registration = e.g. 890                                                                                                    | 000269, 97294*                                                                                     |                                                                                                    |                                                                                                    |                                                                                                    | A                                                                                | ETM 21                                                   | 8,835 AL TM                                                               | 19,075 AU<br>38,034 CA                 | тм <b>1,823,8</b><br>тм <b>1,759,2</b>                                                                                                    | 07 BH TM<br>28 CH TM     | 106,233 BM                      | N TM<br>L TM                        | 50,285<br>602,514    | -                      |
| pplication =                                                                                                    | 150                                                                                                |                                                                                                    |                                                                                                    |                                                                                                    | C                                                                                | R TM 34                                                  | 6,335 DE TM                                                               | 2,201,826 DK                           | TM 296,2                                                                                                    | 74 DZ TM                 | 39,531 E                        | ETM                                 | 62,66                |                        |
| 002271                                                                                                    | 150                                                                                                |                                                                                                    |                                                                                                    |                                                                                                    | E                                                                                | G TM 13                                                  | 2,714 EM TM                                                               | 1,916,813 ES                           | TM 1,042,7                                                                                                    | 24 FR TM                 | 2,949,772 G                     | E TM                                | 45,409               | i                      |
|                                                                                                    |                                                                                                    |                                                                                                    |                                                                                                    |                                                                                                    | G                                                                                | HTM 3                                                    | 1,225 GM TM                                                               | 8,707 ID                               | тм <b>985,4</b>                                                                                                    | 19 IL TM                 | 301,491 IN                      | I TM                                | 1,995,796            |                        |
|                                                                                                    |                                                                                                    |                                                                                                    |                                                                                                    |                                                                                                    | 15                                                                               | TM 11                                                    | 7 021 IT TM                                                               | 1,229,433 .0                           | TM 161,5                                                                                                    | 90 JP TM                 | 2,271,193 KE                    | ETM                                 | 95,16                |                        |
|                                                                                                    |                                                                                                    |                                                                                                    |                                                                                                    |                                                                                                    | search A                                                                         | Display: List                                            | ✓ Sort V                                                                  | 'alue - asc ∨                          |                                                                                                    |                          |                                 |                                     |                      | filter                 |
| 1 - 30 / 45,444,931                                                                                                    | TM <sub>view</sub>                                                                                 |                                                                                                    |                                                                                                    | (=                                                                                                    | Search A<br>Display: 30 → per                                                    | Display: List                                            | Sort: V                                                                   | 'alue - asc ∨                          |                                                                                                    |                          |                                 |                                     | / 1,514,832          | filter T               |
| 1 - 30 / 45,444,931<br>Brand                                                                                                    | TM view ©                                                                                          | Status                                                                                                    | Relevance                                                                                                    | Origin                                                                                                    | Bisplay: 30 - per<br>Holder                                                      | Display: List page option Holder Court                   | Sort: V                                                                   | er Apj                                 | ). Date                                                                                                    | Image Class              | Nice Cl.                        | ] i                                 | / 1,514,832<br>Ima   | filter T               |
| 1 - 30 / 45,444,931<br>Brand<br>ZERO CARBON                                                                                                    | NZ TM                                                                                              | Status Pending                                                                                                    | Relevance                                                                                                    | Origin<br>NZ VANDERKOLFF,<br>BRIARCROFT LA                                                                                                    | Bisplay: 30 - per<br>Holder<br>WENDENBURG,<br>W TRUSTEES LIMITED                 | page option<br>Holder Court                              | Sort: V<br>Sort: V<br>Is R<br>Number<br>1169346                           | er Ap                                  | ). Date<br>2021-01-26                                                                                                    | Image Class              | Nice Cl.                        | 25                                  | / 1,514,832<br>Imag  | filter T               |
| 1 - 30 / 45,444,931                                                                                                    | NZ TM                                                                                              | Status Pending Pending                                                                                                    | Relevance                                                                                                    | Crigin NZ VANDERKOLFF, BRIARCROFT LA NZ Brett Larsen                                                                                           | Bisplay: 30 per<br>Holder<br>WENDENBURG,<br>WTRUSTEES LIMITED                    | page option<br>Holder Courr<br>NZ<br>NZ                  | v Sort: v<br>s a<br>t                                                     | er Ap                                  | D. Date 2021-01-26 2021-01-26                                                                                                    | Image Class              | Nice Cl.                        | 25                                  | ( 1,514,832          | filter T               |
| 1 - 30 / 45,444,931<br>Brand<br>ZERO CARBON<br>HELLS GATE<br>Eco-Silk                                                                                                    | TM view     B       Source       NZ TM       NZ TM       NZ TM                                     | <ul> <li>Status</li> <li>Pending</li> <li>Pending</li> <li>Pending</li> </ul>                                                                                      | Relevance                                                                                                    | Origin     VANDERKOLFF,     BRIARCROFT LA     NZ     Brett Larsen     NZ     GROUNDD STOP                                                      | Be LIMITED                                                                       | Page option<br>Holder Courr<br>NZ<br>NZ<br>NZ            | Sort: ∨<br>Sort: ∨<br>1169346<br>1169344                                  | er Ap                                  | D. Date 2021-01-26 2021-01-26 2021-01-26                                                                                                    | Image Class              | • • 1<br>Nice Cl.               | 25<br>2, 33<br>4, 25                | / 1,514,832          | filter 7               |
| 1 - 30 / 45,444,931       Brand       ZERO CARBON       HELLS GATE       Eco-Silk       Stunedin; Funedin; Yumedin;       Sunedin; Punedin; #Sunedin;       #Funedin; FYumedin;                              | TM view     Ø       Source       NZ TM       NZ TM       NZ TM       NZ TM       NZ TM             | <ul> <li>Status</li> <li>Pending</li> <li>Pending</li> <li>Pending</li> <li>Pending</li> <li>Pending</li> </ul>                                                    | <ul> <li>Relevance</li> <li>1</li> <li>1</li> <li>1</li> <li>1</li> <li>1</li> </ul>                                  | Origin     NZ     VANDERKOLFF,     BRIARCROFT LA     NZ     Brett Larsen     NZ     GROUNDD STOP     NZ     Tahu Erica Elisab                  | Bearch P P P P P P P P P P P P P P P P P P P                                     | Page option<br>Holder Court<br>NZ<br>NZ<br>NZ<br>NZ      | Sort: V<br>Sort: V<br>1169346<br>1169347<br>1169344<br>1169345            | er 🌢 Ap                                | Image: Constraint of the second second sec | Image Class              | (* (* 1<br>Nice Cl.<br>33<br>24 | 25<br>2, 33<br>4, 25<br>35          | /1,514,832<br>Imag   | filter T               |
| 1 - 30 / 45,444,931         Brand         ZERO CARBON         HELLS GATE         Eco-Silk         Stunedin; Funedin; Mumedin; #Stunedin;         "#Funedin; #Vumedin; #Sunedin;         #Funedin; Mable Gate | TM view     Ø       Source       NZ TM       NZ TM       NZ TM       NZ TM       NZ TM       NZ TM | <ul> <li>Status</li> <li>Pending</li> <li>Pending</li> <li>Pending</li> <li>Pending</li> <li>Pending</li> <li>Pending</li> <li>Pending</li> <li>Pending</li> </ul> | <ul> <li>Relevance</li> <li>1</li> <li>1</li> <li>1</li> <li>1</li> <li>1</li> <li>1</li> <li>1</li> <li>1</li> </ul> | Origin     VANDERKOLFF,     BRIARCROFT LA     NZ     Brett Larsen     NZ     GROUNDD STOP     NZ     Tahu Erica Elisab     NZ     Brett Larsen | Bisplay: 30 per Holder  WENDENBURG, WTRUSTEES LIMITED  RE LIMITED  eth Mackenzie | page option<br>Holder Coun<br>NZ<br>NZ<br>NZ<br>NZ<br>NZ | Sort: V<br>Sort: V<br>1169346<br>1169347<br>1169344<br>1169345<br>1169348 | er 🌢 Ap                                | Image: Constraint of the second second sec | Image Class              | (* (* 1<br>Nice Cl<br>32<br>24  | 25<br>2, 33<br>4, 25<br>35<br>2, 33 | / 1,514,832<br>Imau  |                        |

## 4-1.出願/登録番号での検索②

- ・該当する商標が一覧表示されます。
- ・行内をクリックすると詳細情報が表示されます。

| WIPO Global Brand Database × +                                                                                                    |                                                                                       |                                                                |                                                                            |                                                                                                    |                                                                | - o ×                                  |
|----------------------------------------------------------------------------------------------------|---------------------------------------------------------------------------------------|----------------------------------------------------------------|----------------------------------------------------------------------------|----------------------------------------------------------------------------------------------------|----------------------------------------------------------------|----------------------------------------|
| ← → C ( a www3.wipo.int/branddb/en/                                                                                                    |                                                                                       |                                                                |                                                                            |                                                                                                    | Se 🕸                                                           | <b>a</b> * 0 =                         |
| WIPO<br>IP PORTAL MENU Global Brand Database                                                                                                    | Cov                                                                                   | vid-19 Update×                                                 |                                                                            | HELP €                                                                                                    | ENGLISH LOGIN                                                  | WIPO                                   |
| Perform a trademark search by text or image in and official emblems. V: 2021-01-28 00:52                                                                                       | brand data from multiple                                                              | e national and ir                                              | ternational so                                                             | urces, including tradema                                                                                                | rks, appellations o                                            | f origin                               |
| Data from Zambia         2021-01-26         Data from India         2020-10-0           available Over 20,000 records added         available Close to 2 million records added | 1 Data from San Marin         2020-07-08           available Over 3,700 records added | Data from Albania<br>available Over 18,000 rec                 | 2020-06-19 Data fro<br>ords added availab                                  | om Ukraine 2020-05-01 Data fro<br>le Over 269,000 records added ailabl                                                  | m Serbia 2020-04<br>e Over 56,000 records added                | 30 Data from I<br>available C          |
| t i                                                                                                    |                                                                                       |                                                                |                                                                            | 検索条件入力へ戻ります                                                                                                    |                                                                |                                        |
| SEARCH BY<br>Brand Names Numbers Dates Class Country                                                                                                    |                                                                                       | FILTER BY                                                      | Source Image Ty                                                            | oe Status Origin App. Year × Exp                                                                                        | iration ×                                                      | ▼ records ▼                            |
| Registration         =         e.g. 89000269, 97294*           Application         =                                                                                           | searc                                                                                 | AE TM<br>BT TM<br>EG TM<br>EG TM<br>GH TM<br>IS TM<br>Display: | 0 AL TM<br>0 BW TM<br>0 DE TM<br>0 EM TM<br>0 GM TM<br>1T TM<br>sort Value | 0 AU TM 0 BH TM<br>0 CA TM 0 CH TM<br>0 DK TM 0 DZ TM<br>0 ES TM 0 FR TM<br>0 DTM 0 IL TM<br>0 JO TM 0 JP TM<br>- asc • | 0 BN TM<br>0 CL TM<br>0 EE TM<br>0 GE TM<br>0 IN TM<br>0 KE TM | 0<br>0<br>0<br>0<br>0<br>0<br>filter 7 |
| AN:86227158 * TMviewと連携<br>きます                                                                                                    | することがで                                                                                | ā                                                              |                                                                            |                                                                                                    |                                                                | $u \sim \infty$                        |
| 1 - 1 / 1 TM∨iew 2<br>Brand Source Status ∓Releva                                                                                                    | nce 🗢 Origin 🛛 Holder                                                                 | splay: 30 - per page (o<br>Holder (                            | Count Number                                                               | App. Date Image Class                                                                                                   | Nice Cl.                                                       | Image                                  |
| KAGOSHIMA KUROUSHI     GYUZINGER BLACK                                                                                                    | US Kagoshima Prefectural Ec<br>Federation of Agricultural (                           | onomic JP<br>Co-ope                                            | 86227158                                                                   | 2014-03-20 US.04.03, US.28                                                                                              | .01 29                                                         |                                        |
| 1-1/1                                                                                                    | Dis                                                                                   | splay: 30 🗸 per page 💿                                         | otions a                                                                   |                                                                                                    | (4) (1                                                         | /1 🕞 🕤                                 |
| 行内クリックで詳細表示                                                                                                    |                                                                                       |                                                                |                                                                            | d                                                                                                    | ownload report PDF CSV XL                                      | SX HTML XML                            |
| ク ここに入力して検索         O 日                                                                                                    | · 🖩 🥒 🖻 🤹                                                                             | § 🧿 🗐 I                                                        | 9                                                                          |                                                                                                    |                                                                | م <sup>8:57</sup><br>2021/01/28        |

## 4-1.出願/登録番号での検索③

### ・商標の詳細情報が表示されます。

|                                                                                                    | +                                                                                              |                                                                       |                                                                    |                                                                        |                                                              | - 0                        |
|----------------------------------------------------------------------------------------------------|------------------------------------------------------------------------------------------------|-----------------------------------------------------------------------|--------------------------------------------------------------------|------------------------------------------------------------------------|--------------------------------------------------------------|----------------------------|
| → C                                                                                                    | branddb/en/                                                                                    |                                                                       |                                                                    |                                                                        | <u>s</u> 7                                                   | * 🖻 * 🖯                    |
| VIPO<br>PPORTAL MENU                                                                                                    | Global Brand Database                                                                          | Co                                                                    | ovid-19 Update×                                                    | HELF                                                                   | P 🌐 ENGLISH LOGIN                                            | WIP                        |
| erform a trademark so<br>id official emblems. V                                                                                                    | earch by text or image in<br>: 2021-01-28 00:52                                                | brand data from multipl                                               | e national and internation                                         | nal sources, including trac                                            | demarks, appellations                                        | of origin                  |
| from Zambia 2021-01-2<br>lable Over 20,000 records added                                                                                                    | 6 Data from India 2020-10-0<br>available Close to 2 million records<br>added                   | 1 Data from San Marin 2020-07-4<br>available Over 3,700 records added | Data from Albania 2020-06-1<br>available Over 18,000 records added | 9 Data from Ukraine 2020-05-01<br>available Over 269,000 records added | Data from Serbia 2020<br>available Over 56,000 records added | Data from I<br>available C |
| 検索結果一                                                                                                    | 覧へ戻ります                                                                                         |                                                                       |                                                                    |                                                                        |                                                              |                            |
| ack                                                                                                    |                                                                                                | U.S.                                                                  | Trademark                                                          |                                                                        |                                                              |                            |
| < 1/1 >>                                                                                                    |                                                                                                |                                                                       |                                                                    |                                                                        |                                                              |                            |
| application and registration data us                                                                                                    | sing the available assisted search forms and                                                   | other search tools available on the USPTC                             | ) website.                                                         | Less the trademark Electronic Search System                            | TTESS at less2.usplo.gov and sear                            | ch U.S.                    |
| application and registration data u:<br>6227158 - KAGOSHIMA KUR<br>Status: Live/Registered, Regis<br>111) Registration Number<br>4741910                                                                                                    | sing the available assisted search forms and<br>OUSHI GYUZINGER BLACK                          | other search tools available on the USPTC                             | website.                                                           | ess die Trademark Electionic Search system                             | n (1633) at 16552, uspio, gov and sear                       | m U.S.                     |
| application and registration data u:<br>6227158 - KAGOSHIMA KUR<br>Status: Live/Registered, Regis<br>111) Registration Number<br>4741910<br>151) Date of the registration<br>26.05.2015                                                                                                    | sing the available assisted search forms and COUSHI GYUZINGER BLACK                            | other search tools available on the USPTC                             | website.                                                           | ess the fragemark Electronic Search system                             | n (1633) at itesse, uspio, gov and sear                      | n U.S.                     |
| application and registration data u:<br>6227158 - KAGOSHIMA KUR<br>Status: Live/Registered, Regis<br>111) Registration Number<br>4741910<br>151) Date of the registration<br>26.05.2015<br>210) Serial number of the applicat<br>86227158                                                                                                    | sing the available assisted search forms and COUSHI GYUZINGER BLACK itered                     | other search tools available on the USPTC                             | website.                                                           | Less une frauennank Electronic Search System                           | n (1633) at lesse, uspio, gov and sear                       | n U.S.                     |
| application and registration data u:<br>6227158 - KAGOSHIMA KUR<br>Status: Live/Registered, Regis<br>111) Registration Number<br>4741910<br>151) Date of the registration<br>26.05.2015<br>210) Serial number of the applicati<br>86227158<br>220) Date of filing of the applicati<br>20.03.2014                                                                           | sing the available assisted search forms and COUSHI GYUZINGER BLACK itered                     | other search tools available on the USPTC                             | website.                                                           | Less une frauennank Electronic Search System                           | n (1633) at lesse, uspio, gov and sear                       | n U.S.                     |
| application and registration data u:<br>6227158 - KAGOSHIMA KUR<br>Status: Live/Registered, Regis<br>111) Registration Number<br>4741910<br>151) Date of the registration<br>26.05.2015<br>210) Serial number of the applicati<br>86227158<br>220) Date of filing of the applicati<br>20.03.2014<br>270) Language(s) of the application<br>English                         | sing the available assisted search forms and<br>COUSHI GYUZINGER BLACK<br>itered<br>tion       | other search tools available on the USPTC                             | website.                                                           | Less une mademant Lieculone Search system                              | n (1633) at itesse, uspio, gov and sear                      | n u.s.                     |
| application and registration data us<br>36227158 - KAGOSHIMA KUR<br>Status: Live/Registered, Regis<br>(111) Registration Number<br>4741910<br>(151) Date of the registration<br>26.05.2015<br>(210) Serial number of the application<br>86227158<br>(220) Date of filing of the application<br>20.03.2014<br>(270) Language(s) of the application<br>English<br>(540) Mark | sing the available assisted search forms and<br>COUSHI GYUZINGER BLACK<br>itered<br>tion<br>on | other search tools available on the USPTC                             | vebsite.                                                           | Less une mademain Lieculone Search system                              | n (1633) at lesse, uspio, gov and sear                       | m U.S.                     |
| application and registration data us<br>36227158 - KAGOSHIMA KUR<br>Status: Live/Registered, Regis<br>(111) Registration Number<br>4741910<br>(151) Date of the registration<br>26.05.2015<br>(210) Serial number of the applicat<br>86227158<br>(220) Date of filing of the application<br>20.03.2014<br>(270) Language(s) of the application<br>English<br>(540) Mark    | sing the available assisted search forms and<br>COUSHI GYUZINGER BLACK<br>itered<br>tion<br>on | other search tools available on the USPTC                             | website.                                                           | Less une frauennank Electronic Search System                           |                                                              | n u.s.                     |

4-2.漢字/アルファベット商標の検索①

- ・当局商標データベースに漢字が文字として、または読みがアルファベットで格納されているものを検索します。
- ・SEARCH BY(左側)の「Brand」タブをクリックし、「Text」に、検索する文字列を入力して「search」をクリックします。
- ・日本語は"(半角ダブルクォーテーション)で挟み、漢字をピンインに変換して格納する英語圏国への対応としてピ
- ンインも検索条件に入れます。カンマ区切りで複数語を入力した場合 or(いずれかに該当)検索になります。

| C      www.awajawijo.tw/.transfel.fe/         KEX         KeX         KeX | WIPO Global Brand Data                                                      | abase × +                |                                                                                |                                                                                    |                                          |                                       |                                                            |                                                                                        |                                                                      | - 0                                              |
|----------------------------------------------------------------------------------------------------|-----------------------------------------------------------------------------|--------------------------|--------------------------------------------------------------------------------|------------------------------------------------------------------------------------|------------------------------------------|---------------------------------------|------------------------------------------------------------|----------------------------------------------------------------------------------------|----------------------------------------------------------------------|--------------------------------------------------|
| NY DORTAL       MENU       Blobal Brand Database       Covid-18 Update       HEP       ENGLISH       LOGIN       WFP         rform a trademark search by text or image in brand data from multiple national and international sources, including trademarks, appellations of origin       00004/10       00004/10       00004/10       00004/10       00004/10       00004/10       00004/10       00004/10       00004/10       00004/10       00004/10       00004/10       00004/10       00004/10       00004/10       00004/10       00004/10       00004/10       00004/10       00004/10       00004/10       00004/10       00004/10       00004/10       00004/10       00004/10       00004/10       00004/10       00004/10       00004/10       00004/10       00004/10       00004/10       00004/10       00004/10       00004/10       00004/10       00004/10       00004/10       00004/10       00004/10       00004/10       00004/10       00004/10       00004/10       00004/10       00004/10       00004/10       00004/10       00004/10       00004/10       00004/10       00004/10       00004/10       00004/10       00004/10       00004/10       00004/10       00004/10       00004/10       00004/10       00004/10       00004/10       00004/10       00004/10       00004/10       00004/10       00004/10       000                                                                                                    | → C 🌘 www                                                                   | 3.wipo.int/branddb/en/   |                                                                                |                                                                                    |                                          |                                       |                                                            |                                                                                        | ٩                                                                    | * • •                                            |
| effortal emberns. V: 2021-02-03 00:43       2021-043       2021-043       Data from Serbia       2020-043       Data from Mizaine       2020-043       Data from Mizaine       2                                                                                                    | NIPO<br>PPORTAL MEN                                                         | NU Global Bra            | and Database                                                                   | Co                                                                                 | ovid-19 Upda                             | te×                                   |                                                            | HEL                                                                                    | P 🌐 ENGLISH LC                                                       |                                                  |
| ARCH BY       Prind       Numbers       Dates       Class       Country         Tot                                                                                                    | rform a trade<br>d official embl<br>from Zambia<br>lable Over 20,000 record | 2021-01-26<br>dis added  | text or image in<br>2-03 00:45<br>India 2020-10-1<br>pose to 2 million records | Data from San Marin         2020-07-4           available Over 3,700 records added | e national Data from Alba available Over | and int<br>ania<br>18,000 reco        | 2020-06-19 Data f<br>rds added availa                      | rom Ukraine 2020-05-01<br>ble Over 269,000 records added                               | Data from Serbia<br>available Over 56,000 records                    | 2020-04-30<br>added Data from I<br>available C   |
| Text       = *       "#L@s", #REB; #REB; #K4GOSHIMA"; "DICUET; "DICUET; "DICUE; "DICUE                                             | EARCH BY Brand                                                              | Names Numbers D          | ates Class Country                                                             |                                                                                    | FIL                                      | TER BY                                | Source Image T                                             | ype Status Origin App. Yea                                                             | * Expiration *                                                       | searches 🔻 records 👻                             |
| Mage Class       -       e.g. 60.07.13. apple AND three         Goods/Services       -       -       -       -       -       -       -       -       -       -       -       -       -       -       -       -       -       -       -       -       -       -       -       -       -       -       -       -       -       -       -       -       -       -       -       -       -       -       -       -       -       -       -       -       -       -       -       -       -       -       -       -       -       -       -       -       -       -       -       -       -       -       -       -       -       -       -       -       -       -       -       -       -       -       -       -       -       -       -       -       -       -       -       -       -       -       -       -       -       -       -       -       -       -       -       -       -       -       -       -       -       -       -       -       -       -       -       -        -       -                                                                                                    | Text = ▼                                                                    | "鹿儿岛","鹿兒島","鹿り          | 見島","KAGOSHIMA","かごし                                                           | ま","カゴシマ","Lu er dao"                                                              |                                          | ETM                                   | 218,835 AL TM<br>20,115 BW TM<br>346,553 DE TM             | 19,075 AU TM 1,825,071<br>38,034 CA TM 1,759,228<br>204,932 DK TM 296,360              | BH TM 106,629 BN TM<br>CH TM 450,663 CL TM<br>DZ TM 39.531 FE TM     | 50,285 ^<br>602,514<br>62,684                    |
| 1 - 30 / 45,486,484       Millevia       Afte Sel 548L/CCTMviewLS連携LST       by: 30 - per page options to the second second se                                                      | Goods/Services =                                                            | e.g. 05.07.13, apple ANE | ) tree                                                                         | sear                                                                               | ch A                                     | :G TM<br>BH TM<br>S TM<br>Display: Li | 137,875 EM TM<br>31,225 GM TM<br>117,038 IT TM<br>st Value | ,919,644 ES TM 1,043,854<br>8,707 ID TM 985,419<br>,229,433 JO TM 161,590<br>e - asc ❤ | FR TM 2,952,100 GE TM<br>ILTM 301,491 IN TM<br>JP TM 2,271,193 KE TM | 45,444<br>1,995,796<br>95,165<br>filter <b>T</b> |
| Oracidad       Source       Source       Status       Acceleration       Folder       Hoder Volation       Approate       Approate       Intraje Class       Mce Cr.       Intraje         Ounife       NZ TM       Pending       1       NZ       Foshan Junyu Science and Technology<br>Co., Ltd.       CN       1169817       2021-02-01       5       5         Aimiok       NZ TM       Pending       1       NZ       Foshan Junyu Science and Technology<br>Co., Ltd.       CN       1169818       2021-02-01       5       5         Kirito       NZ TM       Pending       1       NZ       Foshan Junyu Science and Technology<br>Co., Ltd.       CN       1169819       2021-02-01       35       5         kirito       NZ TM       Pending       1       NZ       Foshan Junyu Science and Technology<br>Co., Ltd.       CN       1169819       2021-02-01       35         kirito       NZ TM       Pending       1       NZ       Guangzhou Luchong<br>Network Technology Co., Ltd.       CN       1169819       2021-02-01       9, 18, 35         Arlo Vineyard       NZ TM       Pending       1       NZ       Rachel Cook       NZ       1169820       2021-02-01       33         Rarefind       NZ TM       Pending       1                                                                                                    | 1 - 30 / 45,486,484<br>Door                                                 | TM view ₽                | 条件を引き継                                                                         | いでTMviewに連携します                                                                     | lay: 30 🗸 pe                             | r page (opt                           | ions 🐞                                                     | Ann Data                                                                               |                                                                      | / 1,516,217 () ()                                |
| Aimiok       NZ TM       Pending       1       NZ       Foshan Junyu Science and Technology<br>Co., Ltd.       CN       169818       2021-02-01       55         Kirito       NZ TM       Pending       1       NZ       Foshan Junyu Science and Technology<br>Co., Ltd.       CN       169818       2021-02-01       55         kirito       NZ TM       Pending       1       NZ       Foshan Junyu Science and Technology<br>Co., Ltd.       CN       169819       2021-02-01       35         kirito       NZ TM       Pending       1       NZ       Gosing Junyu Science and Technology<br>Co., Ltd.       CN       169819       2021-02-01       35         Arlo Vineyard       NZ TM       Pending       1       NZ       Gaugazhou Luchong<br>Network Technology Co., Ltd.       NZ       169820       2021-02-01       33         CRAFTOYS       NZ TM       Pending       1       NZ       Ben tang       NZ       169820       2021-02-01       33         Refind       NZ TM       Pending       1       NZ       Ben tang       NZ       169823       2021-02-01       35       35         Refind       NZ TM       Pending       1       NZ       Chelsea Vilss       NZ       169823       2021-02-01       35                                                                                                    | Ounife                                                                      | NZ TM                    | Pending 1                                                                      | NZ Co., Ltd                                                                        | nd Technology                            | CN                                    | 1169817                                                    | 2021-02-01                                                                             | ge class Nice Ci. 5                                                  | inage                                            |
| Kirito       NZ TM       Pending       1       NZ       Foshan Junyu Science and Technology<br>Co., Ltd.       CN       169819       2021-02-01       335         Iookingpet       NZ TM       Pending       1       NZ       Guangzhou Luchong<br>Network Technology Co., Ltd.       CN       169819       2021-02-01       9,18,35         Arlo Vineyard       NZ TM       Pending       1       NZ       Rachael Cook       NZ       1169820       2021-02-01       33         CRAFTOYS       NZ TM       Pending       1       NZ       Ben tang       NZ       1169825       2021-02-01       33         Rarefind       NZ TM       Pending       1       NZ       Release Viss       NZ       1169823       2021-02-01       35,39         Or AZIER LINE       Integer Line       Integer Line       Integer                                                                                                    | Aimiok                                                                      | NZ TM                    | Pending 1                                                                      | NZ Foshan Junyu Science a<br>Co., Ltd.                                             | nd Technology                            | CN                                    | 1169818                                                    | 2021-02-01                                                                             | 5                                                                    |                                                  |
| lookingpet       NZ TM       Pending       1       NZ       Guangzhou Luchong<br>Network Technology Co., Ltd.       NI       169592       2021-02-01       9, 18, 35         Arlo Vineyard       NZ TM       Pending       1       NZ Rachael Cook       NZ       1169592       2021-02-01       33         CRAFTOYS       NZ TM       Pending       1       NZ Ben tang       NZ       1169825       2021-02-01       35, 39         Rarefind       NZ TM       Pending       1       NZ Chelsea Viiss       NZ       1169823       2021-02-01       35, 39         Or Z/ED L-L LAST       NZ       NZ       NZ       1169823       2021-02-01       35, 39                                                                                                    | Kirito                                                                      | NZ TM                    | Pending 1                                                                      | NZ Foshan Junyu Science a Co., Ltd.                                                | nd Technology                            | CN                                    | <mark>1169819</mark>                                       | 2021-02-01                                                                             | 35                                                                   |                                                  |
| Arlo Vineyard         NZ TM         Pending         1         NZ Rachael Cook         NZ         1169820         2021-02-01         33           CRAFTOYS         NZ TM         Pending         1         NZ Ben tang         NZ         1169825         2021-02-01         35,39           Rarefind         NZ TM         Pending         1         NZ Chelsea Viiss         NZ         1169823         2021-02-01         25                                                                                                    | lookingpet                                                                  | NZ TM                    | Pending 1                                                                      | NZ<br>NZ<br>Network Technology Co                                                  | , Ltd.                                   | CN                                    | 1169592                                                    | 2021-02- <mark>0</mark> 1                                                              | 9, 18, 35                                                            |                                                  |
| CRAFTOYS         NZ TM         Pending         1         NZ Ben tang         NZ         1169825         2021-02-01         35,39           Rarefind         NZ TM         Pending         1         NZ Chelsea Viss         NZ         1169823         2021-02-01         25           Image: State of the state of the state o                                                                                                    | Arlo Vineyard                                                               | NZ TM                    | Pending 1                                                                      | NZ Rachael Cook                                                                    |                                          | NZ                                    | 1169820                                                    | 2021-02-01                                                                             | 33                                                                   |                                                  |
|                                                                                                    | CRAFTOYS                                                                    | NZ TM<br>NZ TM           | Pending 1<br>Pending 1                                                         | NZ Ben tang<br>NZ Chelsea Vliss                                                    |                                          | NZ                                    | 1169825<br>1169823                                         | 2021-02-01<br>2021-02-01                                                               | 35, 39                                                               |                                                  |
|                                                                                                    | 0                                                                           | 10.+                     |                                                                                |                                                                                    | 0                                        |                                       |                                                            |                                                                                        |                                                                      | 10:57                                            |

4-2.漢字/アルファベット商標の検索②

- 該当する商標が一覧表示されます。
- ・SEARCH BY(左側)で検索条件を追加することができます。
- ・追加された条件はand(すべて該当)検索になります。

| VIPO Global Brand Data               | abase × +                                                 |                              |                         |                                     |                                              |                                |                     |                                              |                                         |                                 |                                 | - 0                            |
|--------------------------------------|-----------------------------------------------------------|------------------------------|-------------------------|-------------------------------------|----------------------------------------------|--------------------------------|---------------------|----------------------------------------------|-----------------------------------------|---------------------------------|---------------------------------|--------------------------------|
| → C 🌘 www                            | v3.wipo.int/branddb/en/                                   | 1                            |                         |                                     |                                              |                                |                     |                                              |                                         |                                 | G                               | * • * •                        |
| PORTAL MEN                           | NU Global Br                                              | and Databas                  | е                       |                                     | Covid                                        | - <mark>1</mark> 9 Updat       | te×                 |                                              |                                         | HELP 🌐 E                        | NGLISH LOG                      | IN WIP                         |
| form a trade<br>l official emb       | mark search by<br>lems. V: 2021-0:                        | text or im<br>2-03 00:45     | age in br               | rand data                           | from multiple n                              | ational                        | and in              | ternational sou                              | rces, includin                          | g trademarks                    | , appellation                   | ns of origin                   |
| rom Zambia<br>ble Over 20,000 record | 2021-01-26 Data from Ir<br>ds added available Cl<br>added | ndia<br>ose to 2 million rec | 2020-10-01 D<br>cords a | )ata from San N<br>Ivailable Over 3 | Marin 2020-07-08 Da<br>,700 records added av | ata from Alba<br>/ailable Over | ania<br>18,000 reco | 2020-06-19 Data from<br>ords added available | n Ukraine 20<br>Over 269,000 records ad | dded available Ov               | erbia 2<br>er 56,000 records ad | ded Data from I<br>available C |
| I                                    |                                                           |                              |                         |                                     |                                              |                                |                     |                                              |                                         |                                 | se                              | arches 🕶 records 🔹             |
| ARCH BY<br>Brand                     | Names Numbers C                                           | ates Class C                 | Country                 |                                     |                                              | FIL                            | TER BY              | Source Image Type                            | Status Origin A                         | pp. Year × Expiratio            | n ×                             |                                |
| ext = •                              | a a wino OR omni Inte                                     | ut omnix                     |                         |                                     |                                              | A                              | AE TM               | 0 AL TM                                      | 0 AU TM                                 | 1 BH TM                         | 0 BN TM                         | 0 ^                            |
|                                      | e.g. wpo orcompt, me                                      | r, ompr-                     |                         |                                     |                                              | E                              | 3T TM               | 0 BW TM                                      | 0 CA TM                                 | 0 CH TM                         | 0 CL TM                         | 0                              |
| nage Class =                         | e.g. 05.07.13, apple AN                                   | D tree                       |                         |                                     | •                                            |                                | OR TM               | 0 DE TM                                      | 0 DK TM                                 | 0 DZ TM                         | 0 EE TM                         | 0                              |
|                                      |                                                           |                              |                         |                                     |                                              | - E                            | EG TM               | 0 EM TM                                      | 1 ES TM                                 | 0 FR TM                         | 0 GE TM                         | 0                              |
| oods/Services =                      | 29,30                                                     |                              |                         |                                     |                                              |                                | 3H TM               | 0 GM TM                                      | 0 ID TM                                 | 6 IL TM                         | 0 IN TM                         | 0                              |
|                                      |                                                           |                              |                         |                                     | search A                                     |                                | S TM<br>Display:    | Sort: Value                                  | MI OL D                                 | 0 JP IM                         | 286 KE IM                       | filter T                       |
| DDENT SEARCH                         | 区分をカンマ区                                                   | 切りで追加                        | します。                    |                                     |                                              | K-                             |                     | ist •                                        | (mm)                                    |                                 |                                 |                                |
| RAND:"鹿儿岛","鹿兒島",                    | ,"鹿児島","KAGOSHIMA","かご                                    | しま","カゴシマ","い                | J er dao" ×             |                                     |                                              | $\sim$                         |                     |                                              |                                         |                                 |                                 |                                |
|                                      |                                                           |                              |                         |                                     | đ                                            |                                |                     |                                              |                                         |                                 |                                 |                                |
| 1 - 30 / 311                         | TM view @                                                 |                              |                         |                                     | Displa                                       | iy: 30 🗸 pe                    | r page op           | tions 🐞                                      |                                         |                                 | (14) (1)                        | / 11 🕞 🕞                       |
| Bran                                 | nd 🔷 Source                                               | e Status                     | Relevance               | e 🗢 Origin                          | Holder                                       |                                | Holder C            | ount 🗢 Number                                | App. Date                               | Image Class                     | Nice Cl.                        | Image                          |
| 鹿児島弁、かごしま                            | JP TM                                                     | Active                       | 162                     | JP 최                                | 朱式会社フェニックス                                   |                                |                     | 4757574                                      | 2003-08-06                              | VC.26.01,<br>VC.26.13, VC.27.05 | 30                              | <b>唐</b> 》皇大                   |
| かごしま弁                                | JP TM                                                     | Active                       | 157                     | JP オ                                | 朱式会社フェニックス                                   |                                |                     | 5570723                                      | 2012-11-12                              |                                 | 30                              |                                |
| かごしまルネッサンスアカテ                        | خ− JP TM                                                  | Active                       | 157                     | JP [                                | 国立大学法人 鹿児島大学                                 |                                |                     | 5315839                                      | 2009-10-16                              |                                 | 16, 30, 33, 41,<br>44           |                                |
| かご、しま                                | JP TM                                                     | Active                       | 156                     | JP ī                                | "此上"一川株式会社                                   |                                |                     | 5355196                                      | 2010-01-28                              | VC.05.05,<br>VC.25.07, VC.26.01 | 33                              | しき                             |
| Q ここに入力して                            | 検索                                                        | (                            | o H                     |                                     | 2 🎼 😪                                        |                                | <b>E</b>            |                                              |                                         |                                 | へ 🖬 🕬                           | (6 A 2024 102 102              |

4-2.漢字/アルファベット商標の検索③

・追加した検索条件に該当する商標が一覧表示されます。

・FILTER BY(右側)で絞り込むこともできます。

| WIP                      | PO Global Brand Database 🛛 🗙                       | +                                         |                                   |                     |                                                                     |                                       |                        |                      |                          |                                        |                               | -                                | o ×             |
|--------------------------|----------------------------------------------------|-------------------------------------------|-----------------------------------|---------------------|---------------------------------------------------------------------|---------------------------------------|------------------------|----------------------|--------------------------|----------------------------------------|-------------------------------|----------------------------------|-----------------|
| $\leftarrow \rightarrow$ | C www3.wipo.int/b                                  | randdb/en/#                               |                                   |                     |                                                                     |                                       |                        |                      |                          |                                        | GR                            | ☆ 💽 :                            | • 0 :           |
| rerre                    | orm a trademark se                                 | arcn by t                                 | ext or im                         | age m               | brand data from multiple                                            | e nationai a                          | na interi              | ational sou          | rces, incluain           | g trademarks                           | , арренатю                    | ns or origi                      | in              |
| and                      | official emblems. V:                               | 2021-01                                   | -28 09:55                         |                     |                                                                     |                                       |                        |                      |                          |                                        |                               |                                  |                 |
| Data fro<br>availabl     | m Zambia 2021-01-26<br>e Over 20,000 records added | Data from Inc<br>available Close<br>added | <b>dia</b><br>se to 2 million red | 2020-10-01<br>cords | Data from San Marin 2020-07-0<br>available Over 3,700 records added | 8 Data from Alban<br>available Over 1 | ia<br>3,000 records ad | 2020-06-19 Data from | n Ukraine 2<br>つかりののします。 | 20-05-01 Data from Se<br>available Ove | erbia<br>er 56,000 records ad | 2020-04-30 Data f<br>dded availa | from I<br>ble O |
| (                        | 1                                                  |                                           |                                   |                     |                                                                     |                                       |                        |                      | シェノリリノし、<br>をクリックします     |                                        |                               |                                  |                 |
| SEA                      | RCH BY<br>Brand Names I                            | Numbers Da                                | ites Class (                      | Country             |                                                                     | FILT                                  | ER BY Sou              | ce Image Type        | e Status Origin A        | op. Year × Expiratio                   | n ×                           | searches 🔻 recor                 | rds 🔻           |
| Ima                      |                                                    |                                           |                                   |                     |                                                                     | AE                                    | TM                     | 0 AL TM              | 0 AU TM                  | 1 BH TM                                | 0 BN TM                       | 0                                | *               |
| (All                     |                                                    | 7.13, apple AND                           | tree                              |                     |                                                                     | BT                                    | TM                     | 0 BW TM              | 0 CA TM                  | 0 CH TM                                | 0 CL TM                       | 0                                |                 |
| Go                       | ode/Services                                       |                                           |                                   |                     |                                                                     | CF                                    | TM                     | 0 DE TM              | 0 DK TM                  | 0 DZ TM                                | 0 EE TM                       | 0                                |                 |
| Cla                      | iss (Nice)                                         | ootwear                                   |                                   |                     |                                                                     | EG                                    | TM                     | 0 EM TM              | 1 ES TM                  | 0 FR TM                                | 0 GE TM                       | 0                                |                 |
|                          |                                                    |                                           |                                   |                     |                                                                     | GF                                    | ITM                    | 0 GM TM              | 0 ID TM                  | 1 IL TM                                | 0 IN TM                       | 0                                |                 |
|                          |                                                    |                                           |                                   |                     |                                                                     | IS                                    | TM                     | 0 IT TM              | 0 JO TM                  | 0 JP TM                                | 162 KE TM                     | 0                                | *               |
| BRA                      | AND:"鹿儿岛","鹿兒島","鹿児島","かご1                         | しま","カゴシマ",<br>™view ≧                    | *KAGOSHIMA* *                     |                     | 29,30 ×                                                             | isplay: 100 - per                     | page options           | 8)                   |                          |                                        | (i) (i)                       | 1 / 2 )                          |                 |
|                          | Brand                                              | Source                                    | Status                            | ⊋Releva             | nce 🗘 Origin 🛛 Holder                                               | r                                     | Holder Count           | Number               | App. Date                | Image Class                            | Nice Cl.                      | Image                            |                 |
|                          | 鹿児島弁、かごしま                                          | JP TM                                     | Active                            | 163                 | JP 株式会社フェニックス                                                       |                                       |                        | 1757574              | 2003-08-06               | VC.26.01,<br>VC.26.13, VC.27.05        | 30                            | 南迴力                              | •               |
|                          | かごしま弁                                              | JP TM                                     | Active                            | 158                 | JP 株式会社フェニックス                                                       |                                       |                        | 5570723              | 2012-11-12               |                                        | 30                            |                                  |                 |
|                          | かごしまルネッサンスアカデ ミー                                   | JP TM                                     | Active                            | 158                 | JP 国立大学法人 鹿児島大学                                                     | 5                                     |                        | 5315839              | 2009-10-16               |                                        | 16, 30, 33, 41,<br>44         | _                                |                 |
|                          | かごしまダブルエックス、鹿児島XX                                  | JP TM                                     | Active                            | 156                 | JP 株式会社柿安本店                                                         |                                       |                        | 1989659              | 2005-11-24               |                                        | 29                            | <b>唐州岛</b>                       | ٢               |
|                          | かごしま匠豚                                             | JP TM                                     | Active                            | 149                 | JP 株式会社 三浦屋                                                         |                                       |                        | 5187921              | 2008-03-11               |                                        | 29                            |                                  |                 |
|                          | かごしま知覧茶                                            | JP TM                                     | Active                            | 149                 | JP 南さつま農業協同組合                                                       |                                       |                        | 5008246              | 2006-04-06               | 1                                      | 30                            |                                  |                 |
|                          | かごしま発                                              | JP TM                                     | Active                            | 149                 | JP 株式会社1°-ルト*黒酢本舗                                                   |                                       |                        | 1788250              | 2003-10-17               | VC.01.17,<br>VC.04.05, VC.26.01        | 30                            |                                  | *               |
| Ŧ.                       | Q ここに入力して検索                                        |                                           |                                   | o H                 | 📰 🥥 🤮 💏                                                             | 🤹 🧿 🛽                                 | . 📵                    |                      |                          |                                        | へ 🗐 🕼                         | A 2021/                          | 47<br>01/28     |

4-2.漢字/アルファベット商標の検索④

- ・FILTER BY(右側)の絞り込み条件に該当する商標が一覧表示されます。
- ・行内をクリックすると詳細情報(4-1.出願/登録番号での検索③参照)が表示されます。

| 🛃 WIPO Global Brand Database 🗙 +                                                                                                    |                                                                                                    | - 0 >                            |
|----------------------------------------------------------------------------------------------------|----------------------------------------------------------------------------------------------------|----------------------------------|
| ← → C                                                                                                    | Q <sub>0</sub> ☆                                                                                                    | <b>* 0</b>                       |
| Perform a trademark search by text or image in brand data from multiple national and<br>and official emblems. V: 2021-01-28 09:55<br>Data from Zambia 2021-01-26 Data from India 2020-10-01<br>available Over 20,000 records added available Close to 2 million records<br>added                                                                                                    | d international sources, including trademarks, appellations of 2020-06-19 Data from Ukraine 2020-05-01 Data from Serbia 2020-04 available Over 269,000 records added available Over 56,000 records added | -30 Data from  <br>available C   |
|                                                                                                    |                                                                                                    |                                  |
| SEARCH BY<br>Brand Names Numbers Dates Class Country                                                                                                    | searches Source Image Type Status Origin App. Year * Expiration *                                                                                                    | s ▼ records ▼                    |
|                                                                                                    | 0 ALTM 0 AUTM 0 BH TM 0 BH TM                                                                                                    | 0                                |
| (All) BT Th                                                                                                    | 0 BW TM 0 CA TM 0 CH TM 0 CL TM                                                                                                    | 0                                |
| Contribution T                                                                                                    | M 0 DE TM 0 DK TM 0 DZ TM 0 EE TM                                                                                                    | 0                                |
| Class (Nice)                                                                                                    | M 0 EMTM 1 ESTM 0 FRTM 0 GETM                                                                                                    | 0                                |
| GH TI                                                                                                    | M 0 GM TM 0 ID TM 0 IL TM 0 IN TM                                                                                                    | 0                                |
| IS TM                                                                                                    | 0 IT TM 0 JO TM 0 JP TM 0 KE TM                                                                                                    | 0                                |
| search P Displ                                                                                                    | ay: List Value - asc V                                                                                                    | filter 7                         |
| CURRENT SEARCH<br>BRAND."鹿儿岛","鹿児島","鹿児島","カゴシマ", "KAGOSHIMA" ×)<br>GS_NICE:29,30 ×)                                                                                                    | E:EMTM *                                                                                                    | <b></b>                          |
| 1-1/1 Display: 100 per pa                                                                                                    | age (options a)                                                                                                    | /1 () ()                         |
| Brand Source Status Relevance Origin Holder Ho                                                                                                    | older Count Vumber App. Date Image Class Nice Cl.                                                                                                    | Image                            |
| KAGOSHIMA WAGYU     EM TM     Active     33     EM     KAGOSHIMA MEAT EXPORT     JP                                                                                                    | 013611405 2014-12-30 VC.01.15, VC.03.04, 29 VC.06.01, VC.26.07                                                                                                    |                                  |
| 1-1/1                                                                                                    | age options a                                                                                                    | /1 () ()                         |
| 行内クリックで詳細表示                                                                                                    | download report PDF CSV XL                                                                                                    | SX HTML XML                      |
| · · · · · · · · · · · · · · · · · · ·                                                                                                    |                                                                                                    |                                  |
| <ul> <li>P こに入力して検索</li> <li>O 目 III 4</li> <li>C 目 III 4</li> <li>C 目 III 4</li> <li>C 目 III 4</li> <li>C 目 III 4</li> <li>C 目 III 4</li> <li>C 目 III 4</li> <li>C 目 III 4</li> <li>C 目 III 4</li> <li>C 目 III 4</li> <li>C 目 III 4</li> <li>C III 4</li> <li>C III 4<td></td><td>A <sup>13:49</sup><br/>2021/01/28</td></li></ul> |                                                                                                    | A <sup>13:49</sup><br>2021/01/28 |

# 4-3.漢字/ひらがな/カタカナ商標の検索(図形コード)①

### ・図形コードによる検索方法です。

- ・「Brand」タブをクリックし、「Image Class」欄に US.28.01.03 VC.28.03 を入力して「search」をクリックします。
- ・選択窓を使用して図形コードを設定する場合、「Brand」タブの「Image Class」横の入力ガイドボタンをクリック、窓内の「Class Description」欄にJapaneseと入力して「search」をクリックします。

| rform a trademark s<br>d official emblems.                                                                                                    | search by t<br>V: 2021-01-                                                    | ext or im<br>28 09:55                                                                                                    | age in bı                                                              | rand data                                                                                                | a from multiple                                                                                                    | nation                     | al and i                  | nternat                 | ional              | sources, inc                                   | cluding tra                           | demar                    | ks, appellati                   | ions of                    | origin                                   |
|----------------------------------------------------------------------------------------------------|-------------------------------------------------------------------------------|----------------------------------------------------------------------------------------------------|------------------------------------------------------------------------|----------------------------------------------------------------------------------------------------|----------------------------------------------------------------------------------------------------|----------------------------|---------------------------|-------------------------|--------------------|------------------------------------------------|---------------------------------------|--------------------------|---------------------------------|----------------------------|------------------------------------------|
| from Zambia 2021-01<br>able Over 20,000 records added                                                                                                    | 1-26 Data from Inc<br>available Clos<br>added                                 | lia<br>e to 2 million rec                                                                                                    | 2020-10-01 D<br>cords a                                                | Data from San<br>Ivailable Over                                                                          | Marin 2020-07-08<br>3,700 records added                                                                                                    | Data from a<br>available C | Albania<br>Over 18,000 re | 2020-<br>ecords added   | -06-19 Da<br>i av: | <b>ta from Ukraine</b><br>ailable Over 269,000 | 2020-05-0<br>records added            | 1 Data from<br>available | n Serbia<br>Over 56,000 records | 2020-04-3<br>added         | 0 Data from I<br>available O             |
| EARCH BY<br>Brand Names                                                                                                    | Numbers Da                                                                    | tes Class C                                                                                                    | Country                                                                |                                                                                                    |                                                                                                    |                            | FILTER B                  | Y Source 218,835        | Image<br>AL TM     | Type Status (<br>19,075 AU T                   | Drigin App. Yea<br>M <b>1,823,807</b> | ar × Expira<br>BH TM     | ation × 106,233 BN TM           | searches                   | <ul> <li>records</li> <li>285</li> </ul> |
| Image Class = e.g. 0                                                                                                    | 05.07.13, apple AND                                                           | tree                                                                                                    |                                                                        |                                                                                                    |                                                                                                    | D Lool                     | BT TM                     | 20,096<br>Jal image cli | BW TM              | 38,034 CA T                                    | м 1,759,228                           | CH TM                    | 450,473 CL TM                   | 602,<br>62,                | 514<br>661                               |
| Goods/Services = e.g. fe                                                                                                    | ootwear, comput*                                                              |                                                                                                    |                                                                        |                                                                                                    |                                                                                                    | Class                      | s Description             | י Jap                   | panese             |                                                |                                       |                          | •                               | 1,995,                     | 796                                      |
|                                                                                                    |                                                                               |                                                                                                    |                                                                        |                                                                                                    | search                                                                                                    | Code                       | ,                         | = e.g                   | g. 05.07.1         | 13, apple AND tree                             |                                       |                          | Search P                        | 95,                        | filter 7                                 |
| 1 - 100 / 45,451,890                                                                                                    | TM view C                                                                     | Ciakes                                                                                                    | Delement                                                               |                                                                                                    | search                                                                                                    | Code                       |                           | =e.g                    | g. 05.07.1         | 13, apple AND tree                             |                                       |                          |                                 | 95,                        | 165<br>filter <b>7</b>                   |
| 1 - 100 / 45,451,890<br>Brand<br>Château de Chambrier                                                                                                    |                                                                               | Status                                                                                                    | -Relevance                                                             | e Origin                                                                                                 | search                                                                                                    | Code                       | e.                        | = e.g                   | ). 05.07.1         | 13, apple AND tree                             |                                       |                          | search P                        | 95,                        | filter 7                                 |
| 1 - 100 / 45,451,890<br>Brand<br>Château de Chambrier<br>DISCOVER SPACE                                                                                                    | CH TM                                                                         | Status<br>Pending<br>Pending                                                                                                    | <ul> <li>Relevance</li> <li>1</li> </ul>                               | e Origin<br>CH                                                                                           | search<br>Holder<br>BUESS SA Sissach / Bále e<br>Société des Produits Nestié                                                                                                    | Code                       | ł                         | = e.g                   | 9. 05.07.1         | 13, apple AND tree                             |                                       |                          | Search P                        | 95,<br>/ 454,1<br>/        | filter 7                                 |
| 1 - 100 / 45,451,890<br>Brand<br>Château de Chambrier<br>DISCOVER SPACE<br>ACTON                                                                                              | CH TM<br>CH TM<br>CH TM                                                       | Status<br>Pending<br>Pending<br>Pending                                                                                          | Relevance                                                              | e Origin<br>CH<br>CH<br>CH                                                                               | search<br>I Disp<br>Holder<br>BUESS SA Sissach / Bále e<br>Société des Produits Nestlé<br>Xylem Europe GmbH                                                                                                    | Code                       | e.                        | = e.g                   | g. 05.07.1         | 13, apple AND tree                             |                                       |                          | Search P                        | 95,                        | 165<br>filter 7                          |
| 1 - 100 / 45,451,890<br>Brand<br>Château de Chambrier<br>DISCOVER SPACE<br>ACTON<br>TRESOR BLANC                                                                              | CH TM<br>CH TM<br>CH TM<br>CH TM<br>CH TM                                     | Status<br>Pending<br>Pending<br>Pending<br>Pending                                                                               | +Relevance                                                             | e Origin<br>CH<br>CH<br>CH<br>CH                                                                         | search<br>limit of the search<br>Holder<br>BUESS SA Sissach / Bále e<br>Société des Produits Nestlé<br>Xylem Europe GmbH<br>Tresor blanc GmbH                                                                                                    | Code                       | 9.                        | = e.g                   | <u>). 05.07.1</u>  | 13, apple AND tree                             |                                       |                          | search P                        | 95,                        | 165<br>filter 7<br>519 • • •<br>mage     |
| 1 - 100 / 45,451,890<br>Brand<br>Château de Chambrier<br>DISCOVER SPACE<br>ACTON<br>TRESOR BLANC<br>KS Swiss Kanal Services                                                   | CH TM<br>CH TM<br>CH TM<br>CH TM<br>CH TM<br>CH TM<br>CH TM                   | <ul> <li>Status</li> <li>Pending</li> <li>Pending</li> <li>Pending</li> <li>Pending</li> <li>Pending</li> <li>Pending</li> </ul> | →Relevance 1 1 1 1 1 1 1 1 1                                           | Origin     CH     CH     CH     CH     CH     CH     CH     CH     CH     CH     CH     CH     CH     CH | search<br>Holder<br>BUESS SA Sissach / Bále e<br>Société des Produits Nestlé<br>Xylem Europe GmbH<br>Tresor blanc GmbH<br>Hans Notter AG                                                                                                    | A Code                     | ŗ                         | = (e.g                  | j. 05.07.1         | 13, apple AND tree                             |                                       |                          | search P                        | 95,<br>/ 454,4<br>         | 165<br>filter T<br>519 () ()<br>mage     |
| 1 - 100 / 45,451,890<br>Brand<br>Château de Chambrier<br>DISCOVER SPACE<br>ACTON<br>TRESOR BLANC<br>KS Swiss Kanal Services<br>SWISS ADVANCE                                  | CH TM<br>CH TM<br>CH TM<br>CH TM<br>CH TM<br>CH TM<br>CH TM<br>CH TM          | Pending<br>Pending<br>Pending<br>Pending<br>Pending<br>Pending<br>Pending                                                        | -Relevance<br>1<br>1<br>1<br>1<br>1<br>1<br>1<br>1<br>1                | CH<br>CH<br>CH<br>CH<br>CH<br>CH<br>CH<br>CH<br>CH                                                       | search<br>(E) III) Disp<br>Holder<br>BUESS SA Sissach / Bále e<br>Société des Produits Nestlé<br>Xylem Europe GmbH<br>Tresor blanc GmbH<br>Hans Notter AG<br>Peter Meyer                                                                                                    | D Code                     | ,                         | = (e.g                  | <u>j. 05.07.</u> 1 | 13, apple AND tree                             |                                       |                          | search A                        | 95,<br>/ 454,<br><br>      | 165<br>filter 7                          |
| 1 - 100 / 45,451,890<br>Brand<br>Château de Chambrier<br>DISCOVER SPACE<br>ACTON<br>TRESOR BLANC<br>KS Swiss Kanal Services<br>SWISS ADVANCE<br>UMushroom                     | CH TM<br>CH TM<br>CH TM<br>CH TM<br>CH TM<br>CH TM<br>CH TM<br>CH TM<br>CH TM | Pending<br>Pending<br>Pending<br>Pending<br>Pending<br>Pending<br>Pending<br>Pending                                             | *Relevance<br>1<br>1<br>1<br>1<br>1<br>1<br>1<br>1<br>1                | CH<br>CH<br>CH<br>CH<br>CH<br>CH<br>CH<br>CH<br>CH<br>CH                                                 | search<br>(E) III) Disp<br>Holder<br>BUESS SA Sissach / Bále e<br>Société des Produits Nestlé<br>Xylem Europe GmbH<br>Tresor blanc GmbH<br>Hans Notter AG<br>Peter Meyer<br>UMushroom AG                                                                                                    | A Code                     |                           | = eg                    | <u>, 05.07.</u> 1  | 13, apple AND tree                             |                                       |                          | Search P                        | 95,<br>/ 454,<br><br>TRESC | 165<br>filter 7                          |
| 1 - 100 / 45,451,890<br>Brand<br>Château de Chambrier<br>DISCOVER SPACE<br>ACTON<br>TRESOR BLANC<br>KS Swiss Kanal Services<br>SWISS ADVANCE<br>UMushroom<br>swissuranceDEPOT | CH TM<br>CH TM<br>CH TM<br>CH TM<br>CH TM<br>CH TM<br>CH TM<br>CH TM<br>CH TM | Pending<br>Pending<br>Pending<br>Pending<br>Pending<br>Pending<br>Pending<br>Pending<br>Pending                                  | *Relevance<br>1<br>1<br>1<br>1<br>1<br>1<br>1<br>1<br>1<br>1<br>1<br>1 | CH<br>CH<br>CH<br>CH<br>CH<br>CH<br>CH<br>CH<br>CH<br>CH<br>CH<br>CH                                     | search<br>Image: Search<br>Image: Search | A Code                     | ,                         | = 0.9                   | j. 05.07.1         | 13, apple AND tree                             |                                       |                          | search P                        | 95,<br>/ 454,t             | 165<br>filter 7                          |

# 4-3.漢字/ひらがな/カタカナ商標の検索(図形コード)②

・検索結果をクリックすると「Image Class」欄にコードがセットされます。

・図形コード検索窓右上の×をクリックし検索窓を閉じます。

| WIPO Global Brand Database × +                                                                                                    |                                                                                                    | - 0                                                                                                    |
|----------------------------------------------------------------------------------------------------|----------------------------------------------------------------------------------------------------|----------------------------------------------------------------------------------------------------|
| - → C                                                                                                    |                                                                                                    | 🕸 🛧 🖪 🗯 😁                                                                                                    |
| Perform a trademark search by text or image in brand<br>and official emblems. V: 2021-01-28 09:55                                                                       | data from multiple national and international source                                                                                                    | s, including trademarks, appellations of origin                                                                                 |
| Data from Zambia         2021-01-26         Data from India         2020-10-01         Data from available Close to 2 million records         Data from available added | San Marin         2020-07-08         Data from Albania         2020-06-19         Data from Ukra<br>available Over 18,000 records added         Data from Ukra | ine 2020-05-01 Data from Serbia 2020-04-30 Data from I<br>269,000 records added available Over 56,000 records added available O |
| SEADON DY                                                                                                    |                                                                                                    | searches ▼ regrets ▼                                                                                                    |
| Brand Names Numbers Dates Class Country                                                                                                    | Lookup individual image classes                                                                                                    | x)                                                                                                    |
| Text = ▼ e.g. wipo OR ompi, *ntel*, ompi~                                                                                                    | Class Description =                                                                                                    |                                                                                                    |
| Image Class = UIS 28.01.03.V/C 28.03                                                                                                    | Code = 0.5.07.13. apple AND                                                                                                    |                                                                                                    |
| 00.20.01.00 V0.20.00                                                                                                    | e.g. 03.07.13, apple AND                                                                                                    |                                                                                                    |
| Goods/Services = e.g. footwear, comput*                                                                                                    |                                                                                                    | search p                                                                                                    |
|                                                                                                    | search Current Search                                                                                                    | tery                                                                                                    |
| 1-100/45.451.890                                                                                                    |                                                                                                    | (clear m)                                                                                                    |
| Brand Source Status Relevance Or                                                                                                    | in Holder                                                                                                    |                                                                                                    |
| Château de Chambrier CH TM Pending 1                                                                                                    | CH BUESS SA Sissach / Bâle e                                                                                                    | Example                                                                                                    |
| DISCOVER SPACE CH TM Pending 1                                                                                                    | CH Société des Produits Nestlé INSCRIPTIONS IN CHINESE 28.03 VC                                                                                                | 0                                                                                                    |
| ACTON CH TM Pending 1                                                                                                    | CH Xylem Europe GmbH OR JAPANESE CHARACTERS                                                                                                    | 0                                                                                                    |
| TRESOR BLANC CH TM Pending 1                                                                                                    | CH Tresor blanc GmbH                                                                                                    | · # - #                                                                                                    |
| KS Swiss Kanal Services CH TM Pending 1                                                                                                    | CH Hans Notter AG Inscriptions in Chinese,                                                                                                    | ちゅら玉本森                                                                                                    |
| SWISS ADVANCE CH TM Pending 1                                                                                                    | CH Peter Meyer Japanese, Korean, Vietnamese 28.01.03 US                                                                                                    |                                                                                                    |
| UMushroom CH TM Pending 1                                                                                                    | CH UMushroom AG CH 012862021                                                                                                    | 2021-01-27 35, 36, 41, 42                                                                                                    |
| swissuranceDEPOT CH TM Pending 1                                                                                                    | CH Beiond GmbH CH 054722020                                                                                                    | 2021-01-27 36                                                                                                    |
| Sinalco FRESH CH TM Pending 1                                                                                                    | CH fenaco Genossenschaft CH 012942021                                                                                                    | 2021-01-27 32 9inalco                                                                                                    |
| ク ごに入力して検索 〇 日: 日                                                                                                    | 4 2 🐝 🤻 🧿 🚍 🔒                                                                                                    | へ 🖦 (1) <i>派 あ</i> 14:32<br>2021/01/28                                                                                          |

# 4-3.漢字/ひらがな/カタカナ商標の検索(図形コード)③

#### ・該当する商標が一覧表示されます。

#### ・商標イメージを確認しやすいグリッド表示に切り替えます。

|                                         | Darabase A              | Ţ                                           |                          |                    |                                                                     |                  |         |                              |                     |                   |                               |                  |                          |                        |                            |                 |                       |                        |
|-----------------------------------------|-------------------------|---------------------------------------------|--------------------------|--------------------|---------------------------------------------------------------------|------------------|---------|------------------------------|---------------------|-------------------|-------------------------------|------------------|--------------------------|------------------------|----------------------------|-----------------|-----------------------|------------------------|
| → C                                     | ww3.wipo.int,           | /branddb/en/#                               |                          |                    |                                                                     |                  |         |                              |                     |                   |                               |                  |                          |                        |                            | GR              |                       | *                      |
| PORTAL                                  |                         | Global Brai                                 | nd Databasi              | 9                  |                                                                     |                  |         |                              |                     |                   |                               |                  | HEL                      | Р 🕀                    | ENGLISH                    | LOG             |                       | WIF                    |
| form a tra<br>l official er             | demark s<br>nblems. V   | earch by t<br>7: 2021-01-                   | ext or im:<br>28 09:55   | age in l           | orand data from multiple                                            | e nat            | iona    | l and i                      | nternat             | ional             | sources                       | , inclu          | ding tra                 | demar                  | ks, appel                  | latior          | ıs of o               | rigin                  |
| <b>rom Zambia</b><br>ble Over 20,000 re | 2021-01-<br>cords added | 26 Data from Ind<br>available Clos<br>added | ia<br>e to 2 million rec | 2020-10-01<br>ords | Data from San Marin 2020-07-0<br>available Over 3,700 records added | 8 Data<br>availa | from Al | <b>bania</b><br>er 18,000 re | 2020<br>cords added | -06-19 Dat<br>ava | a from Ukra<br>illable Over 2 | ne<br>69,000 rec | 2020-05-01<br>ords added | Data fror<br>available | n Serbia<br>Over 56,000 re | 20<br>cords add | 020-04-30 D<br>ded av | ata from<br>vailable ( |
| 1                                       |                         |                                             |                          |                    |                                                                     |                  |         |                              |                     |                   |                               |                  |                          |                        |                            |                 |                       |                        |
|                                         |                         |                                             |                          |                    |                                                                     |                  |         |                              |                     |                   |                               |                  |                          |                        |                            | se              | earches 👻             | records                |
| ARCH BY                                 | and Names               | Numbers Dat                                 | tes Class C              | ountry             |                                                                     |                  | F       | ILTER BY                     | Source              | Image             | Type Sta                      | tus Orig         | in App. Yea              | × Expir                | ation ×                    |                 |                       |                        |
| ext                                     | = • e.g. wi             | po OR ompi, *ntel*,                         | ompi~                    |                    |                                                                     |                  |         | AE TM<br>BT TM               | 218,835             | AL TM<br>BW TM    | 19,075<br>38,034              | AU TM            | 1,823,807<br>1,759,228   | вн тм<br>сн тм         | 106,233 B<br>450,473 C     | N TM<br>L TM    | 50,285<br>602,514     | ^                      |
| nage Class                              | = US.28                 | .01.03 VC.28.03                             |                          |                    |                                                                     | $\bigcirc$       |         | CR TM<br>EG TM               | 346,377<br>132,714  | DE TM<br>EM TM    | 2,201,820<br>1,917,638        | DK TM<br>ES TM   | 296,337<br>1,042,997     | DZ TM<br>FR TM         | 39,531 E<br>2,949,772 G    | E TM<br>E TM    | 62,661<br>45,416      |                        |
| oods/Services                           | e.g. for                | otwear, comput*                             |                          |                    |                                                                     |                  |         | GH TM                        | 31,225<br>117,026   | GM TM             | 8,707<br>1,229,433            | ID TM<br>JO TM   | 985,419<br>161,590       | IL TM<br>JP TM         | 301,491 IN<br>2,271,193 К  | ETM             | 1,995,796<br>95,165   |                        |
|                                         |                         |                                             |                          |                    | sear                                                                |                  |         | Display.                     | List V              |                   | alue - asc                    | ~                |                          |                        |                            |                 |                       | filter T               |
| 1 - 100 / 45,451,8                      | 90                      | TMview 2                                    |                          |                    | (E III) Di                                                          | splay:           | 100 🗸   | per page (                   | options 🝙           |                   |                               |                  |                          |                        | (14)                       | 1               | / 454,519             | •                      |
|                                         | 3rand                   | Source                                      | Status                   | ≑Relevan           | ce 🗧 Origin 🛛 💦 Holder                                              | 2                |         | Holder                       | Count ≑             | Numbe             | er 🗦                          | App. Dat         | e Ima                    | ge Class               | Nice Cl                    |                 | Imag                  | e                      |
| Château de Ch                           | ambrier                 | CH TM                                       | Pending                  | 1                  | CHLBUESS SA Seearh / Râle                                           | en Sui           | sse     | СН                           | 0126                | 642021            |                               | 2021             | 01-27                    |                        |                            | 33              |                       |                        |
| DISCOVER SF                             | ACE                     | CH TM                                       | Pending                  | 1                  | グリッド表示へ切り替える                                                        |                  |         | СН                           | 0129                | 932021            |                               | 2021             | 01-27                    |                        |                            | 30              |                       |                        |
| ACTON                                   |                         | CH TM                                       | Pending                  | 1 -                | он хутет Ейгоре отпон                                               |                  |         | CH                           | 0127                | 772021            |                               | 2021             | 01-27                    |                        |                            | 11              |                       | _                      |
| TRESOR BLAI                             | IC                      | CH TM                                       | Pending                  | 1                  | CH Tresor blanc GmbH                                                |                  |         | CH                           | 0129                | 902021            |                               | 2021             | 01-27                    |                        |                            | 35              | TRESOR E              | BLANC                  |
| KS Swiss Kana                           | I Services              | CHTM                                        | Pending                  | 1                  | CH Hans Notter AG                                                   |                  |         | СН                           | 0129                | 992021            |                               | 2021             | -01-27                   |                        | 17, 1                      | 9,37            |                       |                        |
| SWISS ADVAN                             | CE                      | CH TM                                       | Pending                  | 1                  | CH Peter Meyer                                                      |                  |         | CH                           | 0127                | 782021            |                               | 2021             | 01-27                    |                        | 0, 14, 10, 18              | 4, 30           |                       |                        |
| UMushroom                               |                         | CH TM                                       | Pending                  | 1                  | CH UMushroom AG                                                     |                  |         | СН                           | 0128                | 362021            |                               | 2021             | 01-27                    |                        | 35, 36, 4                  | 1, 42           |                       |                        |
| swissuranceDE                           | POT                     | CH TM                                       | Pending                  | 1                  | CH Beiond GmbH                                                      |                  |         | CH                           | 0547                | 722020            |                               | 2021             | 01-27                    |                        |                            | 36              |                       |                        |
|                                         |                         |                                             |                          |                    |                                                                     |                  |         |                              |                     |                   |                               |                  |                          |                        |                            |                 |                       | 02                     |
|                                         |                         |                                             |                          |                    |                                                                     |                  |         |                              |                     |                   |                               |                  |                          |                        |                            |                 |                       | 14.42                  |

# 4-3.漢字/ひらがな/カタカナ商標の検索(図形コード)④

#### SEARCH BY(左側)、FILTER BY(右側)で件数を絞り込むなどして確認を行います。

| 🛃 WIPO Global Brand Database 🗙 🕇                                                                                                    |                                                                                                    |                                                                     |                                                                           | - 🗆 ×                                                                                                    |
|----------------------------------------------------------------------------------------------------|----------------------------------------------------------------------------------------------------|---------------------------------------------------------------------|---------------------------------------------------------------------------|----------------------------------------------------------------------------------------------------|
| ← → C                                                                                                    |                                                                                                    |                                                                     |                                                                           | ☞ ☆ 🖻 🛪 😝 :                                                                                                    |
| WIPO<br>IP PORTAL MENU Global Brand Database<br>Perform a trademark search by text or image in<br>and official emblems. V: 2021-01-28 00:55                                     | brand data from multiple n                                                                               | national and internati                                              | HELI<br>onal sources, including trad                                      | ENGLISH LOGIN WIPO                                                                                                    |
| Data from Zambia         2021-01-26         Data from India         2020-10-01           available Over 20,000 records added         available Close to 2 million records added | Data from San Marin 2020-07-08 Data from San Marin 2020-07-08 Data available Over 3,700 records added av | Data from Albania 2020-0<br>available Over 18,000 records added     | 6-19 Data from Ukraine 2020-05-01<br>available Over 269,000 records added | Data from Serbia         2020-04-30         Data from I           available Over 56,000 records added         available O |
| SEARCH BY<br>Brand Names Numbers Dates Class Country                                                                                                    |                                                                                                    | FILTER BY Source                                                    | Image Type Status Origin App. Year                                        | searches  records                                                                                                    |
| Text = - e.g. wipo OR ompi, *ntel*, ompi~                                                                                                    |                                                                                                    | AE TM 0<br>BT TM 849                                                | ALTM 34 AUTM 0<br>BWTM 222 CATM 12,174                                    | ВН ТМ 426 ВN ТМ 991 ^<br>CH ТМ 0 CL ТМ 0                                                                                  |
| Image Class = e.g. 05.07.13, apple AND tree                                                                                                    |                                                                                                    | CR TM 367<br>EG TM 61                                               | DE TM 5,489 DK TM 451<br>EM TM 9,337 ES TM 1,285                          | DZ TM 73 EE TM 18<br>FR TM 3,341 GE TM 142                                                                                |
| Goods/Services = e.g. footwear, comput*                                                                                                    | search                                                                                                   | GH TM 12<br>IS TM 975<br>Display: List                              | GM TM 0 ID TM 358<br>IT TM 0 JO TM 0.<br>Sort: Value asc                  | LTM 1,516 IN TM 1,460<br>JP TM 2,179 KE TM 562                                                                            |
| CURRENT SEARCH                                                                                                    |                                                                                                    | <b>b</b>                                                            |                                                                           |                                                                                                    |
| 1 - 100 / 197,895 TMview                                                                                                    | Displa                                                                                                   | lay: 100 - per page options :                                       |                                                                           | (a) (1) / 1,979 (b) (b)                                                                                                   |
| Sort by Relevance - des                                                                                                    | sc 🗸                                                                                                    |                                                                     |                                                                           |                                                                                                    |
| 王饱饱 <sup>临猗苹头</sup>                                                                                                    | 果 ⊕ Starway ## 嗨辣麻唇<br>Vin Suu<br>维 沙                                                                    | ·····································                               | · 家和 深创投 玉桃 朱大                                                            | 画家                                                                                                    |
| 100%感觉 用短空                                                                                                    | 四期第 诚品 55438                                                                                             | 時本<br>・<br>・<br>・<br>・<br>・<br>・<br>・<br>・<br>・<br>・<br>・<br>・<br>・ | ● YUEXIAADOU 雪花秀<br>Sulwhasoo <b>PEA</b>                                  | ₿<br>Z                                                                                                    |
| ・ ク ここに入力して検索 O 目:                                                                                                    | 🔢 🥥 🤤 🐝 🤻                                                                                                | s 🧿 🚍 🔹                                                             |                                                                           | へ 🖮 🕪 <i>底</i> あ 15:08 📿                                                                                                  |

# 4-4.漢字/ひらがな/カタカナ商標の検索(イメージ)①

- ・検索する漢字/ひらがな/カタカナのイメージファイル(jpeg等)を作成、イメージに近似する商標を検索します。
- ・図形コードを付加しない国の商標も検索することができます。
- ・FILTER BY(右側)の「image」タブをクリックします。

| SWIPO Global Brand Database × +                                                                                                    |                                                                                                    | - o ×                                                     |
|----------------------------------------------------------------------------------------------------|----------------------------------------------------------------------------------------------------|-----------------------------------------------------------|
| ← → C                                                                                                    |                                                                                                    | 🖻 🖈 🖻 🛊 \varTheta :                                       |
| WIPO<br>IP PORTAL MENU Global Brand Database                                                                                                    | HELP 🕀 EI                                                                                                    | NGLISH LOGIN WIPO                                         |
| Perform a trademark search by text or image in<br>and official emblems. V: 2021-01-28 09:55                                                                                                    | brand data from multiple national and international sources, including trademarks                                                                                                    | , appellations of origin                                  |
| Data from Zambia         2021-01-26         Data from India         2020-10-0           available Over 20,000 records added         available Close to 2 million records added         added                                                                                                    | Data from San Marin         2020-07-08         Data from Albania         2020-06-19         Data from Ukraine         2020-05-01         Data from Se<br>available Over 3,700 records added                                                                                                    | er 56,000 records added <b>Data from I</b><br>available C |
| III III                                                                                                    |                                                                                                    |                                                           |
| SEARCH BY<br>Brand Names Numbers Dates Class Country                                                                                                    | FILTER BY<br>Source Image Type Status Origin App. Year * Expiratio                                                                                                    | searches                                                  |
| Text = •                                                                                                    | AE TM 218,835 AL TM 19,075 AU TM 1,823,807 BH TM 1<br>BT TM 20,096 BW TM 38,034 CA TM 1,759,228 CH TM 4                                                                                                    | 06,233 BN TM 50,285 -<br>I50,473 CL TM 602,514            |
| Image Class = e.g. 05.07.13, apple AND tree                                                                                                    | ORIM         346,377         DE TM         2,201,826         DK TM         296,337         DZ TM           EG TM         132,714         EM TM         1,917,638         ES TM         1,042,997         FR TM         2,9           OUT M         21,225         CUT M         2,707         DT M         0,954,410         H TM         2,122 | 39,531 EE TM 62,661<br>49,772 GE TM 45,416                |
| Goods/Services = e.g. footwear, comput*                                                                                                    | search P<br>search P                                                                                                    | 71,193 KE TM 95,165                                       |
| 1 - 30 / 45,451,890                                                                                                    | (≣ III) Display: 30 ▼ per page (options 8)                                                                                                    | (a) (a) 1 / 1,515,063 (b) (b)                             |
| Brand Source Status Releva                                                                                                    | ance Origin Holder Holder Count Number App. Date Image Class                                                                                                    | Nice Cl. Image                                            |
| Château de Chambrier CH TM Pending 1                                                                                                    | CH BUESS SA Sissach / Bâle en Suisse CH 012642021 2021-01-27                                                                                                    | 33                                                        |
| DISCOVER SPACE CH TM Pending 1                                                                                                    | CH Société des Produits Nestlé S.A. CH 012932021 2021-01-27                                                                                                    | 30                                                        |
| ACTON CH TM Pending 1                                                                                                    | CH Xylem Europe GmbH CH 012772021 2021-01-27                                                                                                    | 11                                                        |
| TRESOR BLANC CH TM Pending 1                                                                                                    | CH Tresor blanc GmbH CH 012902021 2021-01-27                                                                                                    | 35 TRESOR BLANC                                           |
| KS Swiss Kanal Services         CH TM         Pending         1                                                                                                    | CH Hans Notter AG CH 012992021 2021-01-27                                                                                                    | 17, 19, 37                                                |
| SWISS ADVANCE CH TM Pending 1                                                                                                    | CH Peter Meyer CH 012782021 2021-01-27                                                                                                    | 3, 14, 16, 18, 21,<br>24, 30                              |
| UMushroom CH TM Pending 1                                                                                                    | CH UMushroom AG CH 012862021 2021-01-27                                                                                                    | 35, 36, 41, 42                                            |
| swissuranceDEPOT CH TM Pending 1                                                                                                    | CH Beiond GmbH CH 05472020 2021-01-27                                                                                                    | 36                                                        |
|                                                                                                    |                                                                                                    | · (0)                                                     |
| ・         ・         ・         ・         ・         ・         ・         ・         ・         ・         ・         ・         ・         ・         ・         ・         ・         ・         ・         ・         ・         ・         ・         ・         ・         ・         ・         ・         ・         ・         ・         ・         ・         ・         ・         ・         ・         ・         ・         ・         ・         ・         ・         ・         ・         ・         ・         ・         ・         ・         ・         ・         ・         ・         ・         ・         ・         ・         ・         ・         ・         ・         ・         ・         ・         ・         ・         ・         ・         ・         ・         ・         ・         ・         ・         ・         ・         ・         ・         ・         ・         ・         ・         ・         ・         ・         ・         ・         ・         ・         ・         ・         ・         ・         ・         ・         ・         ・         ・         ・         ・         ・         ・         ・         ・         ・         ・ | i 🖩 🧶 <u>e</u> 🥵 🧑 🗮 🧶                                                                                                    | へ 🖦 🕬 <i>╔</i> . 🗛 16:41 💭                                |

4-4.漢字/ひらがな/カタカナ商標の検索(イメージ)②

#### ・「browse」ボタンをクリック、検索するイメージファイルを選択します。

| WIPO Global Brand Database                                                           | × +             |              |                |                      |                                                         |              |                               |                                                                    |                                            | - 0                                             |
|--------------------------------------------------------------------------------------|-----------------|--------------|----------------|----------------------|---------------------------------------------------------|--------------|-------------------------------|--------------------------------------------------------------------|--------------------------------------------|-------------------------------------------------|
| → C 🍙 www3.wipo.int                                                                  | /branddb/en/    |              |                |                      |                                                         |              |                               |                                                                    |                                            | a 🛪 🖪 🛪 🖲                                       |
| PORTAL MENU                                                                          | Global Bra      | and Database |                |                      |                                                         |              |                               | HEL                                                                | P 🌐 ENGLISH L                              |                                                 |
| <ul> <li>● 開く</li> <li>← → × ↑</li> <li>■ « ドキュメ</li> <li>■ 転理 ▼ 新しいフォルダー</li> </ul> | ント 〉 検索image    | e ~ (        | り<br>の<br>検索im | ×<br>nageの検索         | 1tiple nationa<br>020-07-08 Data from A<br>available Ov | l and int    | 2020-06-19 Da<br>rds added av | ata from Ukraine 2020-05-01<br>vailable Over 269,000 records added | lemarks, appellat                          | 2020-04-30<br>added available C                 |
| ▲ ^ 名前 ^                                                                             | 日付時             | :刻           | 種類             | #1X 95               |                                                         |              |                               |                                                                    |                                            |                                                 |
| ■ かごしまJPG                                                                            | 2021/0          | 01/28 16:43  | JPG ファイル       | 12 KB                | F                                                       | ILTER BY     | Source Image                  | Type Status Origin App. Year                                       | * Expiration *                             | searches 👻 records 👻                            |
| <u> </u>                                                                             | -               |              |                | <b>^</b> `           |                                                         | Pick an ima  | ge                            | Pick a strategy                                                    | Pick an image type                         |                                                 |
| oods/Services =                                                                      | otwear, comput* |              | 「<br>開く(O)     | キャンセル<br>            |                                                         | drag         | browse C                      | Concept<br>Shape<br>Color<br>Composite                             | Verbal<br>Nonverbal<br>Combined<br>Unknown | 1,614,179<br>2,351,953<br>16,349,348<br>309,969 |
|                                                                                      |                 |              |                |                      | search P                                                | ۰۰۰۰۰<br>۲   |                               | <br>                                                               |                                            | filter <b>T</b>                                 |
| 1 - 30 / 45,451,890                                                                  | TMiview 2       | 0            |                |                      | Display: 30 -                                           | per page opt | ions 🝙                        |                                                                    |                                            | / 1,515,063 🕞 🕞                                 |
| Brand                                                                                | Source          | Status       | Relevance      | Drigin               | Holder                                                  | Holder Co    | ount 🗢 Numł                   | ber 🗢 App. Date Ima                                                | ge Class Nice Cl.                          | Image                                           |
| Château de Chambrier                                                                 | CH TM           | Pending      | 1              | CH BUESS SA Sissa    | ch / Bâle en Suisse                                     | CH           | 012642021                     | 2021-01-27                                                         | 33                                         |                                                 |
| DISCOVER SPACE                                                                       | CH TM           | Pending      | 1              | CH Société des Produ | uits Nestlé S.A.                                        | СН           | 012932021                     | 2021-01-27                                                         | 30                                         |                                                 |
| ACTON                                                                                | CH TM           | Pending      | 1              | CH Xylem Europe Gn   | nbH                                                     | СН           | 012772021                     | 2021-01-27                                                         | 11                                         |                                                 |
| TRESOR BLANC                                                                         | CH TM           | Pending      | 1              | CH Tresor blanc Gmb  | Н                                                       | CH           | 012902021                     | 2021-01-27                                                         | 35                                         | Tresor blanc                                    |
| KS Swiss Kanal Services                                                              | CH TM           | Pending      | 1              | CH Hans Notter AG    |                                                         | CH           | 012992021                     | 2021-01-27                                                         | 17, 19, 37                                 |                                                 |
| SWISS ADVANCE                                                                        | CH TM           | Pending      | 1              | CH Peter Meyer       |                                                         | СН           | 012782021                     | 2021-01-27                                                         | 0, 14, 10, 18, 21, 24, 30                  |                                                 |
| UMushroom                                                                            | CH TM           | Pending      | 1              | CH UMushroom AG      |                                                         | СН           | 012862021                     | 2021-01-27                                                         | 35, 36, 41, 42                             |                                                 |
| swissuranceDEPOT                                                                     | CH TM           | Pending      | 1              | CH Beiond GmbH       |                                                         | СН           | 054722020                     | 2021-01-27                                                         | 36                                         |                                                 |
|                                                                                      |                 | C            |                | 🥼 🦲 📢                | 🗧 🥰 🧔                                                   | <b>a</b> (   |                               |                                                                    | ~ 🛥                                        | (17:00 A 2021/01/28                             |

4-4.漢字/ひらがな/カタカナ商標の検索(イメージ)③

### ・イメージがアップロードされます。

・Pick a strategyで「concept」を選択し、「filter」をクリックします。

| WIPO Global Brand Database × +                                                                                                    |                                                                                  |                                             |                               |                                                                 |                                                   | - 0                                         |
|----------------------------------------------------------------------------------------------------|----------------------------------------------------------------------------------|---------------------------------------------|-------------------------------|-----------------------------------------------------------------|---------------------------------------------------|---------------------------------------------|
| → C                                                                                                    |                                                                                  |                                             |                               |                                                                 | ٥                                                 | * • • •                                     |
| NIPO<br>P PORTAL MENU Global Brand Database                                                                                        |                                                                                  |                                             |                               | HEI                                                             | .P 🌐 ENGLISH LO                                   |                                             |
| erform a trademark search by text or image in<br>ad official emblems. V: 2021-01-28 09:55                                          | brand data from multiple na                                                      | ational and in                              | ternational                   | sources, including tra                                          | demarks, appellati                                | ons of origin                               |
| from Zambia 2021-01-26 Data from India 2020-10-4<br>ilable Over 20,000 records added available Close to 2 million records<br>added | 1 Data from San Marin 2020-07-08 Dat.<br>available Over 3,700 records added avai | ta from Albania<br>ailable Over 18,000 reco | 2020-06-19 Da<br>rds added av | ta from Ukraine 2020-05-0<br>ailable Over 269,000 records added | Data from Serbia<br>available Over 56,000 records | 2020-04-30 Data from I<br>added available C |
|                                                                                                    |                                                                                  |                                             |                               |                                                                 |                                                   |                                             |
|                                                                                                    |                                                                                  |                                             |                               |                                                                 |                                                   | searches 🕶 records 💌                        |
| EARCH BY<br>Brand Names Numbers Dates Class Country                                                                                |                                                                                  | FILTER BY                                   | Source Image                  | Type Status Origin App. Yea                                     | r × Expiration ×                                  |                                             |
| Text =                                                                                                    |                                                                                  | Pick an ima                                 | ge                            | Pick a strategy                                                 | Pick an image type                                |                                             |
| E.g. who Orcompt, mer, ompr-                                                                                                    |                                                                                  |                                             |                               |                                                                 | Veibal                                            | 1 614 179                                   |
| e.g. 05.07.13, apple AND tree                                                                                                    | $\odot$                                                                          | ) ■ かこ                                      | しま                            | Shape                                                           | Verbal<br>Nonverbal                               | 2,351,953                                   |
|                                                                                                    |                                                                                  |                                             |                               | Color                                                           | Combined                                          | 16,349,348                                  |
| e.g. footwear, comput*                                                                                                    |                                                                                  | edit 🖉                                      | delete 🗃                      | Composite                                                       | Unknown                                           | 309,969                                     |
|                                                                                                    | search A                                                                         |                                             |                               |                                                                 |                                                   | Ľ                                           |
|                                                                                                    |                                                                                  | ?                                           |                               |                                                                 |                                                   | filter <b>T</b>                             |
|                                                                                                    |                                                                                  | U                                           |                               |                                                                 |                                                   |                                             |
| 1 - 30 / 45,451,890 TM view                                                                                                    | 📋 🛄 Display:                                                                     | : 30 - per page (opt                        | ions 🝙                        |                                                                 | (a) (a) <b>1</b>                                  | / 1,515,063 🕟 🕞                             |
| Brand Source Status Releva                                                                                                    | ance 🕆 Origin 🛛 Holder                                                           | Holder C                                    | ount 🗢 Numb                   | er 🗢 App. Date Im                                               | age Class Nice Cl.                                | Image                                       |
| Château de Chambrier CH TM Pending 1                                                                                               | CH BUESS SA Sissach / Bâle en S                                                  | Guisse CH                                   | 012642021                     | 2021-01-27                                                      | 33                                                |                                             |
| DISCOVER SPACE CH TM Pending 1                                                                                                    | CH Société des Produits Nestlé S.A                                               | A. CH                                       | 012932021                     | 2021-01-27                                                      | 30                                                |                                             |
| ACTON CH TM Pending 1                                                                                                    | CH Xylem Europe GmbH                                                             | СН                                          | 012772021                     | 2021-01-27                                                      | 11                                                |                                             |
| TRESOR BLANC CH TM Pending 1                                                                                                    | CH Tresor blanc GmbH                                                             | СН                                          | 012902021                     | 2021-01-27                                                      | 35                                                | TRESOR BLANC                                |
| KS Swiss Kanal Services CH TM Pending 1                                                                                            | CH Hans Notter AG                                                                | CH                                          | 012992021                     | 2021-01-27                                                      | 17, 19, 37                                        |                                             |
| SWISS ADVANCE CH TM Pending 1                                                                                                    | CH Peter Meyer                                                                   | СН                                          | 012782021                     | 2021-01-27                                                      | 8, 14, 16, 18, 21,<br>24, 30                      |                                             |
| UMushroom CH TM Pending 1                                                                                                    | CH UMushroom AG                                                                  | CH                                          | 012862021                     | 2021-01-27                                                      | 35, 36, 41, 42                                    |                                             |
| swissuranceDEPOT CH TM Pending 1                                                                                                   | CH Beiond GmbH                                                                   | CH                                          | 054722020                     | 2021-01-27                                                      | 36                                                |                                             |
| ク ここに入力して検索         O 目                                                                                                    | 📰 🦪 Ce 🐝 🥰                                                                       | 9 🖬 🤅                                       |                               |                                                                 | _ <b>™</b> (                                      | )) (c. A 17:02<br>2021/01/28                |

4-4.漢字/ひらがな/カタカナ商標の検索(イメージ)④

・グリッド表示にし、日本語でないものも含め多くの商標が検出される為、SEARCH BY(左側)、FILTER BY(右側)で件数を絞り込むなどして確認を行います。

| SWIPO Global Brand Database × +                                                                                                    |                                                                                                    | - 0 ×                                             |
|----------------------------------------------------------------------------------------------------|----------------------------------------------------------------------------------------------------|---------------------------------------------------|
| ← → C                                                                                                    |                                                                                                    | ⊠ ☆ 🖻 🛪 😝 :                                       |
| WIPO<br>IP PORTAL MENU Global Brand Database                                                                                                    |                                                                                                    |                                                   |
| Perform a trademark search by text or image in and official emblems. V: 2021-01-28 09:55                                                                                       | orand data from multiple national and international sources, including trademarks, appell                                                                                                    | lations of origin                                 |
| Data from Zambia         2021-01-26         Data from India         2020-10-0           available Over 20,000 records added         available Close to 2 million records added | Data from San Marin         2020-07-08         Data from Albania         2020-06-19         Data from Ukraine         2020-05-01         Data from Serbia           available Over 3,700 records added         available Over 18,000 records added         available Over 269,000 records added         available Over 56,000 records added         available Over 56,000 records added | 2020-04-30 Data from I<br>cords added available C |
| SEARCH BY<br>Brand Names Numbers Dates Class Country                                                                                                    | FILTER BY<br>Source Image Type Status Origin App Year * Expiration *                                                                                                    | searches 🔻 records 👻                              |
| Image Class = e.g. 05.07.13, apple AND tree (All)                                                                                                    | Pick an image         Pick a strategy         Pick an image type                                                                                                    |                                                   |
| Goods/Services * e.g. 25, footwear<br>Class (Nice)                                                                                                    | ー かごしま Concept Verbal Norverbal Color Combined                                                                                                    | 0<br>11,133<br>0                                  |
|                                                                                                    | edit 2 delete  Composite Unknown                                                                                                    | 0                                                 |
| CURRENT SEARCH                                                                                                    | CURRENT FILTER<br>STATUS (ACT PEND) * IMAGE:Concept ITY:Nonverbal                                                                                                    | filter 7                                          |
| 1 - 100 / 11,133                                                                                                    | (IIII) Display: 100 → per page (options III)                                                                                                    | ت<br>ج 1 / 112 که (۲۰۱                            |
| Sort by Relevance - de                                                                                                    | c •                                                                                                    |                                                   |
| ىب لىمىل الدولمي .<br>HuupuK"anum.                                                                                                    | こ 前に 引出 月史 ARTSTAMMARTS 「「ビャルボー」 (HICK RIL じゃがボックル じゃがボックル 金だれとんこつ 留日 日本相名                                                                                                    |                                                   |
| درج. ا <b>بتسربول</b><br>منعنه فقران عدن مدن                                                                                                    | 2, VINTAGIS FEEDENERS 方道 3 L 5 キルファーム ほんだし マーテローロン FRIDAY THE IST にんてん いも下とこぶ大部                                                                                                    |                                                   |
| 日 夕 ごに入力して検索 0 日                                                                                                    | 🖩 🧧 🔁 🐝 🧐 🛤 😑 🛛 🗠                                                                                                    | 17:59<br>□ (1)) <i>(r.</i> あ 17:59 □              |

### 5.TMview

- ・次のURLにアクセス: <u>https://www.tmdn.org/tmview/welcome</u>
- ・インド、カナダ、カンボジア、フィリピン、マレーシア、国際登録、EU、米国、韓国、ロシアをはじめ70ヵ国以上の商 標検索が可能です。文字としての日本語(漢字、ひらがな、カタカナ)検索は作成日時点では正しく動作しません。

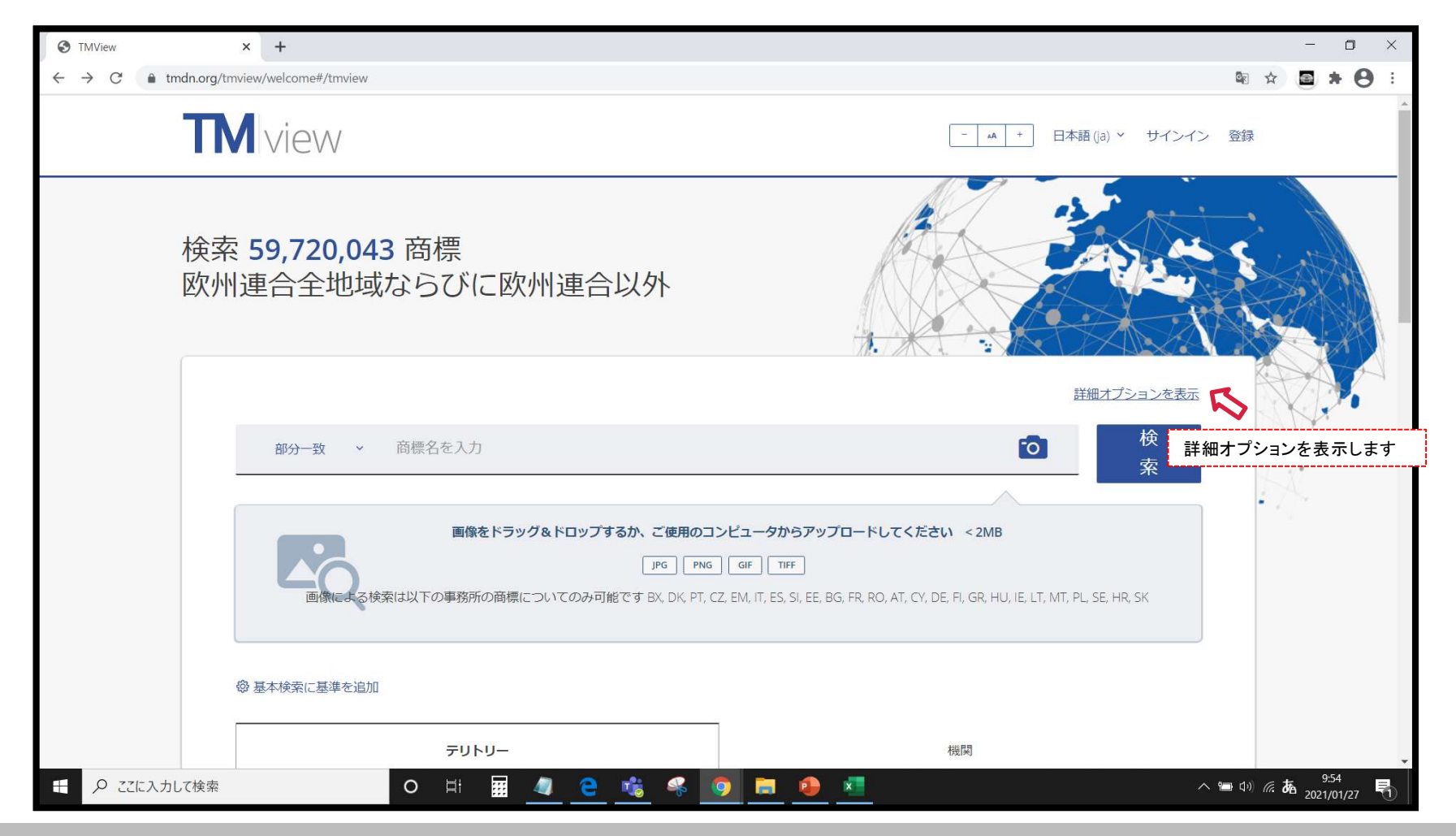

### 5-1.出願/登録番号での検索①

・確認する商標の出願番号がわかっている場合「申請番号」に、登録番号がわかっている場合「登録番号」に、 半角数字で番号入力し、「検索」をクリックします(「クリア」は画面一番下にあります)。

| S TMView                                       | × +                                                                                                    |                  |              | -          | ٥   | ×            |
|------------------------------------------------|----------------------------------------------------------------------------------------------------|------------------|--------------|------------|-----|--------------|
| $\leftrightarrow \rightarrow C$ (a) tmdn.org/t | mview/welcome#/tmview                                                                                                    |                  | *            | <b>B</b> * | θ   | :            |
| Т                                              |                                                                                                    | 登録               |              |            |     |              |
|                                                | 詳細オプションを非表示                                                                                                    |                  |              |            |     | l            |
|                                                | 部分-致 、 商標名を入力     検       家                                                                                                    | S                |              |            |     | l            |
|                                                | <b>画像をドラッグ&amp;ドロップするか、ご使用のコンピュータからアップロードしてください &lt; 2MB</b><br>」PG PNG GIF TIFF<br>画像による検索は以下の事務所の商標についてのみ可能です BX, DK, PT, CZ, EM, IT, ES, SI, EE, BG, FR, RO, AT, CY, DE, FI, GR, HU, IE, LT, MT, PL, SE, HR, SK |                  |              |            |     |              |
|                                                | 申請番号<br>86227158 ×                                                                                                    |                  |              |            |     |              |
|                                                | 登録番号 登録番号を入力                                                                                                    |                  |              |            |     |              |
|                                                | テリトリー 機関                                                                                                    |                  |              | 13:11      | -   | ÷            |
| 上 P ここに入力して検索                                  | O Ri III 🥂 🔁 🌃 🤻 🧐 🗖 🖳                                                                                                    | ⊐ <b>(</b> ⊅) // | <i>7.</i> 76 | 2021/01    | /27 | $\mathbb{D}$ |

### 5-1.出願/登録番号での検索②

- ・該当する商標が一覧表示されます。1件のみの場合は拡張ビューで表示され、フィルターも表示されません。
- ・商標名、申請番号をクリックすると詳細情報が表示されます。

| Image: State of the state of the state | ne#/tmview/results?page=1&pageSize=30&criteria=C&applicati                                                                                                    | onNumber=86227158                            |                                                                    | - □ ×<br>≋ ☆ <b>⊠ ★ ⊝</b> :                        |
|----------------------------------------------------------------------------------------------------|----------------------------------------------------------------------------------------------------|----------------------------------------------|--------------------------------------------------------------------|----------------------------------------------------|
| TMIview                                                                                                    |                                                                                                    |                                              |                                                                    | - へ + 日本語<br>Global Brand Databaseと<br>連携することができます |
| 申請番号: 86227158;                                                                                                    |                                                                                                    |                                              |                                                                    | WIPO Global Brand DB                               |
|                                                                                                    | が選択されました                                                                                                    | « < 1-1 OT 1 >                               | 検索条件                                                               | 入力へ戻ります 列を編集 ⑳ 🗄 🗄 🖩 🔟                             |
| グラフィカルな表 商標名 現                                                                                                    |                                                                                                    | ◇ 申請日付                                       | ◎ 商品およびサービス                                                        | ○商標の状態 ○ 商標機関 ○ 申請番号                               |
| С С КАБОЅН                                                                                                    | IIMA KUROUSHI GYUZINGER BLACK                                                                                                    | 19/03/20                                     | 14 29                                                              | Registered 米国-USPT 86227158                        |
| 周する/しない<br>の換です English (オリジナル) ×                                                                                                    | 029 - Japanese black beef made in kagoshima<br>さらに表示                                                                                                    |                                              |                                                                    | ×                                                  |
| 状態                                                                                                    | Registered 🛞                                                                                                    | 本国官庁<br>Available States<br>Available States | MARK OFFICE                                                        |                                                    |
| 申請者名                                                                                                    | Kagoshima Prefectural Economic Federation of Agricultural<br>Co-operatives                                                                                                    | usp                                          |                                                                    |                                                    |
| 代理人                                                                                                    | Howard N. Aronson<br>Howard N. Aronson                                                                                                    | United S<br>商標: 10.<br>本国官庁                  | tates - USPTO<br>215897 (更新済み27/01/2021)<br>:のこの商標に表示 <sup>は</sup> |                                                    |
|                                                                                                    |                                                                                                    |                                              |                                                                    | ≪ < 1-1 of 1 >                                     |
| <ul> <li>         ・・・・・・・・・・・・・・・・・・・・・・・・・・・・・</li></ul>                                                                                                    | base 参加するオフィン (Alassian Alassian) (Alassian Alassian) (Alassian Alassian) (Alassian Alassian) (Alassian Alassian) (Alassian Alassian) (Alassian Alassian) (Alassian Alassian) (Alassian Alassian) (Alassian) (A | イス ヘルプ あかけ                                   | -のフィードバック<br>�                                                     | ∧ ≔ (1) <i>(i</i> , <b>b</b> 13:16<br>2021/01/27 ₹ |

### ・商標の詳細情報が表示されます。

| S TMView × +                                                 |                                                                                                    |                                                                                                    |                                                                                      |            | -               | ٥     | ×            |
|--------------------------------------------------------------|----------------------------------------------------------------------------------------------------|----------------------------------------------------------------------------------------------------|--------------------------------------------------------------------------------------|------------|-----------------|-------|--------------|
| $\leftrightarrow$ $\rightarrow$ C $($ tmdn.org/tmview/welcon | me#/tmview/detail/US500000086227158                                                                                                    |                                                                                                    |                                                                                      |            | ☆ 🖻 🛪           | θ     | :            |
| <b>TM</b> view                                               |                                                                                                    | 検索結果一覧へ戻ります                                                                                                    | - <u>w</u> +                                                                         | 日本語 (ja) 💙 | サインイン           | 登録    | *            |
|                                                              | 💿 🔇 😰 戻                                                                                                    | 3 < 1/1 >                                                                                                    | 元の言語で見る 移動先: TM情報 >                                                                  |            |                 |       |              |
|                                                              | AGOSHIMA KUROUSHI GYUZINGER<br>LACK<br>Triporte de la construction de la construction de la con | 簡標の状態<br>登録されました<br>状態日付<br>26/05/2015<br>210/260 申請番号<br>8227158<br>11 登録番号<br>4741910<br>IPRO種類<br>西標<br>550 商標タイブ<br>組み合わされた<br>551 商標の種類<br>の人<br>51 商標画像の説明<br>51 商標画像の説明<br>51 商標画像の説明<br>51 商標画像の説明 | Hf<br>220 申請日付<br>19/03/2014<br>151 登録日付<br>29/08/2014<br>興議申し立て期間開始日付<br>10/03/2015 |            | c <b>k</b> 1328 |       |              |
|                                                              |                                                                                                    | ~                                                                                                    |                                                                                      |            | 2021/01         | /27 🕄 | $\mathbb{D}$ |

・表示される「商標名を入力」に検索する文字列を入力、検索方法は「部分一致」を選択します。

| S TMView                                        | × +                                                                                                    |                    |       | -                | <b>o</b> : | × |
|-------------------------------------------------|----------------------------------------------------------------------------------------------------|--------------------|-------|------------------|------------|---|
| $\leftrightarrow$ $\rightarrow$ C $$ tmdn.org/t | mview/welcome#/tmview                                                                                                    | Gr                 | ☆     | <b>B</b> *       | θ          | : |
| Т                                               |                                                                                                    | 登録                 |       |                  |            | * |
|                                                 |                                                                                                    |                    |       |                  |            | l |
|                                                 | apy 3 2 「AGOSHIMA 案<br>画像をドラッグ&ドロップするか、ご使用のコンピュータからアップロードしてください < 2MB                                                                              | 3                  |       |                  |            |   |
|                                                 | JPG PNG GIF TIFF<br>画像による検索は以下の事務所の商標についてのみ可能です BX, DK, PT, CZ, EM, IT, ES, SI, EE, BG, FR, RO, AT, CY, DE, FI, GR, HU, IE, LT, MT, PL, SE, HR, SK |                    |       |                  |            |   |
|                                                 | 申請番号                                                                                                    |                    |       |                  |            |   |
|                                                 | 出願番号を入力                                                                                                    |                    |       |                  |            |   |
|                                                 | 登録番号                                                                                                    |                    |       |                  |            |   |
|                                                 | 登録番号を入力                                                                                                    |                    |       |                  |            |   |
|                                                 | テリトリー 機関                                                                                                    |                    |       |                  |            | * |
| ←  ク ここに入力して検索                                  | o H H 🛛 🧧 C 🐝 🤻 🧿 🖿 🔶                                                                                                    | <b>۱</b> ۵۰ (۱۹۷۰) | la Aa | 13:46<br>2021/01 | /27        | 5 |

### 5-2. アルファベット商標の検索②

- ・地域や国を絞り込む場合はテリトリーまたは機関をクリックしてプルダウンから選択します。
- ・商品およびサービス(区分)等も同様に選択入力できます。画面上下にある「検索」ボタンをクリックします。

| S TMView                                        | × +                                   |         |                   | -                  | ٥                 | ×   |
|-------------------------------------------------|---------------------------------------|---------|-------------------|--------------------|-------------------|-----|
| $\leftrightarrow$ $\rightarrow$ C $$ tmdn.org/t | nview/welcome#/tmview                 |         | Gr 7              | *                  | * (               | 9 : |
|                                                 | 登録番号                                  |         |                   |                    |                   | *   |
|                                                 | 登録番号を入力                               |         |                   |                    |                   |     |
|                                                 |                                       | @       |                   |                    |                   |     |
|                                                 | テリトリー                                 | 機関      |                   |                    |                   |     |
|                                                 | テリトリーを選択する                            | ~       |                   |                    |                   |     |
|                                                 | ✓ EUR ヨーロッパ                           |         |                   |                    |                   |     |
|                                                 | > EU 欧州連合                             |         |                   |                    |                   | - 1 |
|                                                 | <ul> <li>NEU 欧州連合に加盟していない国</li> </ul> |         |                   |                    |                   | - 1 |
|                                                 | > AFR アフリカ                            |         |                   |                    |                   | - 1 |
|                                                 | ➤ ASI アジア                             |         |                   |                    |                   | - 1 |
|                                                 | → AUSオセアニア                            |         |                   |                    |                   | - 1 |
|                                                 | > AMC アメリカ                            |         |                   |                    |                   | - 1 |
|                                                 | 商標のステータスを選択する                         |         |                   |                    |                   |     |
|                                                 | 商標タイプ                                 |         |                   |                    |                   |     |
|                                                 | 商標のタイプを選択する                           |         |                   |                    |                   |     |
|                                                 | 申請者名                                  |         |                   |                    |                   |     |
|                                                 | 出願者名を入力                               |         |                   |                    |                   |     |
| ← ク ここに入力して検索                                   | o # 🖩 🚄 🤶 🐝 🛛                         | 🦻 📃 🧶 🔨 | 🖿 (1) <i>(1</i> , | ∉ Aa <sub>20</sub> | 13:53<br>21/01/27 |     |

### 5-2. アルファベット商標の検索③

- ・該当する商標が一覧表示されます。1件のみの場合は拡張ビューで表示されます。
- ・商標名、申請番号をクリックすると詳細情報(5-1.出願/登録番号での検索③参照)が表示されます。

| S TMView ×                                                                         | +           |                                                                                                    |                                  |                         |                       |                                                                                                    |               |                      | - 0                              | ×           |
|------------------------------------------------------------------------------------|-------------|----------------------------------------------------------------------------------------------------|----------------------------------|-------------------------|-----------------------|----------------------------------------------------------------------------------------------------|---------------|----------------------|----------------------------------|-------------|
| ← → C 🌲 tmdn.org/tmvie                                                             | w/welcome#/ | /tmview/results?page=                                                                                                 | 1&pageSize=30&criteria=C&offices | =AR,BR,CA,CL,CO,CR,CU,I | MX,PE,US,UY&territori | es=AMC&basicSearch=KAGOSHIM                                                                                        | 4             | See 2                | <b>■</b> * €                     |             |
| <b>TM</b> view                                                                     |             |                                                                                                    |                                  |                         |                       | -                                                                                                    | <u>••</u> + 日 | 本語 (ja) <b>~</b> サ   | ヤインイン 登                          | <b>録</b>    |
| 機関: AR, BR, CA, CL, CO, CR, CU, MX, PE, US, UY; テリトリー: AMC; 商標名: (部分一致) KAGOSHIMA: |             |                                                                                                    |                                  |                         |                       |                                                                                                    |               |                      | 2                                |             |
|                                                                                    | 0商標が選       | 択されました                                                                                                    |                                  | ≪ < 1-11 of 11 >        |                       | 検索条件入力へ戻りま                                                                                                    | ます 列を         | 編集 🚯 📃               |                                  | <u> </u>    |
| フィルターをクリアする                                                                        |             | グラフィカルな表<br>田                                                                                                    | 商標名                              |                         | ◇ 申請日付                | 商品およびサービス                                                                                                    | 商標の状態         | ●                    | 覧 拡張 グリ<br><sup>申請番号</sup>       | Jッド 統計<br>○ |
| 機関<br>米国-USPTO 11<br>商品およびサービス                                                     | ~ 🗆         | Kagoshima Beef                                                                                                    | KAGOSHIMA BEEF                   |                         | 19/04/2013            | 29                                                                                                    | Ended         | 米国-USPT              | 85909698                         |             |
| □1 工業用・科学用・写真… 1<br>□2ペイント、ワニス、ラ… 1<br>□3 化粧品、せっけん類及… 1<br>すべての34結果を表示             | <b>~</b> [] | SS<br>Single Contraction of the second second second second second second second second second second second second s | KAGOSHIMA WAGYU                  |                         | 29/12/2014            | 1, 2, 3, 4, 5, 6, 7, 8, 9, 10, 11, 12,<br>13, 14, 15, 16, 17, 18, 19, 20, 21,<br>22, 23, 24, 25, 26, 27, 28, 29, 3 | Registered    | 米国-USPT              | 86491270                         |             |
| ウィーン分類<br>□ 01.15 白鉄田会 1                                                           | $\sim$      | Kagoshima Wagyu                                                                                                    | KAGOSHIMA WAGYU                  |                         | 19/04/2013            | 29                                                                                                    | Ended         | 米国-USPT              | 85909706                         |             |
| 03.07 鳥、コウモリ     1       04.03 伝説の動物     1       すべての12結果を表示                       | ~ 🗆         | KAGOSHIMA WAGYU BEEF                                                                                                  | KAGOSTIMA WAGYU BEEF             |                         | 19/01/2018            | 29                                                                                                    | Ended         | 米国-USPT              | 87763103                         |             |
| 商標の状態<br>□Ended 6                                                                  | $\sim$      | KAGOSHIMA WAGYU BEEF                                                                                                  | KAGOSHIMA WAGYU BEEF             |                         | 13/03/2020            | 29                                                                                                    | Filed         | 米国-USPT              | 88834221                         |             |
| Lifled 2<br>Deditected 2<br>フィルター条件を選択すると検<br>索結果が絞り込まれます。                         | È           | 0                                                                                                    | # 🖩 <u>4 e</u> 端                 | 🤗 <u> </u>              | •                     |                                                                                                    |               | ∧ '⊟ (I)) <i>(</i> ; | も <sup>14:01</sup><br>2021/01/27 |             |

# 5-3.漢字/ひらがな/カタカナ商標の検索(図形コード)①

- ・アメリカ以外での商標を検索する場合、バージョン「WIPO」を選び、ウイーン分類「28.3」を入力します (アメリカの商標を検索する場合、バージョンUSPTOを選び、ウイーン分類28.1.3を入力します)。
- ・多くの商標が発見されるので、「商品」および「サービス」や「商標の状態」、他を入力し絞り込みます。

| S TMView                                   | × +                          |         |                                                                 |                    | =         | o ×        |
|--------------------------------------------|------------------------------|---------|-----------------------------------------------------------------|--------------------|-----------|------------|
| $\leftrightarrow$ $\rightarrow$ C $$ tmdn. | org/tmview/welcome#/tmview   |         |                                                                 | See 1              | *         | <b>e</b> : |
|                                            | テリトリー(1)                     |         | 機関(27)                                                          |                    |           | •          |
|                                            | EU ×                         |         | × 🗸                                                             |                    |           |            |
|                                            | 商品およびサービス                    |         |                                                                 |                    |           |            |
|                                            | 30-コーヒー、茶、ココア及び代用コ×          |         | x 🗸                                                             | 3                  |           |            |
|                                            | ウィーン分類                       |         | バージョン 🔾 WIPO 🔾 USPTO                                            |                    |           | - 1        |
|                                            | (28.03 - 中国語による文字(日本の漢字を… ×) |         | <b>◇</b> × ∨                                                    |                    |           |            |
|                                            |                              |         |                                                                 |                    |           |            |
|                                            | 商標の状態                        |         |                                                                 |                    |           |            |
|                                            | 商標のステータスを選択する                | ~       | 英語表示では28.03 - INSCRIPTIONS IN<br>CHINESE OR JAPANESE CHARACTERS |                    |           |            |
|                                            | 商標タイプ                        |         | となっており日本語化の際の語訳と思われ<br>ます。                                      |                    |           |            |
|                                            | 商標のタイプを選択する                  | ~       |                                                                 |                    |           | - 1        |
|                                            | 申請者名                         |         |                                                                 |                    |           |            |
|                                            | 出願者名を入力                      | ~       |                                                                 |                    |           |            |
|                                            | 申請曰付                         |         |                                                                 |                    |           |            |
|                                            | DD/MM/YYYY - DD/MM/YYYY      | 7       |                                                                 |                    |           |            |
| € 9 ここに入力して核                               | ¢r O H H                     | 📑 🧟 🖗 🛄 | <b>•</b>                                                        | ^ 🍽 Φ) <i>(i</i> ; | A 2021/01 | /28 🖵      |

# 5-3.漢字/ひらがな/カタカナ商標の検索(図形コード)②

- ・該当する商標が一覧表示されます。グリッド表示への切換も可能です。
- ・商標名、申請番号をクリックすると詳細情報(5-1.出願/登録番号での検索③参照)が表示されます。

| TMView                                                            | <b>&lt; +</b>      | nuiou (roculto2nago - 18unagoCizo  | -208/esitesia-C8/offices-AT PC DV CV C7 D       |                                           |                                           | V EM WO Sterritories - E |                                       |                |
|-------------------------------------------------------------------|--------------------|------------------------------------|-------------------------------------------------|-------------------------------------------|-------------------------------------------|--------------------------|---------------------------------------|----------------|
|                                                                   | ew/weicome#/ui     | imew/results:page=recpagesize      | – 3044 (Hena – Caonices – Ar, 66, 64, 61, 62, 0 | с, 0 %, ee, es, ri, m, d %, n %, n 0, i e | , I, LI, LV, WI, PL, PI, IV, O, SE, SI, S |                          | 本語 (ia) Y サインイン                       | ● :            |
| 機関: AT, BG, BX, CY, CZ, DE, DK,                                   | ee, es, fi, fr, gi | R, HR, HU, IE, IT, LT, LV, MT, PL, | , PT, RO, SE, SI, SK, EM, WO; テリトリー: E          | U; 商品およびサービス: <b>30</b> ;                 | ウィーン分類: <b>28.03</b> ;                    |                          | WIPO Global Brand D                   | B              |
|                                                                   | 0商標が選択             | されました                              | ≪ < 1-30 of 5,57                                | 1 >                                       | 検索条件入力へ                                   | ▶<br>戻ります <sup>列を</sup>  | 編集 ۞ 📃 🗄 🚟                            | M              |
| フィルターをクリアする<br>機関                                                 |                    | グラフィカルな表 商標名<br>現                  |                                                 | ◇ 申請日付 🛛 🔇                                | 商品およびサービス                                 | ◎商標の状態◇                  | 商標                                    | 標を確認で<br>⋮示を選択 |
| オーストリア-OPA     33       ブルガリア-BPO     27       ペネルクス-BOIP     339 | ✓ □                | イチバン                               |                                                 | 12/10/2011                                | 30, 32, 33                                | Registered               | WIPO-WIP 1098992                      |                |
| すべての25結果を表示<br>商品およびサービス<br>□1 丁業田・科学田・写直 99                      | ~ 🗆                |                                    |                                                 | 06/05/2014                                | 29, 30                                    | Registered               | WIPO-WIP 1208049                      |                |
| □ 2 ペイント、ワニス、ラ 56<br>□ 3 化粧品、せっけん類 289<br>すべての46結果を表示             | ~ 🗆                | 虎标                                 |                                                 | 24/03/2014                                | 30                                        | Registered               | WIPO-WIP 1208149                      | _              |
| <b>ウィーン分類</b> □ 01.03 太陽 75                                       | ✓ □                |                                    |                                                 | 30/08/2001                                | 29, 30                                    | Registered               | WIPO-WIP 771008                       |                |
| 01.15 自然現象     147       02.01 男性     179       すべての40結果を表示       | ✓ □                | G)                                 |                                                 | 22/08/1991                                | 30                                        | Registered               | WIPO-WIP 574844                       |                |
| ┃<br>フィルター条件を選択すると<br>素結果が絞り込まれます。                                | 険                  |                                    | <u>4 e 🔹 🦇 🌖</u>                                | <b>a</b> <u>0</u>                         |                                           |                          | へ 钿 (小) <i>伝</i> Aa 8:35<br>2021/01/2 | .8 🖵           |

# 5-3.漢字/ひらがな/カタカナ商標の検索(図形コード)③

- ・グリッド表示では商標にマウスを乗せると当該商標の情報が表示されます。
- ・商標名、申請番号をクリックすると詳細情報(5-1.出願/登録番号での検索③参照)が表示されます。

| S TMView ×                                                                                                    | +                                                                                                    |                                                                                                    |                            | - 0 ×                                                          |  |  |  |  |  |
|----------------------------------------------------------------------------------------------------|----------------------------------------------------------------------------------------------------|----------------------------------------------------------------------------------------------------|----------------------------|----------------------------------------------------------------|--|--|--|--|--|
| ← → C 🌢 tmdn.org/tmview/welcome#/tmview/results?page=1&pageSize=30&criteria=C&offices=AT,BG,BX,CY,CZ,DE,DK,EE,ES,FI,FR,GR,HR,HU,IE,IT,LT,LV,MT,PL,PT,RO,SE,SI,SK,EM,WO&territories=EU& 🕸 🛠 🙆 🛊 🕑 : |                                                                                                    |                                                                                                    |                            |                                                                |  |  |  |  |  |
|                                                                                                    |                                                                                                    |                                                                                                    |                            |                                                                |  |  |  |  |  |
| 機関: AT, BG, BX, CY, CZ, DE, DK, El                                                                                                    | 機関: AT, BG, BX, CY, CZ, DE, DK, EE, ES, FI, FR, GR, HR, HU, IE, IT, LT, LV, MT, PL, PT, RO, SE, SI, SK, EM, WO; テリトリー: EU; 商品およびサービス: 30; ウィーン分類: 28.03; |                                                                                                    |                            |                                                                |  |  |  |  |  |
|                                                                                                    | 0商標が選択されました                                                                                                    | ≪ < 1-30 of 5,571 >                                                                                                    | 検索条件入力へ戻りま                 | ます 列を編集 〇왕 🔚 🏭 🖌                                               |  |  |  |  |  |
| フィルターをクリアする<br>機関                                                                                                    | □ すべて選択 マウスを乗せた商標の<br>情報が表示されます。                                                                                                    | 申請番号 1098992<br>登録番号 1098992                                                                                                    |                            | ソート基準                                                          |  |  |  |  |  |
| は オーストリア-OPA 33<br>□ ブルガリア-BPO 27<br>□ ペネルクス-BOIP 339<br>すべての25結果を表示                                                                                                    |                                                                                                    | 申請者名 JFC International<br>(Europe) GmbH<br>申請日付 12/10/2011<br>商標の状態 Registered<br>商標機関 WO                                                                                                    | □ 虎标                       |                                                                |  |  |  |  |  |
| 商品およびサービス                                                                                                    | 状態Registered 商品およびサービス30, 32,                                                                                                    | 商品およびサービス 30, 32, 33                                                                                                    | 状態 Registered 商品およびサービス 30 | 状態 Registered 商品およびサービス 29, 30                                 |  |  |  |  |  |
| <ul> <li>□ 1 工業用・科学用・写真 99</li> <li>□ 2 ペイント、ワニス、ラ 56</li> <li>□ 3 化粧品、せっけん類 289</li> <li>すべての46結果を表示</li> </ul>                                                                                   |                                                                                                    | 「類似した画像がある商標を検索     「まです。     「まです。     「す。     「まです。     「まです。     「まです。     「まです。     「まです。     「まです。     「まです。     「まです。     「まです。     「すです。     「まです。     「すです。     「まです。     「すです。     「すべす。     「すです。     「すです。     「すです。     「すです。 | •                          | 白                                                              |  |  |  |  |  |
| ウィーン分類<br>□ 01.03 太陽 75                                                                                                    | で<br>炭<br>酸<br>酸<br>酸<br>し<br>で<br>サービス30                                                                                                    | 状態 Registered 商品およびサービス 30                                                                                                    | 状態 Registered 商品およびサービス 30 | 状態 Registered 商品およびサービス 5, 29,                                 |  |  |  |  |  |
| 01.15日系現象     14/       02.01男性     179       すべての40結果を表示                                                                                                    | ₹ <b>*</b> 日家                                                                                                    | ·<br>大象<br>대상                                                                                                    | 毒                          | □<br>変 減                                                       |  |  |  |  |  |
| -<br>フィルター条件を選択すると検<br>索結果が絞り込まれます。                                                                                                    |                                                                                                    | 1 🦲 嘴 🤻 🧿 🔳 🥹                                                                                                    | )                          | ^ ₩ Φ)) <i>(ii</i> : A <sup>8:37</sup> <sub>2021/01/28</sub> □ |  |  |  |  |  |

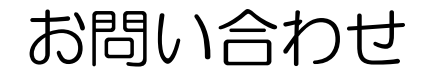

•

本リーフレットは農林水産省の海外知的財産保護・監視委託事業により農林水産知的財産 保護コンソーシアム事務局(株式会社マークアイ)が作成しました。

記載事項についてのご質問は以下の問合せ先までお願いします。

問合せ先:株式会社マークアイ

〒107-0052 東京都港区赤坂2-17-7 赤坂溜池タワー8F

TEL:03-6862-9953 FAX:03-6862-9930

HP:<u>https://trademark.jp</u> Email:<u>maff@mark-i.jp</u>

#### 問合せ先:農林水産省 食料産業局 知的財産課

〒100-8950 東京都千代田区霞が関1-2-1

TEL:03-6738-6317 HP: https://www.maff.go.jp/j/kanbo/tizai/brand/b\_conso/index.html